# Hansa Financials Ostureskontro

# Ostureskontro

Selles moodulis registreeritakse firma Hankijatelt saadud Ostuarved ja nende Tasumised.

# Seadistused

Ostureskontros on järgmised seadistused.

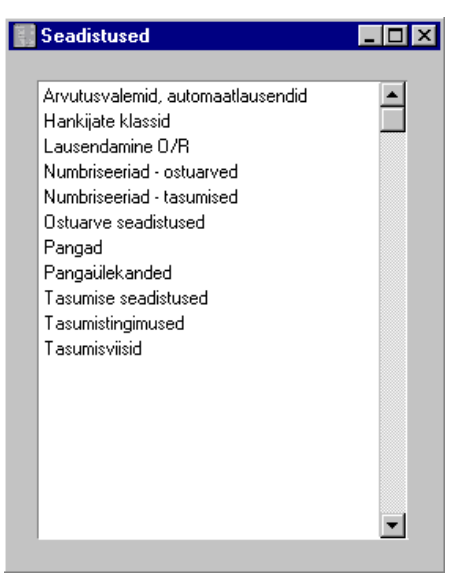

Seadistuse muutmiseks mine Ostureskontrosse ja ava kaust [Seadistused] Põhiaknas või vali 'Seadistused' File-menüüst. Avaneb alltoodud aken. Tee soovitud real hiirega topeltklõps.

## Arvutusvalemid, automaatlausendid

Selle seadistuse kohta loe palun Finantsi peatükist.

## Hankijate klassid

Sarnased Hankijad saad grupeerida Hankijate klassidesse. Sama klassi Hankijatele saad anda sama vaikimisi kasutatava Ostuvõlgade konto nii ei pea Sa seda iga Hankija kaardile eraldi sisestama. Seadistuse valimisel avaneb aken 'Hankijate klassid: Sirvi', milles näed varem sisestatud klasse. Osuta [Uus] uue kaardi sisestamiseks ning [OK] kaardi salvestamiseks.

| 🔛 Hankija       | 📟 Hankijate klass: Muuda                                                                                                    |                                                                                                    |  |  |  |  |
|-----------------|----------------------------------------------------------------------------------------------------|----------------------------------------------------------------------------------------------------|--|--|--|--|
|                 | Kood<br>Nimetus<br>Võlakonto<br>Ettemaksu konto                                                                              | KOHAL<br>Kohalikud hankijad<br>2110<br>1580                                                                                                    |  |  |  |  |
| Kood            | Anna Hankijate kla                                                                                                    | ussile kordumatu kood.                                                                                                    |  |  |  |  |
| Nimetus         | Anna Hankijate kla                                                                                                    | ssile nimetus.                                                                                                    |  |  |  |  |
| Võlakonto       | <i>Ctrl-Enter</i> Kontode reg<br>Finants/Üldine moodul                                                                       |                                                                                                    |  |  |  |  |
|                 | Määra siin Võlako<br>Hankijate Ostuarve                                                                                      | onto, mida krediteeritakse selle klassi<br>etest koostatud kannetel.                                                                                                    |  |  |  |  |
|                 | Kui Võlakonto on<br>Hankijale, kes kuu<br>Hankija kaardilt.<br>Hankijate klassil eg<br>Ettemaksu või Kas<br>O/R'.            | määratud nii Hankijate klassile kui<br>lub sellesse klassi, kasutatakse kontot<br>Kui Võlakontot ei ole määratud ei<br>ga Hankijal, kasutatakse Ostuvõlgade,<br>sa kontot seadistusest 'Lausendamine                                          |  |  |  |  |
|                 | Kui kasutad alls<br>sisestatav konto<br>kontrollkontona.<br>lülitada seadistuse<br>kontrollkontod kirj<br>'Allsüsteemide kor | üsteemide kontrolli, peab iga siia<br>olema kirjeldatud kreeditoride<br>Allsüsteemide kontrolli saad sisse<br>'Lausendamine O/R' 1. osal ning<br>jeldatakse Üldise mooduli seadistuses<br>ntrollkontod'.                                      |  |  |  |  |
| Ettemaksu konto | Ctrl-Enter                                                                                                    | Kontode register,<br>Finants/Üldine moodul                                                                                                    |  |  |  |  |
|                 | Seda kontot kasu<br>Ettemaksu. Sellek<br>valiku 'Ettemaks'<br>kuuluvalt Hankija<br>Ostuvõlgade konto<br>Hankijale tasutakse  | itatakse, kui tasud Hankijale ostes<br>s pead iga Hankija kaardil märkima<br>(Osa 3). Kui ostetakse sellesse klassi<br>It, kasutatakse seda kontot tavalise<br>asemel. Kui sellesse klassi kuuluvale<br>e Ettemaksu, debiteeritakse Ettemaksu |  |  |  |  |

summas sedasama kontot. Kui seejärel saadakse Ostuarve ning see seotakse Tasumisega, krediteeritakse sama kontot Ostuvõlgade konto asemel. Lähemalt loe palun Ettemakse käsitlevast juhendi osast käesolevas peatükis edaspidi.

Kui Hankija kaardil on märgitud Ettemaksu konto, kasutatakse seda siin näidatud konto asemel. Kui Hankijale ega Hankijate klassile ei ole Ettemaksu kontot määratud, kasutatakse Ettemaksu kontot seadistusest 'Lausendamine O/R' (Osa 2).

## Lausendamine (O/R)

Selles seadistuses määrad, milliseid kontosid kasutatakse vaikimisi Ostureskontro toimingute puhul (st Ostuarvete ja Tasumiste puhul). Neid kontosid kasutatakse, kui mujal (nt Artiklitel, Artikliklassidel, Hankijatel, Hankijate klassidel) ei ole kontosid või KM koode määratud. Lähemalt loe selle kohta, kuidas Hansa valib vaikimisi kasutatavad kontod vms peatükist 'Hansa ja Sinu ettevõte' juhendi 1. raamatus. Siin kasutatud kontonumbrid peavad olema kirjeldatud ka Kontode registris, muidu Hansa kandeid koostada ei saa.

Kui oled importinud Hansaga kaasas oleva näidiskontoplaani, näed, et enamusel väljadel seadistuses 'Lausendamine O/R' on juba kontod olemas. Kui oled seda kontoplaani muutnud või kasutad oma kontoplaani, pead ka kontod selles seadistuses vastavalt muutma.

Seadistusel 'Lausendamine O/R' on kolm osa. Osade vahel liikumiseks osuta päises olevatele numbritele 1-3.

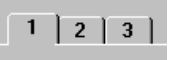

Enamusele väljadele tuleb kontonumbrid sisestada. Alati võid kasutada *Ctrl-Enter* või **C***Return* klahvikombinatsiooni õige konto leidmiseks. Neid klahvikombinatsioone võid samuti kasutada KM koodide sisestamisel seadistuse 3. osal.

## Osa 1

| 🔤 Lausendamine O/R: Vaa | ata  |                                |
|-------------------------|------|--------------------------------|
|                         |      | 1 2 3                          |
| 1 Ostuvõlad             | 2110 | 🗹 Objektid ostuvõlgadele (K)   |
| Eelkonteeritud ostuvõlg | 9200 | Allsüst.kontroll               |
| Kassa                   | 1010 | Konteeri tasumise KM           |
| Panga teenustasu        | 6795 | Konteeri ettemaksu KM          |
| Kassa ale               | 4285 | 🗖 Objektid ettemaksu kontole   |
| Kassa ale KM kreedit    | 1472 | 🗌 Hankija objektid lao kontole |

## Kontoväljad

Ostuvõlad

Kui Ostuarve kinnitatakse (st sellest koostatakse kanne Finantsi), krediteeritakse selle käibemaksuga summas Ostuvõlgade kontot. Tasumise sisestamisel debiteeritakse selle summas sama kontot. See konto näitab seega firma võlgnevuste seisu.

Sisesta siia Ostuvõlgade jaoks kasutatava konto number. Kui selline konto on määratud Hankijale või Hankijate klassile, kasutatakse seda.

## Eelkonteeritud ostuvõlg

|                  | Ostuarve summa on võimalik kanda kõigepealt<br>vahekontole ning seejärel tavalisele Ostuvõlgade<br>kontole, kui see kinnitatakse. Kui soovid kasutada seda<br>võimalust, mis võimaldab teha hiljem parandusi<br>Kulukontodele, määra siin krediteeritav vahekonto.                                                                                                |  |  |  |
|------------------|----------------------------------------------------------------------------------------------------|--|--|--|
| Kassa            | Konto, mida krediteeritakse Ostuvõlgade konto asemel<br>kui kinnitatakse Sularahaostuarve. Sularahaarvete kohta<br>loe palun lähemalt Müügireskontro peatüki osast<br>'Tasumistingimused'.                                                                                                    |  |  |  |
|                  | Kui sama konto on määratud Ostuarvel kasutatud Tasumistingimusel, kasutatakse seda.                                                                                                    |  |  |  |
| Panga teenustasu | Sisesta siia konto, mida debiteeritakse panga<br>teenustasudega, mis võivad kaasneda<br>Tasumistega. <b>Kassa-ale</b> Kui Ostuarve tasutakse<br>õigeaegselt, ning sellega kaasneb kassa-ale,<br>krediteeritakse kassa-ale summas siin näidatud kontot.<br>Kassa-ale seadistatakse Tasumistingimuste seadistuses<br>(kirjeldatud Müügireskontro peatükis eespool). |  |  |  |

#### Kassa-ale KM kreedit

Seda välja kasutatakse vaid siis, kui kassa-ale võib muuta Ostuarvel toodud KM summat. Kontrolli kohalikku KM seadusandlust.

#### Valikuruudud

#### Objektid ostuvõlgadele (K)

Kui see seadistus on aktiivne, kannab Hansa Hankija kaardil olevad Objektid kõigile selle Hankija Ostuarvetele 4. osale.

Ostuarve kinnitamisel kantakse kõik selle 4. osal olevad Objektid kandel Kulukonto deebetkonteeringule. Kui see valik on märgitud, kantakse need ka Ostuvõlgade konto kreeditkonteeringule.

## Allsüsteemide kontroll

Märgi see valik, kui soovid Ostureskontros kasutada allsüsteemide kontrolli funktsiooni. See tähendab, et teatud kontodele (nt Ostuvõlgade kontole) on võimalik kandeid koostada vaid allsüsteemide kaudu (st Ostuarvete või Tasumiste kaudu). Kui üritad sellisele kontole Finantsis otse kannet koostada, saad ekraanile veateate.

See funktsioon ei takista Tasumiste sisestamist Finantsi. Siiski ei luba see kasutada Ostuvõlgade kontot. Lähemalt loe selle funktsiooni kohta kande kaardi E osa kirjeldavast lõigust Finantsmoodulit käsitlevas peatükis.

Funktsiooni kasutamiseks pead määrama kontod, mis kaasatakse allsüsteemide kontrolli (st kontod, mida ei tohi kasutada kandeid otse Finantsi koostades). Seda saad teha Üldise mooduli seadistuses 'Allsüsteemide kontrollkontod'.

Pea meeles, et selle linnukesega määratakse kontroll ainult märgitud Ostureskontro kontode üle. Samasugune valikuruut on ka Müügireskontro seadistuses 'Lausendamine M/R', mis käib Müügireskontro kontode kohta.

#### Konteeri tasumise KM

Selle valikuga konteeritakse Tasumiste käibemaks, mida nõutakse Lätis ja kassapõhise KM arvestuse puhul Inglismaal. Kui see valik on aktiivne, peab iga KM koodi jaoks olema määratud, Tasumise KM konto Finantsi seadistuses 'KM koodid'.

Kassapõhise KM arvestuse kasutajad Inglismaal peavad märkima ka valiku 'Konteeri laekumise KM' seadistuse 'Lausendamine M/R' 1. osal ning määrama Laekumise KM kontod kõigile KM koodidele. Kassapõhist KM arvestust on kirjeldatud KM koode käsitlevas lõigus Finantsi peatükis edaspidi.

## Info kande E osale

Kui Ostuarvetest ja Tasumistest koostatakse automaatselt kanded, kasuta seda valikut, kui soovid, et Arve number, Tasumistähtaeg ja Hankija (Arvete puhul) või Tasumise number, Tasumise kuupäev ja Hankija (Tasumiste puhul) näidataks kande E osal. See kehtib ainult Ostuvõlgade konto konteeringule.

Seda seadistust saad muuta igal üksikul Ostuarvel või Tasumisel.

#### Konteeri ettemaksu KM

See valik võimaldab konteerida Ettemaksude käibemaksu, mida nõutakse kassapõhise KM arvestuse kasutajatelt Inglismaal. Ettemaksudel ei ole märgitud Ostuarve numbrit, kuid on Ettemaksu number osal D. Kui see valik on aktiivne, peavad 2. osal olema määratud Ettemaksu KM kontod nii nummerdatud kui nummerdamata Ettemaksude jaoks.

## Objektid ettemaksu kontole

Tasumise sisestamisel võetakse Objektid Ostuvõlgade konto deebetkonteeringule tasutava Ostuarve 4. osalt. Ettemaksude puhul ei ole Ostuarvet, millelt Objekte võtta. Selle asemel võetakse Objektid Hankija kaardi 2. osalt: märgi see valik, kui soovid, et see nii toimuks. Kui see valik ei ole aktiivne, ei pakuta Ettemaksudele vaikimisi Objekte.

#### Hankija objektid lao kontole

Lao sissetulekute sisestamisel võetakse Objektid selle 1. osale Hankija kaardilt. Kui Lao sissetulekust koostatakse kanne, kantakse need Lao ja Ostureskontro võrdluse konto kreeditkonteeringule. Märgi see valik, kui soovid, et need kantaks ka Lao konto deebetkonteeringule.

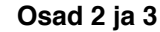

| 💼 Lausendamine O/R: Vaa | ata  |              |      | _ 🗆   | х |
|-------------------------|------|--------------|------|-------|---|
|                         |      |              |      | 1 2 3 | 1 |
| 2 Mahakandmised         | 8390 | Kursikasum   | 8091 |       |   |
| Kursi ümardamine        | 9500 | Kursikahjum  | 8191 |       |   |
| EMU kursi ümardamine    | 8091 | Ettemaks     | 1580 |       |   |
| EMU kursi mahakandmine  | 8091 | Ettemaksu KM | 1580 |       |   |
|                         |      | Nr.ettem. KM | 1470 |       |   |
| 3 KM kood Eesti         | 1    |              |      |       |   |
| KM kood EÜ              | 2    |              |      |       |   |
| KM kood mitte EÜ        | 2    |              |      |       |   |
|                         |      |              |      |       |   |
|                         |      |              |      |       |   |

Paljusid 2. osa kontosid kasutatakse, kui kande koostamine Ostuarvetest ja Tasumistest puudutab Valuutade konverteerimist. Lähemalt loe palun Valuutasid käsitlevast peatükist.

#### Kursi ümardamine, EMU kursi ümardamine

Neid kontosid kasutatakse, kui Ostuarvet tuleb käsitleda täielikult tasutuna, kui ka tasutud summa pisut Ostuarve summast erineb eeldusel et erinevus jääb lubatud piiridesse. Erinevus kantakse Kursi ümardamise kontole kui Saadetud Valuuta ei ole EMU liige, muidu kasutatakse EMU kursi ümardamise kontot. Mõlemal juhul peab Saadetud Valuuta olema sama mis Ostuarve Valuuta.

Lubatud piir määratakse Valuuta kaardi 3. osal. Kui see on märgitud ka kohaliku Valuuta kaardil, saavad ka sellised kasutajad, kes valuutas ei arvelda seda funktsiooni kasutada väikeste võlgnevuste automaatseks mahakandmiseks.

Lähemalt loe palun Valuuta kaardi 2. ja 3. osa käsitlevast lõigust Valuutade peatükis.

Kui kasutad teatud Hankija puhul Ettemakse, konkreetsele Ostuarvele viitamata, võid need sisestada Tasumiste registrisse Ettemaksu numbriga D osal või ilma Ettemaksu numbrita. Selliste Tasumiste jaoks saad kasutada eraldi kontot. Määra see konto siin ning märgi valik 'Ettemaks' Hankija kaardi 3. osal. Kui Ettemaks sisestatakse ja kinnitatakse, kantakse selle summa siin määratud kontole.

Kui sama konto on määratud Hankijate klassi kaardil või Hankija kaardi 2. osal, kasutatakse seda.

## Ettemaksu KM, Nummerdatud ettemaksu KM

Neid välju kasutatakse, kui Ettemaksudest koostatud kannetel on välja toodud käibemaks. Nii on see Venemaal ja kassapõhise KM süsteemi kasutamisel Inglismaal, kus Ettemaksudel tuleb näidata ka käibemaks. Kui Ettemaks registreeritakse, tuleb kaardi 4. osal näidata KM kood ja KM summa. Kui KM kood on määratud, krediteeritakse KM summas Ettemaksu KM kontot ning debiteeritakse Nummerdatud ettemaksu KM kontot. KM kood Eestis, KM kood EL, KM kood mitte EL

KM koodid määravad, millist KM kontot kasutatakse, kui Ostuarvest koostatakse kanne Finantsi ning samuti KM protsendi. KM koodid kirjeldatakse KM koodide seadistuses Finantsis.

Igale kontole saad anda eraldi KM koodi. Sisesta siia KM kood, mida soovid kasutada vaikimisi, kui Ostuarvel kasutatakse kontot, millele ei ole oma KM koodi määratud. Tavaliselt on selleks standardprotsendiga KM kood. Selleks võib olla ka nt null-protsendiga KM kood.

Kirjeldada tuleb kolm vaikimisi kasutatavat KM koodi: millist neist Ostuarvel kasutatakse, sõltub vastava Hankija Piirkonnast (määratakse Hankija kaardi 2. osal).

## Numbriseeriad - Ostuarved

Ettemaks

Igal Ostuarvel on oma kordumatu number, mis võetakse numbriseeriast. Uue Ostuarve sisestamisel antakse sellele järgmine vaba number seeriast. Soovi korral saad seadistada erinevad numbriseeriad erinevateks aastateks või erinevatele osakondadele.

Erinevad Ostuarvete numbriseeriad kirjelda selles seadistuses. Numbriseeriad ei tohi üksteisega kattuda. Kui numbriseeriaid kirjeldatud ei ole, alustatakse Ostuarvete nummerdamist ühest ülespoole.

Kui numbriseeriad on kirjeldatud, saad neid siduda erinevate Kasutajatega Üldise mooduli Isikute registris (kaardi Osa 3). Sisesta Ostuarve nr. väljale soovitud numbriseeria esimene number. Kui Kasutajale ei ole määratud oma numbriseeriat, võetakse number esimesest seeriast. Ostuarvele automaatselt antud numbrit saab iga kasutaja alati muuta kasutades *Ctrl-Enter* klahvikombinatsiooni.

Iga numbriseeria puhul saad määrata, kas sellesse seeriasse kuuluvatest Ostuarvetest koostatakse nende kinnitamisel Finantsi kanded või mitte. Väljal 'Kanne' *Ctrl-Enteriga* valides näed kahte valikut: 'Koosta kandeid' ja 'Ära koosta kandeid'. Vali esimene, kui soovid, et kandeid koostataks või teine, kui Sa ei taha, et kandeid koostataks. Tegelikkuses on see funktsioon välistava iseloomuga, mis tähendab, et Sa võid ainult valitud numbriseeriatele kandeid mitte koostada lasta. Kui üldiseks eelistuseks (Finantsi seadistuses 'Allsüsteemid') on märgitud, et Ostuarvetest kandeid ei koostata, ei saa Sa siin vastupidist määrata.

Topeltkõps seadistuse real 'Numbriseeriad - Ostuarved' avab järgmise akna-

| N  | umbriseer | iad - ostua | arved: Muuda |            |              | -              | [ |
|----|-----------|-------------|--------------|------------|--------------|----------------|---|
|    | Nr.       |             | Kp.          |            |              |                |   |
|    | Alates    | Kuni        | Alates       | Kuni       | Kommentaa    | ırKanne        |   |
| 1  | 21001     | 21200       | 01.01.2001   | 31.12.2001 | Tartu        | Koosta kandeid |   |
| 2  | 21201     | 21500       | 01.01.2001   | 31.12.2001 | Tallinn      | Koosta kandeid |   |
| 3  | 21501     | 21700       | 01.01.2001   | 31.12.2001 | Kreeditarved | Koosta kandeid |   |
| 4  |           |             |              |            |              |                |   |
| 5  |           |             |              |            |              |                |   |
| 6  |           |             |              |            |              |                |   |
| 7  |           |             |              |            |              |                |   |
| 8  |           |             |              |            |              |                |   |
| 9  |           |             |              |            |              |                |   |
| 10 |           |             |              |            |              |                |   |
| 11 |           |             |              |            |              |                |   |
| 12 |           |             |              |            |              |                |   |

Sisesta iga uus numbriseeria esimesele vabale reale ja kui oled valmis, osuta muudatuste salvestamiseks [OK]. Kui Sa ei soovi muudatusi salvestada, sule aken sulgemisruudust.

## Numbriseeriad - Tasumised

Määra siin seadistuses numbriseeriad Tasumistele samuti nagu Ostuarvetele. Pane tähele, et igale Tasumisviisile on võimalik kirjeldada eraldi numbriseeria: lähemalt loe palun Tasumisviiside seadistust käsitlevast lõigust Müügireskontro peatükis.

## **Ostuarve seadistused**

Selles seadistuses on mõned valikud, mis määravad, kuidas programm käitub Ostuarvete sisestamisel.

| 📰 Ostuarve seadistused: Muuda 🛛 📃                                                                                                    | . 🗆 🗡 |
|----------------------------------------------------------------------------------------------------|-------|
| <ul> <li>Nõua kinnitajat</li> <li>✓ Hoiata vale kande korral</li> <li>Ostutellimuse artiklite kontroll</li> <li>● Seosta artiklid hankijaga seotud kuluga</li> <li>Võta artiklid ja projektid tellimuselt</li> <li>Kanna iga rida eraldi üle</li> <li>Kasuta alati ostutellimuselt täielikke koguse</li> <li>Sisestusklahv</li> <li>Jäta vahele objekt</li> <li>✓ Jäta vahele sisu</li> </ul> | eid   |
| <ul> <li>✓ Arvuta käibemaks</li> <li>KM % 15,2542372</li> </ul>                                                                                                    |       |
|                                                                                                    |       |

Nõua kinnitajat

at Kui see valik on aktiivne, ei luba Hansa Ostuarvet kinnitada, kui ei ole märgitud Kinnitajat

## Hoiata vale kande korral

Kui sisesta kontosid Kontode registrisse (Üldine moodul ja Finants), pead määrama, kas kontot kasutatakse tavaliselt kande kreeditpoolel, deebetpoolel või mõlemal. Kontode puhul, mida tavaliselt kasutatakse ainult ühel poolel (nt kreeditpoolel), saad seadistada ilmuma hoiatuse, kui neid üritatakse Ostuarvega nt debiteerida. Hoiatus ei takista kande koostamist. Kui soovid, et selline hoiatus toimiks, märgi see valik.

#### Ostutellimuse artiklite kontroll

Nende valikutega määratakse, kuidas toimib funktsioon 'Ostuarve' Ostutellimuse Spetsiaal-menüüs, millega koostatakse Ostutellimustest Ostuarveid.

Kui kasutad Hansa Intrastat aruandlust, pead valima 2. või 3. valiku. Dokumendil 'Intrastat O/R' (kirjeldatud käesolevas peatükis edaspidi) näidatakse Artiklid, mis on ostetud Hankijatelt teistest EL maadest. See dokument võtab Artikleid puudutava informatsiooni Ostuarvete B osalt. Kui 2. või 3. valik on märgitud, on vajalik informatsioon neil väljadel olemas.

## Seosta artiklid hankijaga seotud kuluga

Kui see valik on märgitud, grupeeritakse kõik Ostutellimusel olevad Artiklid kokku ühele arvereale näidates, et need tuleb kanda samale Kulukontole (võetakse Hankija kaardi 2. osalt). Kui Artiklid Ostutellimusel kannavad erinevaid KM koode, koostatakse Ostuarvele iga KM koodi kohta eraldi rida.

Kui valik 'Kasuta alati Ostutellimuse täielikke koguseid' (allpool) ei ole märgitud, kantakse Ostuarvele ainult Ostutellimusel olevad saadud Artiklid (st need, mis on kinnitatud Lao sissetulekutel).

Kui Hankijale ei ole määratud Kulukontot, antakse Ostuarve koostamisel ekraanile veateade.

#### Võta artiklid ja projektid tellimuselt

Kui see valik on märgitud, sisestub Ostuarvele eraldi rida iga Tellimusel oleva Artikli/Projekti kombinatsiooni kohta. Kulukontoks on alati vastava Artikliklassi Kulukonto või Kulukonto Hankija kaardi 2. osalt. Artiklite koodid ja kogused sisestuvad Ostuarve vastavatele väljadele (Osa B). Kui Ostutellimus on seotud mingi Projektiga (Osa 2), sisestub ka see Ostuarve igale reale.

Kui valik 'Kasuta alati Ostutellimuse täielikke koguseid' (allpool) ei ole märgitud, kantakse Ostuarvele ainult Ostutellimusel olevad saadud

Artiklid (st need, mis on kinnitatud Lao sissetulekutel). Kõik Tavalised Artiklid (kas saadud või mitte) kantakse siiski Ostutellimusest koostatud esimesele Ostuarvele.

Kui Hankijale ei ole Kulukontot määratud, antakse Ostuarve koostamisel ekraanile veateade kui ka igal Ostutellimuse real on Kulukonto olemas.

#### Kanna iga rida eraldi üle

Kui see valik on märgitud, kantakse iga Ostutellimuse Artikkel (st iga rida) Ostuarvel eraldi reale, mis võimaldab konteeringuid erinevatele Kulukontodele (võetakse Ostutellimuse B osalt Kulukonto väljalt, Artikliklassilt või Hankija kaardi 2. osalt. Artiklite koodid ja kogused sisestuvad Ostuarve vastavatele väljadele (Osa B). Kui Ostutellimus on seotud mingi Projektiga (Osa 2), sisestub ka see Ostuarve igale reale.

Kui valik 'Kasuta alati Ostutellimuse täielikke koguseid' (allpool) ei ole märgitud, kantakse Ostuarvele ainult Ostutellimusel olevad saadud Artiklid (st need, mis on kinnitatud Lao sissetulekutel). Kõik Tavalised Artiklid (kas saadud või mitte) kantakse siiski Ostutellimusest koostatud esimesele Ostuarvele.

Kui Hankijale ei ole Kulukontot määratud, antakse Ostuarve koostamisel ekraanile veateade, kui ka igal Ostutellimuse real on Kulukonto olemas.

## Kasuta alati ostutellimuse täielikke koguseid

Tavaliselt peab Ostuarve koostamiseks olema vähemalt üks kinnitatud Lao sissetulek ning Artikli eest ei saa enne Ostuarvet koostada, kui see on kätte saadud. Kui soovid Ostuarvetele kaasata kõik tellitud Artiklid sõltumata sellest, kas nad on kätte saadud (kui Ostutellimusel ei ole ka ühtegi Lao sissetulekut), märgi see valik. See toimib kõigi kolme ülaltoodud valiku puhul. See kehtib kõigi Artiklite kohta: Laoartiklite, Tavaliste Artiklite ja Teenuste kohta. Saadud koguse numbrit Ostutellimuse C osal Ostuarve koostamisel ei muudeta võimaldades kanda Artiklid Lao sissetulekule, kui nad saabuvad. Laoseisude muutmiseks tuleb siiski sisestada Lao sissetulekud: see valik võimaldab lihtsalt koostada Ostuarved enne kaupade kättesaamist.

Kui soovid koostada Ostuarve Tavaliste ja Teenus-artiklite kohta ilma Lao sissetulekuta, kuid vajad Lao sissetulekut Laoartiklite kohta, jäta see valik märkimata ning märgi valik 'Automaatne sissetulek teenustele ja tavalistele artiklitele' Lao mooduli seadistuses 'Lao seadistused'. Sel juhul muudetakse Tavaliste ja Teenus-artiklite Saadud kogust Ostutellimusel, kui koostad sellest Ostuarve ning Lao sissetulekut ei ole vaja.

SisestusklahvSaad valida, kas Enteri vajutamisel liigub kursor<br/>Ostuarvel Objekti ja Sisu väljadele või jätab need vahele.<br/>Kui kursor jätab need väljad vahele, saad neile siiski<br/>liikuda hiirega, tabulaatoriga või noole-klahvidega.

#### Arvuta käibemaks

Märgi see valik, kui soovid, et Hansa arvutaks ise käibemaksu, kui oled Ostuarvele sisestanud KOKKUsumma (Ostuarve päises). Arvutamisel kasutatakse alltoodud KM protsenti. Kui kasutad seda meetodit, ei arvestata KM koode Ostuarve ridadel.

See funktsioon võimaldab aega kokku hoida, kui korraga on vaja sisestada palju Ostuarveid. Tuleb vaid sisestada KOKKU-summa ning KM arvutatakse automaatselt. Kui Ostuarvel on rida, millele ei kehti standardkäibemaks, saab selle käsitsi parandada.

**KM %** Sisesta siia number, mida kasutatakse KM arvutamisel, kui valik 'Arvuta käibemaks' on aktiivne.

See number peab olema KM protsent kogusummast. Selle saad järgmise valemiga—

> <u>KM standard % x 100</u> (100 + KM standard %)

Nt kui standard % on 18%, annab valem tulemuseks 1800/118, mis teeb 15.2542372. See number tulebki siia sisestada.

## Pangad

Seda seadistust kasutatakse pankade nimede ja aadresside registreerimiseks, mida Sinu Kliendid ja Hankijad kasutavad.

Seadistuse avamisel avaneb aken 'Pangad: Sirvi', milles näed varem sisestatud pankasid. Osuta [Uus] akna 'Pank: Uus' avamiseks.

| 💼 Pank: Vaata     |              |   |
|-------------------|--------------|---|
| Kood              | 767          | Ŋ |
| Nimi              | Hansapank    |   |
| Aadress           | Ulikooli 8   |   |
|                   | 51003 Tartu  |   |
|                   |              |   |
| Rahastamise kp.   |              |   |
| Konto             | 221008956489 |   |
| Swift aadress     |              |   |
| Sorteerimise võti |              |   |
| Korr. konto       |              |   |
|                   |              |   |
|                   |              |   |
|                   |              |   |
|                   |              |   |

Sisesta panga kood ja nimi või kirjeldus iga panga kohta ning kontonumbrid. Salvesta kaart osutades [OK].

## Pangaülekanded

Taanis, Norras ja Rootsis makstakse Hankijatele enamasti elektrooniliste ülekannetega. Seda seadistust kasutatakse pangale saadetava eksportfaili formaadi määramiseks. Lähemalt küsi palun oma Hansa esindajalt.

## **Tasumise seadistused**

Selles seadistuses pannakse paika mõned Pangafaili ekspordi parameetrid. Lähemalt küsi palun oma Hansa esindajalt.

## Tasumistingimused

Selle seadistuse kohta loe palun Müügireskontro peatükist.

## Tasumisviisid

Selle seadistuse kohta loe palun Müügireskontro peatükist.

# Hankijate register

Hankijate registrisse sisestatakse informatsioon firma Hankijate kohta, määratakse Hankijate klassid ja Tasumistingimused. Hankijate register on nähtav Ostutellimuste moodulis ja Ostureskontros. Mine ühesse neist moodulitest ning vali 'Hankijad' Registrid-menüüst või ava kaust [Hankijad].

Avaneb aken 'Hankijad: Sirvi', milles näed varem sisestatud Hankijaid.

| 📕 Hankijao  | d: Sirvi |          |                    |       |
|-------------|----------|----------|--------------------|-------|
| <u>Kood</u> | Lühikoo  | d Klass. | Nimi               |       |
| 100001      | HAI      | KOHAL    | Rattahai AS        | ▲     |
| 10001       | GT       | EKSP     | GT Bicycles Ltd    |       |
| 10002       | ROSS     | KOHAL    | Rossingnol AS      |       |
| 10003       | SAAR     | KOHAL    | Saare Rattapood AS |       |
| 10004       | TELEF    | MUU      | Eesti Telefon AS   |       |
| 10005       | ISKO     | MUU      | Isko Mööblihall AS |       |
|             |          |          |                    |       |
|             |          |          |                    |       |
|             |          |          |                    |       |
|             |          |          |                    |       |
| Otsi        |          |          |                    | 📀 🗰 i |

Neid nuppe saad kasutada koos Piiratud kasutuse mooduliga järgmiselt-

|                     | Näitab kõiki Hankijaid.                                                                                                    |
|---------------------|----------------------------------------------------------------------------------------------------|
| ***                 | Näitab Hankijaid, kes kuuluvad antud Kasutaja<br>Ostugruppi (st neid, kelle kaardi 2. osal on märgitud<br>sama Ostugrupp). |
| ŧ                   | Näitab antud Kasutaja Hankijaid (st neid, kelle<br>Ostujuhiks on Hankija kaardi 2. osal määratud antud<br>Kasutaja).       |
| Vagutaia žiguai ago | ad niinata ka vaid tama isiklika Hankiistaaa või tama                                                                      |

Kasutajaõigusi saad piirata ka vaid tema isiklike Hankijatega või tema Ostugrupi Hankijatega.

Piiratud kasutuse mooduli kohta loe palun lähemalt Isikute registrit käsitlevast osast Üldise mooduli peatükis juhendi 1. raamatus.

## Hankija sisestamine

Uue Hankija sisestamiseks osuta [Uus] või kasuta klahvikombinatsiooni Ctrl-N (Windows) või  $\bigstar$ -N (Macintosh). Võid ka valida juba olemasoleva Hankija kaardi millesarnast soovid sisestada ning teha sellest koopia osutades [Koopia].

Avaneb aken 'Hankija: Uus', mis on tühi, kui osutasid [Uus] või koopia olemasolevast kaardist.

Kuna kogu Hankijat puudutav informatsioon ei mahu korraga ekraanile, on Hankija kaart jagatud neljaks osaks. Igal osal on nähtav Päis. Päises näed Hankija koodi, Lühikoodi, Hankija klassi ja Nime ning nelja numbriklahvi.

| 1 2 3 4 |
|---------|
|---------|

Neile numbriklahvidele osutades saad liikuda kaardi erinevate osade vahel.

Järgnevalt on kirjeldatud Hankija kaarti väljade kaupa. Hankija kaardi täitmisel saad kasutada *Ctrl-Enter* klahvikombinatsiooni info leidmiseks Ostureskontrost või muudest moodulitest. *Ctrl-Enter* klahvikombinatsiooni kasutamise võimalustele on tekstis viited koos vastava mooduli nimetusega. Ostureskontro seadistustest oli juttu käesolevas peatükis eespool. Muude moodulite seadistusi on kirjeldatud vastavalt iga moodulit käsitlevas peatükis.

#### Päis

| 💼 Hankija: Va |                    |          |      |       | -     |   | ×   |   |   |
|---------------|--------------------|----------|------|-------|-------|---|-----|---|---|
| Nr.           | 10003              | _ühikood | SAAR | Klass | КОНАІ | - |     | 1 | N |
| Nimi          | Saare Rattapood AS | i        | -    |       |       |   |     |   |   |
| Kontakt       | Sander Saar        |          |      | (     | 1     | 2 | 3   | 4 |   |
|               |                    |          |      |       |       |   | - 1 |   |   |

Nr.

Anna Hankijale kordumatu kood. Väljale mahub kuni 20 tähemärki. Vaikimisi pakub Hansa järgmist numbrit vastavalt eelmisele sisestatud Hankijale. Kui kaart on salvestatud, ei ole soovitav enam Hankija koodi muuta.

Lühikood Sellele väljale saad sisestada Hankijale lisakoodi - siia sisestatud koodi näed ka aknas 'Hankijad: Sirvi' Lühikoodi veerus. Sarnastele Hankijatele võid anda sama Lühikoodi, nii saad neid sirvimisaknas grupeerida. Väljale mahub kuni 10 tähemärki.

| Klass   | Ctrl-Enter                                                                                                    | Hankijate klasside seadistus<br>Ostureskontro                                                                                              |  |  |  |  |
|---------|----------------------------------------------------------------------------------------------------|----------------------------------------------------------------------------------------------------|--|--|--|--|
|         | Sisestub vaikimisi                                                                                            | Ostutellimustele, Ostuarvetele                                                                                                    |  |  |  |  |
|         | Sisesta Hankijate Kla<br>Sarnased Hankijad<br>Klassidesse. Sama Klas<br>Võlakonto, nii ei pea S<br>sisestama. | ss, kuhu antud Hankija kuulub.<br>saad grupeerida erinevatesse<br>ssi Hankijatele saad määrata ühise<br>a seda iga Hankija kaardile eraldi |  |  |  |  |
| Nimi    | Sisesta Hankija nimi.                                                                                         |                                                                                                    |  |  |  |  |
| Kontakt | Sisestub vaikimisi                                                                                            | Ostutellimustele                                                                                                    |  |  |  |  |
|         | Siia saad sisestada kont<br>kantakse vaikimisi ka C                                                           | taktisiku nime Hankija firmas: see<br>Ostutellimuste vastavale väljale.                                                                    |  |  |  |  |

## Osa 1

| E H | 🚍 Hankija: Vaata |                   |               |                |     |  |  |
|-----|------------------|-------------------|---------------|----------------|-----|--|--|
|     | Nr.              | 10003             | -ühikood SAAR | Klass KOHAL    | Ū   |  |  |
|     | Nimi             | Saare Rattapood A | 5             |                |     |  |  |
|     | Kontakt          | Sander Saar       |               | 1 2            | 3 4 |  |  |
| 1   | Aadress          | Saare 45          |               |                |     |  |  |
|     |                  | Viljandi          |               |                |     |  |  |
|     |                  | Eesti Vabariik    |               |                |     |  |  |
|     |                  |                   |               |                |     |  |  |
|     |                  |                   |               |                |     |  |  |
|     | Telefon          | 244 26547         |               | Faks 244 26987 |     |  |  |
|     |                  |                   |               |                |     |  |  |

| Aadress       | Sisestub vaikimisi     | Ostutellimustele, Ostuarvetele    |
|---------------|------------------------|-----------------------------------|
|               | Aadress, kuhu Ostute   | llimused ja Tasumised saadetakse. |
| Telefon, Faks | Sisesta Hankija telefo | ni- ja faksinumber.               |

## Osa 2

| 💼 Hankija: Va | ata               |          |               |      |       |      |   |   | _ □ | X |
|---------------|-------------------|----------|---------------|------|-------|------|---|---|-----|---|
| Nr.           | 10003             | _ühikood | SAAR          | ]    | Klass | конд | L |   |     | I |
| Nimi          | Saare Rattapood A | ۱S       |               |      |       |      |   |   |     |   |
| Kontakt       | Sander Saar       |          |               |      |       | 1    | 2 | 3 | 4   |   |
| 2 KM-kood     | 1                 |          | Obje          | ktid |       |      |   | • | •   |   |
| Võlakonto     | 2110              |          | Kuluka        | onto | 9000  |      |   |   |     |   |
| Ettem. konto  |                   |          | ANA k         | ood  |       |      |   |   |     |   |
| A/a           | 22005697          |          | A             | /a 2 |       |      |   |   |     |   |
| Panga kood    | 767               | H        | larukontori k | ood  |       |      |   |   |     |   |
| Ostumees      |                   |          | Östugr        | upp  |       |      |   |   |     |   |
|               |                   |          |               |      |       |      |   |   |     |   |

Ctrl-Enter

KM kood

KM koodide seadistus, Finants

Sisesta siia KM kood Finantsi KM koodide seadistusest. Sellega määratakse protsent, millega antud Hankija puhul käibemaksu arvestatakse.

Kui sisestad Hankijale Ostuarveid otse Ostuarvete registrisse, arvestatakse siia sisestatud KM koodi enne seadistuses 'Lausendamine O/R' märgitut, kuid kui Konto kaardil on samuti KM kood märgitud, arvestatakse seda kõigepealt.

Kui koostad Hankijale Ostuarveid Lao sissetulekutest, arvestatakse samuti seda KM koodi enne seadistuses 'Lausendamine O/R' märgitut, kuid kui KM koodid on märgitud ka Artiklitele, arvestatakse neid kõigepealt. Kui Ostureskontro seadistuses 'Ostuarve seadistused' on märgitud valik 'Arvuta käibemaks', arvutatakse käibemaks Lao sissetuleku kogusummast kasutades KM protsenti samast seadistusest. Muidu arvutatakse käibemaks vastavalt iga rea KM koodile.

ObjektidCtrl-EnterObjektide register, Üldine<br/>moodul

Hankijale saad anda kuni 20 komadega eraldatud Objekti. Erinevate Objektidega võid tähistada erinevaid osakondi, kulukohti või toote tüüpe. See võimaldab paindlikku finantsaruandlust.

Kui sisestad Hankijale Ostuarvet, kantakse siia sisestatud Objektid vastavale väljale Ostuarve 4. osal. Ostuarvest

koostatud kandel kantakse need Objektid Kulukonto(de) deebetkonteeringule ning kui oled märkinud valiku 'Objektid ostuvõlgadele' seadistuses 'Lausendamine O/R', ka Võlakonto kreeditkonteeringule.

| Võlakonto       | Ctrl-Enter                                                                                                    | K o n t o d e<br>Finants/Üldine mo                                                                        | register,<br>odul                                                              |
|-----------------|----------------------------------------------------------------------------------------------------|----------------------------------------------------------------------------------------------------|--------------------------------------------------------------------------------|
|                 | Kui kasutad mingi H<br>sisesta see siia.                                                                                         | ankija puhul erilis                                                                                       | t Võlakontot,                                                                  |
|                 | Kui see väli on tühi, võ<br>või seadistuse 'Lauseno                                                                              | etakse Võlakonto H<br>lamine O/R' 1. osalt                                                                | lankija klassilt                                                               |
| Kulukonto       | Ctrl-Enter                                                                                                    | K o n t o d e<br>Finants/Üldine mo                                                                        | register,<br>odul                                                              |
|                 | Kui sisestad Hankijale<br>igale Ostuarve reale s<br>võib olla vajalik nt elel<br>Hankijate puhul, kell<br>sama konto deebetisse. | Ostuarveid, võid sea<br>isestub vaikimisi K<br>ktri- või telefoniteen<br>e Ostuarved kanta                | adistada nii, et<br>ulukonto. See<br>ust pakkuvate<br>kse tavaliselt           |
|                 | Kui soovid seadistada<br>Kulukonto, sisesta see                                                                                  | Hankijale vaikimi<br>siia.                                                                                | isi kasutatava                                                                 |
|                 | Kulukonto peab ole:<br>koostada Hankijale Ost                                                                                    | ma siin määratud<br>uarveid Ostutellimu                                                                   | , kui soovid<br>ste kaudu.                                                     |
| Ettemaksu konto | Ctrl-Enter                                                                                                    | K o n t o d e<br>Finants/Üldine mo                                                                        | register,<br>odul                                                              |
|                 | Kui tasud Hankija<br>Ostuarvetele viitamata<br>kasutada tõenäoliselt o<br>siin ning märgi valik 'E                               | le Ettemakse ko<br>a, soovid selliste su<br>omaette kontot. Mä<br>Sttemaks' kaardi 3. o                   | onkreetsetele<br>Immade jaoks<br>ära see konto<br>Isal.                        |
|                 | Kui tasutakse Ettemal<br>siin määratud kontot<br>seotakse Tasumisega,<br>Võlakonto asemel. I<br>käsitlevast juhendi osas         | csu, debiteeritakse<br>Kui saadakse C<br>krediteeritakse sed<br>Lähemalt loe palu<br>st käesolevas peatük | selle summas<br>Ostuarve ning<br>lasama kontot<br>In Ettemakse<br>is edaspidi. |
|                 | Siia sisestatud konto<br>klassile või seadistus<br>määratud kontot.                                                              | ot arvestatakse en<br>e 'Lausendamine                                                                     | ne Hankijate<br>O/R' 2. osal                                                   |
| ANA kood        | Sisesta siia ANA (Arti<br>Hankijale antud kood. S                                                                                | cle Numbering Asso<br>See on vajalik, kui v                                                               | ociation) poolt<br>äljastad                                                    |

|                  | Hankijale EDI (Electro<br>Inglismaal võivad Al<br>triipkoode.                                                                                                    | nic Data Interchange) Tellimusi.<br>NA koodiga firmad luua oma                                                                                         |  |  |  |  |  |  |
|------------------|----------------------------------------------------------------------------------------------------|----------------------------------------------------------------------------------------------------|--|--|--|--|--|--|
| A/a              | Sisesta siia Hankija arv<br>kõigile antud Hankija<br>lihtsustamaks pankadev                                                                                                    | Gisesta siia Hankija arveldusarve number. See kantakse<br>Gigile antud Hankija Ostuarvetele ja Tasumistele<br>ihtsustamaks pankadevahelisi ülekandeid. |  |  |  |  |  |  |
| A/a 2            | Seda välja kasutatak<br>Lähemalt küsi palun om                                                                                                    | se Pangafaili ekspordi jaoks.<br>a Hansa esindajalt.                                                                                                   |  |  |  |  |  |  |
| Panga kood       | Ctrl-Enter                                                                                                    | Pankade seadistus,<br>Ostureskontro                                                                                                    |  |  |  |  |  |  |
|                  | Sisesta siia Hankija pan                                                                                                    | ga kood.                                                                                                    |  |  |  |  |  |  |
| Harukontori kood | Sisesta siia Hankija<br>kantakse kõigile antud<br>Tasumistele (Osa G)<br>ülekandeid.                                                                                                    | panga harukontori kood. See<br>Hankija Ostuarvetele (Osa 4) ja<br>lihtsustamaks pankadevahelisi                                                        |  |  |  |  |  |  |
| Ostujuht         | Ctrl-Enter                                                                                                    | Isikute register, Üldine moodul                                                                                                    |  |  |  |  |  |  |
|                  | Sisestub vaikimisi                                                                                                    | Ostutellimused, Ostuarved                                                                                                    |  |  |  |  |  |  |
|                  | Sisesta Ostujuhi initsiaa                                                                                                    | lid, kes antud Hankijaga tegeleb                                                                                                    |  |  |  |  |  |  |
|                  | Seda välja kasutab l<br>lähemalt loe palun Müü                                                                                                    | ca Piiratud kasutuse moodul:<br>gigrupi lõigust allpool.                                                                                               |  |  |  |  |  |  |
| Ostugrupp        | Sisestub vaikimisi                                                                                                    | Ostujuhilt                                                                                                    |  |  |  |  |  |  |
|                  | Ostugrupp sisestub valitud Ostujuhi Isiku kaardilt. Kui kasutad Piiratud kasutuse moodulit, saad selle välja abil piirata Ostujuhi nähtavaid Hankijaid akendes 'Hankijad: Sirvi' ja Hankijate <i>Ctrl-Enter</i> asetusaknas ainult tema enda või tema Ostugrupi Hankijatega. |                                                                                                    |  |  |  |  |  |  |
|                  | Piiratud kasutuse mooduli kohta loe palun lähemalt<br>Isikute registrit käsitlevast juhendi osast Üldise mooduli<br>peatükis juhendi 1. raamatus.                                                                                                    |                                                                                                    |  |  |  |  |  |  |

#### Osa 3

| 💼 Hankija: Va           | ata                           |          |                |       |         |      |     |      | _   □ | × |
|-------------------------|-------------------------------|----------|----------------|-------|---------|------|-----|------|-------|---|
| Nr.                     | 10003                         | _ühikood | SAAR           | ]     | Klass   | KOH  | IAL |      |       | N |
| Nimi                    | Saare Rattapood AS            | ;        |                |       |         |      |     |      |       |   |
| Kontakt                 | Sander Saar                   |          |                |       |         | 1    | 2   | 3    | 4     |   |
| <sup>3</sup> T tingimus | KA                            |          | Krediidil      | imiit |         |      |     | 0,00 |       |   |
| Läh.tingimus            |                               |          | Läh.           | viis  |         |      |     |      |       |   |
|                         | ● Eesti<br>○ EÜ<br>○ Mitte EÜ |          |                |       | ☑ Etter | naks |     |      |       |   |
| L                       |                               |          | Min. tell. sur | nma   |         |      |     |      |       |   |
| KM reg. nr.             |                               |          | Faktoo         | ring  |         |      |     |      |       |   |
| Reg.nr.1                |                               |          | Reg.           | nr.2  |         |      |     |      |       |   |
| Oma kl. nr.             |                               |          | Kinnipid. t.   | viis  |         |      |     |      |       |   |

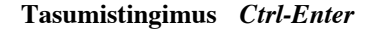

Tasumistingimuste seadistus, Müügi/Ostureskontro

#### Sisestub vaikimisi Ostuarvetele

Lisaks Sinu firmale antud Tasumistingimuse registreerimisele Hankija kaardil, saad Tasumistingimuste seadistuses Müügi/Ostureskontros panna paika ka kassa-ale süsteemi.

Määrates igale Hankijale ja seega ka igale Ostuarvele Tasumistingimuse, saad Hansa aruannete näol alati ülevaate oma ostuvõlgade seisust.

Balti riikides peavad Ostuarved teatud juhul olema samas numbriseerias Tasumiste ja Kassa väljamineku orderitega. Selleks kirjelda numbriseeriad parempoolsetel Alates-Kuni väljadel Tasumisviisi kaardi C osal ning märgi valik 'Ühised numbriseeriad' Kassa mooduli seadistuses 'Kassaraamatu seadistused'. Seejärel sisesta Sularaha-Hankijatele sellele väljale Tasumisviis. Kui selline Hankija valitakse Ostuarvele, muutub Ostuarve number vastavalt määratud numbriseeriale. Kui Ostuarve kinnitatakse, käsitletakse seda tasutuna ning Võlakontole kannet ei tehta. Selle asemel krediteeritakse vastava Tasumisviisi kontot (st panga- või kassakontot).

| Krediidilimiit  | Sisesta siia Hankija poolt Sinu firmale antud<br>krediidilimiit.                                                                                                    |  |  |  |  |  |
|-----------------|----------------------------------------------------------------------------------------------------|--|--|--|--|--|
| Lähetustingimus | Ctrl-Enter Lähetustingimuste seadistus,<br>Müügitellimused                                                                                                    |  |  |  |  |  |
|                 | Sisestub vaikimisi Ostutellimustele                                                                                                    |  |  |  |  |  |
|                 | Määra Lähetustingimused kaupade lähtamiseks<br>Hankijalt Sinu firmale. Seda välja kasutatakse<br>rahvusvaheliste Hankijate puhul: võimalikud näited<br>oleksid CIF või FOB.                                                                                                    |  |  |  |  |  |
|                 | Igale Lähetustingimusele saad kirjeldada selle nimetuse<br>erinevates Keeltes: tekst trükitakse Ostutellimustele<br>vastavalt Hankijale määratud Keelele.                                                                                                    |  |  |  |  |  |
| Lähetusviis     | Ctrl-Enter Lähetusviiside seadistus,<br>Müügitellimused                                                                                                    |  |  |  |  |  |
|                 | Sisestub vaikimisi Ostutellimustele                                                                                                    |  |  |  |  |  |
|                 | Sisesta Hankija poolt tavaliselt kasutatav Lähetusviis.<br>Võimalikud näited oleksid Post või Kuller või<br>kullerteenust osutava firma nimi.                                                                                                    |  |  |  |  |  |
|                 | Igale Lähetusviisile saad kirjeldada selle nimetuse<br>erinevates Keeltes: tekst trükitakse Ostutellimustele<br>vastavalt Hankijale määratud Keelele.                                                                                                    |  |  |  |  |  |
|                 | Samuti saad igale Lähetusviisile seadistda erineva<br>Ostutellimuse dokumendimalli nt vastavate<br>tasumisjuhistega. Selleks sisesta Tasumisviisi kood<br>dokumendimalli kirjeldusaknas Keele väljale.<br>Dokumentide kirjeldamisest on lähemalt juttu peatükis<br>'Menüüd ja alam-menüüd' juhendi 1. raamatus. |  |  |  |  |  |
| KM piirkond     | Sisestub vaikimisi Ostutellimustele, Ostuarvetele,<br>Kannetele                                                                                                    |  |  |  |  |  |
|                 | Vali Hankijale Piirkond. Seda kasutatakse<br>Ostutellimustel ja Ostuarvetel KM arvestuseks ja<br>konteerimiseks. Igale Piirkonnale saad anda eraldi KM<br>koodid seadistuse 'Lausendamine O/R' 3. osal<br>Ostureskontros.                                                                                       |  |  |  |  |  |
| Ettemaks        | Märgi see valik, kui soovid tasuda sellele Hankijale<br>Ettemakse. Iga Tasumine arvestatakse maha Sinu<br>üldisest võlgnevusest.                                                                                                    |  |  |  |  |  |

Ettemaksude jaoks tuleb määrata Ettemaksu konto seadistuse 'Lausendamine O/R' 2. osal. Selle konto võid määrata ka Hankijate klassi kaardil või igal üksikul Hankija kaardil (Osa 2). Seda kontot debiteeritakse Ettemaksude summas.

## Minimaalne tellitav summa

Sisesta siia Hankija poolt aktsepteeritav minimaalne tellimuse summa. Sellel väljal on vaid informatiivne funktsioon ehkki seda saad tellida ka aruandesse 'Lahtised ostutellimused'.

**KM reg. nr.** Hankija KM registreerimise number. On oluline, et sellel väljal oleks number olemas, kui Hankija asub EL piirkonnas, kuna seda informatsiooni vajatakse EL KM aruandluse jaoks. Kaardi salvestamisel registreeritakse, et seda KM numbrit ei ole kasutatud teistel Hankijatel.

> Hansas on funktsioon, mis kontrollib, et siia sisestatud KM number oleks Hankija Maale vastavas formaadis. Õiged formaadid kirjeldatakse KM numbri formaatide seadistuses Üldises moodulis. Kui Hankijale ei ole Maad määratud, kasutatakse Maad Ettevõtte andmete seadistusest. Kui ka seal ei ole Maad määratud, kontrolli ei toimu.

> Pea meeles, et sisestad Hankija Maa kaardi 4. osale enne KM numbri sisestamist.

## Faktooring Ctrl-Enter Hankijate register

Kui Hankija kasutab faktooringfirmat (kellele saadetakse Tasumised), sisesta selle firma number siia (see firma peab samuti olema Hankijana registreeritud).

**Reg. nr. 1** Hankija firma registreerimise number.

Reg. nr. 2

Ctrl-Enter

Registreerimiskombinatsioonide seadistus, Müügireskontro

Seda välja kasutatakse Soomes, kus firmadel on kaks registreerimisnumbrit.

Mujal võib *Ctrl-Enter* klahvikombinatsiooniga valida siia Registreerimiskombinatsioonide seadistusest sobiva KM koodi ja Keele kombinatsiooni.

## Oma kliendinumber

Sisesta Sinu firmale Hankija poolt antud Kliendinumber. Seda on võimalik trükkida Ostutellimustele.

#### Kinnipidamise tasumisviis

| Ctrl-Enter | Tasumisviiside    | seadistus, |
|------------|-------------------|------------|
|            | Müügi/Ostureskont | ro         |

Seda välja kasutatakse Argentiinas, kus osa ostu käibemaksust tasub Ostuarve saaja. Teatud protsent Ostuarve summast makstakse otse riigile. On võimalik seadistada erinevad Tasumisviisid erinevate protsentidega, mis sisestatakse Hankija kaardile antud väljale. Sellega tagatakse, et arvutamisel kasutatakse alati õiget protsenti. Tasumisviisi tüübiks peab olema 'Kinnipidamine'. Lähemalt küsi oma Hansa esindajalt.

## Osa 4

| 💼 Hankija: Va | ata                | _ 🗆 ×    |      |             |
|---------------|--------------------|----------|------|-------------|
| Nr.           | 10003              | _ühikood | SAAR | Klass KOHAL |
| Nimi          | Saare Rattapood AS |          |      |             |
| Kontakt       | Sander Saar        |          |      | 1 2 3 4     |
| 4 Maa         |                    |          | Keel | Valuuta     |
| Kommentaar    |                    |          |      |             |
| Hoiatus       |                    |          |      |             |
|               |                    |          |      |             |

Ctrl-Enter

Maa

Maade seadistus, Üldine moodul

Määra Maa, kus Hankija asub. Kui see on tehtud, kontrollib Hansa KM numbri sisestamisel, kas see on valitud Maa jaoks õiges formaadis. KM numbrite formaadid kirjeldatakse KM numbri formaatide seadistuses Üldises moodulis.

26

| Keel       | Ctrl-Enter                                                                                                    | Keelte seadistus, Üldine moodul                                                                                                    |
|------------|----------------------------------------------------------------------------------------------------|----------------------------------------------------------------------------------------------------|
|            | Erikeelsetele Hanki<br>erinevaid dokumente<br>Keele põhjal valitak<br>võimalik dokumenti<br>Artiklite nimetused, T<br>esitada erinevates Kee | ijatele on võimalik väljastada<br>nt Ostutellimusi: siin määratud<br>ese vastav dokument. Lisaks on<br>del teatud informatsiooni nagu<br>asumistingimused ja Tasumisviisid<br>ltes.                           |
|            | Pane tähele, et Ostute<br>määrab dokumendir<br>Hankija kaardil.                                                                              | ellimusel ei ole Keele välja, seega<br>nallide ja tõlgete valiku Keel                                                                                                    |
| Valuuta    | Ctrl-Enter                                                                                                    | Valuutade register, Üldine<br>moodul                                                                                                    |
|            | Sisestub vaikimisi                                                                                                    | Ostutellimustele, Ostuarvetele,<br>Kannetele                                                                                                    |
|            | Määra siin Hankija<br>Ostutellimusi käsitsi<br>hinnad kohalikust Va<br>vastavalt hetke ku<br>Ostutellimusi kasuta<br>ostutellimused', kasuta | kasutatav Valuuta. Kui sisestad<br>, konverteeritakse kõik Artiklite<br>aluutast siin määratud Valuutasse<br>rsile. Kui koostad Hankijale<br>des hooldusfunktsiooni 'Koosta<br>atakse siin määratud Valuutat. |
|            | Hansa ei lase antud l<br>Ostuarveid ega Tasu<br>soovid sama Hank<br>Valuutasid, jäta see vä                                                  | Hankijale sisestada Ostutellimusi,<br>misi üheski teises Valuutas. Kui<br>ija puhul kasutada erinevaid<br>li tühjaks.                                                                                         |
| Kommentaar | Sellele väljale sa<br>lisainformatsiooni.                                                                                                    | ad sisestada Hankija kohta                                                                                                    |
| Hoiatus    | Siia sisestatud tekst<br>Hankija valitakse Ostu                                                                                              | ilmub ekraanile alati, kui see<br>Itellimusele või Ostuarvele.                                                                                                    |

## Hankija muutmine

Hankijate register peab alati kajastama adekvaatset informatsiooni, seega tuleb seda aeg-ajalt muuta.

Aknas 'Hankijad: Sirvi' on Hankijad vaikimisi reastatud numbrite järjekorras. Seda järjekorda saad muuta osutades erinevate veergude pealkirjadele.

Hankija leidmiseks sisesta otsitav tekst otsimisväljale akna allservas ja vajuta *Enterit.* Tekst peab vastama alla joonitud veerule: kui soovid otsida nt firma

nime järgi, jooni alla Nime veerg ning sisesta otsimisväljale otsitava firma nimi (või selle algustähed).

Hankija kaardi muutmiseks tee soovitud real hiirega topeltklõps. Avaneb aken 'Hankija: Vaata'. Sellel aknal on samad väljad, mis aknal 'Hankija: Uus': väljade kirjeldused leiad juhendi eelmisest lõigust.

Muuda väljad nagu soovid. Liigu väljalt väljale *Enteri* või nooleklahvidega. Osuta [OK] muudatuste salvestamiseks, kui oled lõpetanud.

## Hankija kustutamine

Vali ja ava Hankija kaart nagu parandamise puhul. Vali 'Kustuta' Kaartmenüüst. Hankija kaart kustutatakse. Pea meeles, kui Hankijale on registreeritud Ostutellimusi või Ostuarveid, ei saa seda Hankijat enam kustutada.

> Hankija kaardi kustutamist ei saa tühistada.

## Spetsiaal-menüü

| Spetsiaal      | <u>A</u> ken | 2 |  |
|----------------|--------------|---|--|
| <u>H</u> ankij | Shift+Ctrl+s |   |  |

Ülaltoodud pildil näed Hankijate Spetsiaal-menüüd. See on nähtav vaid akna 'Hankijad: Sirvi' puhul: enne funktsiooni kasutamist märgi soovitud Hankija nimekirjas. Võid valida ka mitu Hankijat: märgi ära esimene Hankija, hoia *Shift*-klahvi all ning osuta viimasele Hankijale, keda soovid kaasata. Seejärel vali Spetsiaal-menüü funktsioon.

#### Hankija hetkeseis

Funktsioon 'Hankija hetkeseis' esitab kiire aruande, milles näed valitud Hankija(te) Ostuarveid ja Tasumisi. Samuti näed Hankija Ostuarvete kogusummat ning tasuda olevat tähtaja ületanud summat.

# Ostuarvete register

Ostuarvete registris registreeritakse firma ostud. Alati kui midagi ostetakse, saadakse Hankijalt Ostuarve, mis tuleb Ostuarvete registrisse sisestada. Seda registrit kasutatakse mitmel otstarbel—

- Ostuarve on Hankijale aluseks Sinu firmalt tasumise nõudmiseks;
- Tasumata Ostuarved on aluseks ostuvõlgade jälgimisel aruannetes; ning
- Igast Ostuarvest on võimalik koostada kanne Finantsi, mis võimaldab igakuises ja -aastases juhtimisaruandluses näha üldist kulude ja ostuvõlgnevuste seisu. Kanded koostatakse automaatselt ja see ei nõua mingit lisatööd.

Ostuarvete registrisse on võimalik sisestada nelja tüüpi Ostuarveid-

- 1. Tavalised Ostuarved saadakse, kui kaubad lähetatakse või teenused osutatakse enne tasumist. Selliste Ostuarvete Tasumised registreeritakse Tasumiste registris, mida kirjeldame käesolevas peatükis edaspidi.
- Sularahaarve väljastatakse, kui tasumine toimub tööde teostamisega samal ajal. Kui Ostuarvete registrisse sisestatakse Sularahaarve, käsitleb Hansa seda tasutud Ostuarvena ning Tasumist ei ole enam vaja sisestada. Hansa hoolitseb ka õige kande eest (krediteeritakse Kassa kontot mitte Ostuvõlgade kontot).
- 3. Ettemaks tuleb registreerida, kui tasumine toimub enne Ostuarve saamist. Ettemaksud registreeritakse Tasumiste registris. Kui hiljem saadakse Ostuarve, saab selle Ettemaksuga siduda. Need võib registreerida ka Sularahaarvetena nagu kirjeldatud punktis 2.
- 4. Kreeditarveid kasutatakse vigade parandamiseks või Ostuarvete tühistamiseks. Sisuliselt on need negatiivsed Ostuarved, mis vähendavad ostuvõlgnevust. Vastavad kanded koostab Hansa automaatselt.

Kui soovid, et Hansa koostaks kõigi nende arvetüüpide puhul vastavad kanded, märgi valik 'Ostuarvete kanded' Finantsi seadistuses 'Allsüsteemid'.

Ostuarvete sisestamiseks on järgmised võimalused-

1. Ostuarved võid sisestada otse Ostuarvete registrisse. See meetod sobib kõigi ülalkirjeldatud arvetüüpide puhul.

 Ostuarved võid koostada muudest registritest nagu Ostutellimused ja Lao sissetulekud. Seda meetodit kasutatakse tavaliste Ostuarvete koostamisel. Ettemaksuarveid võib koostada Tasumistest.

Nüüd kirjeldame lähemalt Ostuarvete registri kasutamist kõigi nende Arvete puhul. Enne Ostuarvete sisestamist kontrolli, et oled sisestanud jooksva aasta Üldise mooduli seadistuses 'Arvestusaastad'. Samuti pead olema Ostuarvetele sisestanud numbriseeriad Ostuarvete numbriseeriate seadistuses. Muid seadistusi saad hiljem vajadusel täiendada.

Vali 'Ostuarved' Registrid-menüüst või ava kaust [Ostuarved].

Avaneb aken 'Ostuarved: Sirvi', milles näed varem sisestatud Ostuarveid.

| O st       | uarved: | Sirvi       |            |         |                    |               |   |
|------------|---------|-------------|------------|---------|--------------------|---------------|---|
| <u>Nr.</u> | Kin.    | Hank.a. nr. | Arve kp.   | Hankija | Nimi               | Kokk          | u |
| 21001      | ~       |             | 01.02.2001 | 10004   | Eesti Telefon AS   | 456,00        |   |
| 21002      | ~       |             | 01.03.2001 | 100001  | Rattahai AS        | 1180,00       |   |
| 21003      | ~       |             | 27.03.2001 | 10004   | Eesti Telefon AS   | 456,00        |   |
| 21004      | ~       |             | 27.03.2001 | 10003   | Saare Rattapood AS | 1800,00       |   |
| 21201      | ~       |             | 02.02.2001 | 10003   | Saare Rattapood AS | 75000,00      |   |
| 21501      |         |             | 01.02.2001 | 10004   | Eesti Telefon AS   | 456,00        | ĸ |
|            | Otsi    |             |            |         |                    | <b>0 ## †</b> |   |

Igale Ostuarvele antakse kordumatu number numbriseeriast. See number on lisaks Hankija poolt antud arvenumbrile. Ostuarve numbrit näed sirvimisaknas vasakpoolses veerus. Numbrile järgneb linnuke (kui Ostuarve on kinnitatud), Hankija arve number, väljastamise kuupäev, Hankija number ja nimi ning Ostuarve summa. Kreeditarvete puhul järgneb summale tähis 'K'.

Nagu kõigi sirvimisakende puhul saad ridu järjestada iga tulba pealkirja järgi sellele osutades. Tulba ümberjärjestamiseks osuta veelkord pealkirjale. Liikuda saad ka akna paremas servas olevate noolte abil. Konkreetset kaarti saad otsida sisestades võtmesõna väljale akna vasakus allnurgas. Hansa otsib esimese sobiva kaardi selle tulba järgi, mille pealkiri on alla joonitud.

Nuppe akna paremas alanurgas saad kasutada koos Piiratud kasutuse mooduliga järgmiselt—

Näitab kõiki Ostuarveid.

ŤŤŤ

1

Näitab Ostuarveid, mis kuuluvad antud Kasutaja Ostugruppi (st neid, mille 4. osal on märgitud sama Ostugrupp).

Näitab antud Kasutaja Ostuarveid (st neid, mille Ostujuhiks on kaardi 4. osal määratud antud Kasutaja).

Kasutajaõigusi saad piirata ka vaid tema isiklike Ostuarvetega või tema Ostugrupi Ostuarvetega.

Piiratud kasutuse mooduli kohta loe palun lähemalt Isikute registrit käsitlevast osast Üldise mooduli peatükis juhendi 1. raamatus.

## Ostuarve sisestamine

Uue Ostuarve sisestamiseks osuta [Uus] või kasuta *Ctrl-N* (Windows) või N (Macintosh) klahvikombinatsiooni. Võid ka valida juba olemasoleva Ostuarve, millesarnast soovid sisestada ning teha sellest koopia osutades [Koopia].

Avaneb aken 'Ostuarve: Uus', mis on tühi, kui osutasid [Uus] või koopia olemasolevast Ostuarvest. Koopia puhul on Arve kuupäevaks ja Operatsioonikuupäevaks hetke kuupäev, mitte kopeeritud Arve kuupäevad. Samuti ei kopeerita Hankija arve numbrit.

| <b>e</b> 0 | stuarve: | Va  | ata     |            |      |                 |       |               |                 |        | _ 🗆 × |
|------------|----------|-----|---------|------------|------|-----------------|-------|---------------|-----------------|--------|-------|
|            | Nr.      | 210 | )01     | Arve       | kp.  | 01.02.2001      |       | Op. k         | <b>p.</b> 01.02 | 2.2001 |       |
|            | Hankija  | 100 | )04     | N          | limi | Eesti Telefon A | .S    |               |                 |        |       |
|            | кокки    |     | 456     | 5,00       |      | 🗹 Kinnita       | ĸ     | Cinnitajad    |                 |        |       |
|            | KM       |     |         | 69,56      | н    | ankija arve     |       |               | 1               | 2 3    | 4     |
| 1          | T tir    | ng. | 14      |            |      | Suletud         |       | Tähtae        | <b>:g</b> 15.02 | 2.2001 | _     |
|            | Kassa-   | ale |         | 0,00       |      | 🗆 Eelkontee     | ering | Kassa-ale k   | <b>p.</b> 01.02 | 2.2001 |       |
|            | Vii      | ide | 1236598 | 756987     |      |                 | ĸ     | r.tav ostuarv | /e              |        |       |
|            | Objek    | tid |         |            |      |                 |       |               |                 |        |       |
| 2          | Konto    | 0   | bjektid | Nimetus    |      |                 |       | Summa         |                 | KM-    | kood  |
| 1          | 6800     | A   | DMIN    | Telefon ja | post |                 |       |               | 386,            | ,44 1  |       |
| 2          |          |     |         |            |      |                 |       |               |                 |        |       |
| 3          |          | _   |         |            |      |                 |       | _             |                 |        | ci    |
| 4          |          | -   |         |            |      |                 |       | _             |                 | _      |       |
| 6          |          | -   |         |            |      |                 |       |               |                 |        | -     |
| v          | aluuta   |     |         |            |      |                 |       | Arvest. KM    |                 | 69,    | 56    |

Kuna kogu Ostuarvel sisalduv informatsioon ei mahu korraga ekraanile, on Ostuarve kaart jagatud neljaks osaks. Igal osal on nähtav Päis. Päises näed

Ostuarve numbrit, Hankija numbrit, nime jm informatsiooni ning nelja numbriklahvi.

1 2 3 4

Neile numbriklahvidele osutades saad liikuda kaardi erinevate osade vahel.

Kui kasutad Ostutellimuste moodulit, on tõenäoline, et paljud Ostuarved koostatakse Ostutellimuste kaudu. Sel juhul võetakse informatsioon enamusele Ostuarve väljadele vastavatelt Ostutellimuse väljadelt.

Päis

| 💼 Ostuarve: Vaa | ta                                                                                                    |                                                                                                    |
|-----------------|----------------------------------------------------------------------------------------------------|----------------------------------------------------------------------------------------------------|
| Nr. 2100        | 01 Arve kp. 01.02.20                                                                                                 | 01 Op. kp. 01.02.2001                                                                                                    |
| Hankija 1000    | 04 Nimi Eesti Tele                                                                                                   | efon AS                                                                                                    |
| кокки           | 456,00 🗹 Kinni                                                                                                    | ta Kinnitajad                                                                                                    |
| КМ              | 69,56 Hankija a                                                                                                    | 1 2 3 4                                                                                                    |
| Nr.             | <i>Ctrl-Enter</i><br>Ostuarve numl<br>sisestamisel an                                                                | Vali numbriseeriatest<br>per Sinu Ostureskontros. Uue Ostuarve<br>nab Hansa sellele numbri Isiku kaardi 3.                                                                                                    |
|                 | osal määratu<br>'Numbriseeriad<br>kuid mitte juba                                                                    | d numbriseeriast või seadistusest<br>- Ostuarved'. Seda numbrit saad muuta,<br>kasutatud numbri vastu                                                                                                    |
|                 | Kui kasutad v<br>mooduli seadis<br>Ostuarve n<br>Tasumistingim<br>Hankijat, kellel<br>Tasumisviisi<br>Tasumistingimu | õimalust 'Ühised numbriseeriad' Kassa<br>stuses 'Kassaraamatu seadistused', võib<br>umber muutuda, kui sisestad<br>use väljale Tasumisviisi või kui kasutad<br>e on Tasumistingimuse väljale sisestatud<br>kood. Lähemalt loe palun<br>usi käsitlevast lõigust edaspidi. |
| Arve kp.        | Ctrl-Enter                                                                                                    | Hetke kuupäev                                                                                                    |
|                 | See kuupäev ja<br>Ostuarve tasur<br>Ostuarve kuupä                                                                   | a Tasumistingimus määravad, millal on<br>nistähtaeg. Vaikimisi sisestub eelmise<br>ev.                                                                                                    |
| Op. kp.         | Ctrl-Enter                                                                                                    | Hetke kuupäev                                                                                                    |

Ostuarvest koostatava kande kuupäev.

Kui kasutad erinevat Arve kuupäeva ja Operatsioonikuupäeva, tekib Ostureskontro ja Finantsi vahele ajaline vahe kuni Ostuarve tasutakse. See vahe tuleb välja, kui võrrelda aegunud Ostuarveid ja Ostuvõlgade kontot.

| Hankija    | <i>Ctrl-Enter</i> Hankijate register                                                                                                    |  |  |  |  |
|------------|----------------------------------------------------------------------------------------------------|--|--|--|--|
|            | Sisesta Hankija number kasutades <i>Ctrl-Enter</i> klahvikombinatsiooni. <i>Enteri</i> vajutamisel sisestuvad automaatselt Hankija nimi, aadress jm informatsioon vastavatele väljadele.                                                                                                    |  |  |  |  |
|            | Kui Hankija nimel on Ettemaks, mida ei ole veel ühegi<br>Ostuarvega seotud, ilmub ekraanile hoiatus Hankija<br>numbri sisestamisel. Ettemakse on kirjeldatud juhendi<br>osas 'Ettemaksud' käesolevas peatükis edaspidi.                                                                                                    |  |  |  |  |
| Nimi       | Hankija nimi sisestub, kui oled sisestanud Hankija<br>numbri.                                                                                                    |  |  |  |  |
| KOKKU      | Ostuarve kogu tasuda olev summa koos maksudega ning<br>Valuutas. Ostuarve salvestamiseks peab see summa<br>vastama ühele alltoodud summadest—                                                                                                    |  |  |  |  |
| Eesti      | ridade summa pluss KM.                                                                                                    |  |  |  |  |
| EL         | reasummad kokku.                                                                                                    |  |  |  |  |
| Mitte EL   | reasummad kokku. Sel juhul KM ei arvutata.                                                                                                    |  |  |  |  |
| KM         | Sisesta KM summa Ostuarvelt.                                                                                                    |  |  |  |  |
|            | Kui 'Ostuarve seadistustes' on märgitud valik 'Arvuta<br>käibemaks', arvutatakse KM summa automaatselt<br>(vastavalt ülaltoodud KOKKU-summale) kasutades<br>samas seadistuses toodud protsenti. Seda numbrit saad<br>muuta, kui see ei vasta Ostuarvel toodule: see peab<br>võrduma ridade käibemaksude summaga, muidu ei saa<br>Ostuarvet salvestada. |  |  |  |  |
| Kinnitajad | <i>Ctrl-Enter</i> Isikute register, Üldine moodul                                                                                                    |  |  |  |  |
|            | Arve kinnitajate initsiaalid. Mitme Kasutaja initsiaalid<br>eraldatakse komadega. Selle välja täitmine on võimalik                                                                                                    |  |  |  |  |

teha kohustuslikuks märkides valiku 'Nõua kinnitajat' seadistuses 'Ostuarve seadistused'.

| Hankija arve | Hankija<br>maksekinnit                              | arve<br>tusele.                        | number                                     | . Selle                                | võib                      | trükkida                            |
|--------------|-----------------------------------------------------|----------------------------------------|--------------------------------------------|----------------------------------------|---------------------------|-------------------------------------|
| Kinnita      | Kui märgid<br>kinnitatud<br>Kinnitatud<br>Kommentaa | selle r<br>ning s<br>Ostua<br>ri välja | uudu nin<br>sellest ko<br>rvet ei s<br>id. | g osutad [(<br>postatakse<br>saa muuta | OK], on<br>kanne<br>v.a T | Ostuarve<br>Finantsi.<br>lähtaja ja |

## Osa 1

|   | КМ        | 69,56         | Hankija arve  |                 | 1 2 3      | 4 |
|---|-----------|---------------|---------------|-----------------|------------|---|
| 1 | T ting.   | 14            | Suletud       | Tähtaeg         | 15.02.2001 |   |
|   | Kassa-ale | 0,00          | Eelkonteering | Kassa-ale kp.   | 01.02.2001 |   |
|   | Viide     | 1236598756987 |               | Kr.tav ostuarve |            |   |
|   | Objektid  |               |               |                 |            |   |

Tasumistingimus Ctrl-Enter

Tasumistingimuste seadistus, Müügi/Ostureskontro

#### Sisestub vaikimisi Hankijalt

Tasumistingimus määrab Ostuarve Tasumistähtaja (allpool). Tasumistingimuste seadistuses Müügireskontros saad seadistada Kassa-ale süsteemi.

Arvete Tasumistingimused loovad aluse Hansa Tasumisennustuse aruandele.

Tasumistingimuste põhjal eristatakse Sularahaarved ja Kreeditarved muudest Ostuarvetest. Kasutades *Ctrl-Enter* klahvikombinatsiooni, vali Tasumistingimuseks 'Sularaha' või 'Kreedit'. Kui Ostuarve kinnitatakse ja salvestatakse, koostatakse Finantsi vastav kanne. Sularahaarvete korral debiteeritakse sellega Kassa kontot (määratud seadistuses 'Lausendamine O/R') mitte Ostuvõlgade kontot, Kreeditarvete korral on kanne vastupidine alusarvest tekkinud kandele.

Sularahaarved loetakse koheselt tasutuks ning need ei jookse ostuvõlgnevuste aruandlusse. Nendele Ostuarvetele ei ole vaja Tasumisi sisestada.

Kui valid Tasumistingimuseks 'Kreedit', sisesta Ostuarve number, mida soovid krediteerida väljale

'Krediteeritav Ostuarve' kasutades *Ctrl-Enter* klahvikombinatsiooni, et näha kõiki tasumata Ostuarveid.

Balti riikides soovitakse tihti kasutada Ostuarvete, Tasumiste ja Kassa väljaminekuorderite puhul samu numbriseeriaid. Selleks tuleb kirjeldada numbriseeriad Tasumisviiside seadistuse C osal parempoolsetel väljadel 'Alates - Kuni' ja märkida valik 'Ühised numbriseeriad' Kassa mooduli seadistuses 'Kassaraamatu seadistused'. Seejärel sisesta Tasumisviis sellele väljale: Ostuarve number asendatakse numbriga vastavast seeriast. Kui Ostuarve kinnitatakse, käsitletakse seda tasutud Ostuarvena ning Ostuvõlgade kontole seda ei konteerita. Selle asemel krediteeritakse Tasumisviisi kontot (st. Panga või Kassa kontot).

- Kassa-ale Võimalik kassa-ale summa. Summa arvutatakse KOKKU-summa põhjal kasutades valemit määratud Tasumistingimuse kaardilt.
  - Siia võid sisestada Ostuarvele ükskõik millise lisakoodi: selle saad trükkida maksedokumendile.
- Suletud Märgi see linnuke, kui soovid, et seda Ostuarvet ei tasutaks.
- **Eelkonteering** Kasutatakse Ostuarvete ajutiseks konteerimiseks. Kui see valik on märgitud, koostatakse eelkonteeringu kohta kanne. KM ja Kulukontot kasutatakse nagu tavaliselt, aga tavalise Ostuvõlgade konto asemel krediteeritakse Eelkonteeringu kontot (määratakse seadistuse 'Lausendamine O/R' 1. osal). Kuni Ostuarve on sellises ajutises seisus, võid arveridade Kulukontosid muuta. Kui Ostuarve kinnitatakse, koostatakse uus kanne, millega debiteeritakse Ostuvõlgade kontot. Kandel kajastuvad ka võimalikud Kulukontode muutused.

Sellest valikuruudust on lähemalt juttu lõigus 'Eelkonteerimine' edaspidi.

## Info kande E osale

Viide

Kui Ostuarvest koostatakse automaatselt kanne Finantsi, kasuta seda valikut, kui soovid, et Ostuarve number, Tasumistähtaeg ja Hankija nimi sisestuksid kande E osale. See kehtib ainult Ostuvõlgade kontole tehtaval konteeringul.

|                  | Kui oled märk<br>seadistuses 'Lau<br>siia vaikimisi.                                                                                                    | inud valiku'<br>sendamine O/R         | Info kande<br>A' asetub see | E osale'<br>e (linnuke)  |  |
|------------------|----------------------------------------------------------------------------------------------------|---------------------------------------|-----------------------------|--------------------------|--|
| Tähtaeg          | Arve tasumise viimane päev. Selle arvutab Hansa<br>kasutades Arve kuupäeva ja Tasumistingimust. Seda<br>välja on võimalik muuta ka pärast Ostuarve kinnitamist.<br>Kui saad tähtajapikendust, muudetakse vastavalt ka Sinu<br>Ostureskontro. |                                       |                             |                          |  |
| Kassa-ale kp.    | Päev milleks Os<br>kassa-alet. See<br>Tasumistingimuse                                                                                                    | tuarve peab ol<br>arvutatakse<br>ele. | lema tasutud<br>vastavalt   | l, et saada<br>kasutatud |  |
| Krediteeritav os | stuarve                                                                                                    |                                       |                             |                          |  |
|                  | Ctrl-Enter                                                                                                    | Tasumat                               | a Ostuarved                 |                          |  |

| Cin-Emer    | 1            | Tasuillata Ostual veu |              |              |  |  |
|-------------|--------------|-----------------------|--------------|--------------|--|--|
| Kui kredite | erid Ostuarv | vet, sise             | esta siia kr | editeeritava |  |  |
| Ostuarve    | number.      | Ära                   | unusta       | sisestada    |  |  |
| Tasumisting | imuseks 'Kre | edit'.                |              |              |  |  |

## Osa 2

2. osal näed Ostuarvele sisestatud Artikleid, millest osad on nähtavad ka 1. osal. Artiklid on maatriksis, mis on jagatud kolmeks horisontaalseks osaks. Osutades nuppudele A, B ja C, vahetuvad kaks või kolm parempoolset tulpa.

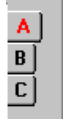

Ostuarvele ridade lisamiseks mine esimesele vabale reale ja sisesta soovitud andmed. Rea kustutamiseks osuta reanumbrile ja vajuta *Backspace*-klahvi klaviatuuril. Rea sisestamiseks teiste ridade vahele osuta reanumbrile, kuhu soovid uut rida lisada ja vajuta *Enterit*.
# Osa A

| _          |          |          |                 |                 |     |           |                |       |      | 1-    |     |
|------------|----------|----------|-----------------|-----------------|-----|-----------|----------------|-------|------|-------|-----|
| <b>E</b> 0 | stuarve: | Vaata    |                 |                 |     |           |                |       |      | -   [ | X   |
|            | Nr.      | 21001    | Arve kp.        | 01.02.2001      |     | Op.       | <b>kp.</b> 01. | 02.20 | 01   |       | Ŋ   |
|            | Hankija  | 10004    | Nimi            | Eesti Telefon A | S   |           |                |       |      |       |     |
|            | кокки    | 456      | 5,00            | 🗹 Kinnita       | Kii | nnitajad  |                |       |      |       |     |
|            | KM       |          | 69,56 H         | ankija arve     |     |           | 1              | 2     | 3    | 4     |     |
| 2          | Konto    | Objektid | Nimetus         |                 |     | Summa     |                |       | КМ-Ю |       | 1   |
| 1          | 6800     | ADMIN    | Telefon ja post |                 |     |           | 38             | 36,44 | 1    | ▲ .   | A ] |
| 2          |          |          |                 |                 |     |           |                |       |      |       | BÌ  |
| 3          |          |          |                 |                 |     |           |                |       |      |       |     |
| 4          |          |          |                 |                 |     |           |                |       |      | -     | 5   |
| 5          |          |          |                 |                 |     |           |                |       |      |       |     |
| 6          |          |          |                 |                 |     |           |                |       |      |       |     |
| 7          |          |          |                 |                 |     |           |                |       |      |       |     |
| 8          |          |          |                 |                 |     |           |                |       |      |       |     |
| 9          |          |          |                 |                 |     |           |                |       |      |       |     |
| 10         |          |          |                 |                 |     |           |                |       |      |       |     |
| 11         |          |          |                 |                 |     |           |                |       |      | •     |     |
| V          | aluuta   |          |                 |                 | A   | rvest. KM |                |       | 69,  | 56    |     |

Konto *Ctrl-Enter* Kontode register, Finants/Üldine moodul

> Siin määratakse Ostuarvega debiteeritav Kulukonto. Sisesta kontonumber ja vajuta *Enterit*. Konto nimi sisestub automaatselt Nimetuse väljale.

> Kui Hankija kaardi 2. osal on märgitud Kulukonto, sisestub see vaikimisi.

Sellele väljale võid sisestada ka Automaatlausendi koodi. Automaatlausendeid kasutatakse sageli kasutatavate kannete sisestamise lihtsustamiseks. Lisaks töövaeva vähendamisele tagavad Automaatlausendid ka alati õigete kontode kasutamise. Automaatlausenditest on lähemalt juttu Finantsi peatükis. Võimalikuks näiteks oleks mingi püsikulu nagu rent jaotamine erinevatele Objektidele protsentide alusel.

**Objektid** *Ctrl-Enter* Objektide register, Finants/Üldine moodul

> Siia saad sisestada kuni 20 komadega eraldatud Objekti. Need Objektid kantakse ka Ostuarvest koostatud kandele ning neid saad kasutada tuluüksuste aruandluse jaoks. Objektidega võid tähistada erinevaid osakondi, kulukohti

|         | või toote tüüpe. See võimaldab paindlikku finantsaruandlust.                                                                                                    |
|---------|----------------------------------------------------------------------------------------------------|
|         | Ostuarvest koostataval kandel kantakse siia sisestatud<br>Objektid Kulukonto(de) deebetkonteeringule. Need<br>Objektid lisatakse Ostuarve 4. osa Objektidele.                                                                                                    |
|         | Kui Sa ei kasuta Objekte ja soovid, et kursor hüppaks<br>sellest väljast alati üle, märgi vastav valik seadistuses<br>'Ostuarve seadistused'.                                                                                                    |
| Nimetus | Sisestub vaikimisi Kontolt                                                                                                    |
|         | Konto nimetus sisestub automaatselt. Nagu Objektide<br>puhul, saad kursori ka sellest väljast üle hüppama<br>seadistada. Teksti saad muuta.                                                                                                    |
| Summa   | Summa, millega debiteeritakse Kulukontot. Kui oled määranud Valuuta, peab Summa olema Valuutas.                                                                                                    |
|         | Mugav viis saada siia õige Summa on viia kursor sellele<br>väljale ja vajutada <i>Enterit</i> . Hansa sisestab õige summa,<br>et Ostuarve oleks tasakaalus vastavalt KOKKU-summale<br>ja eelmistele ridadele.                                                                                                    |
| KM kood | <i>Ctrl-Enter</i> KM koodide seadistus, Finants                                                                                                    |
|         | Siia sisestatud KM kood viitab Finantsi seadistuses KM koodid kirjeldatud KM koodile. See määrab Artikli puhul kasutatava KM protsendi ja debiteeritava KM konto. Vaikimisi pakutakse KM koodi Hankija kaardilt või Konto kaardilt. Kui seal ei ole KM koodi märgitud, võetakse see seadistuse 'Lausendamine O/R' 3. osalt. Viimasel juhul võetakse KM kood vastavalt Hankija Piirkonnale. |

# Osa B

Kui soovid kasutada Hansa Intrastat aruandlust, jälgi, et Artiklid ja kogused on õigesti sisestatud Ostuarve B osale enne kinnitamist. Dokumendil 'Intrastat O/R' (kirjeldatud käesolevas peatükis edaspidi) näidatakse Artiklid, mis on ostetud Hankijatelt teistest EL maadest. See dokument võtab Artikleid puudutava informatsiooni Ostuarvete B osalt.

| Artikkel | Ctrl-Enter |           | Artiklite register |         |         |      |  |  |  |
|----------|------------|-----------|--------------------|---------|---------|------|--|--|--|
|          | Siia võid  | sisestada | ostetud            | Artikli | numbri. | Seda |  |  |  |

Siia võid sisestada ostetud Artikli numbri. Seda informatsiooni kasutatakse Projektiarvestuse moodulis.

Kui koostad Ostuarveid Ostutellimustest, kopeeritakse Artiklite numbrid sealt, kui oled märkinud valiku 'Võta artiklid ja projektid tellimuselt' või 'Kanna iga rida eraldi üle' seadistuses 'Ostuarve seadistused'.

Siia saad sisestada ostetud koguse.

Kui koostad Ostuarveid Ostutellimustest, kopeeritkse Atiklite numbrid sealt, kui oled märkinud valiku 'Võta artiklid ja projektid tellimuselt' või 'Kanna iga rida eraldi üle' seadistuses 'Ostuarve seadistused'.

Projekt Ctrl-Enter Projektide register, Projektiarvestuse moodul

Projekti number, millega Ostuarve seotud on. Seda välja kasutatakse ainult koos Projektiarvestuse mooduliga.

Kui oled sisestanud Projekti, pead märkima ka Artikli ja Koguse.

Kui koostad Ostuarveid Ostutellimustest, võetakse Projekt Tellimuse 2. osalt igale Ostuarve reale, kui oled märkinud valiku 'Võta artiklid ja projektid tellimuselt' või 'Kanna iga rida eraldi üle' seadistuses 'Ostuarve seadistused'.

## Osa C

Kogus

#### Akumuleerimisperiood

# Ctrl-Enter Akumuleerimisperioodide seadistus, Finants Tavaliselt konteeritakse iga Ostuarve rea kogu summa

vastavale Kulukontole. See ei tarvitse aga sobida, kui Ostuarve esitatakse teenuse või lepingu eest, mis kestab pikema perioodi. Sellisel juhul võiks summa Kulukontole kanda järk-järgult kogu teenuse osutamise või lepingu perioodi jooksul.

Oletame, et Sa saad näiteks Ostuarve teeninduslepingu eest, mis kehtib ühe aasta ja maksab 1200. Võimalik, et Sa ei soovi oma Kulukontot kohe 1200 ulatuses debiteerida, vaid soovid seda teha 100 ulatuses iga kuu, eriti kui lepinguperiood ulatub järgmisse finantsaastasse.

Sisesta siia Finantsi seadistusse 'Akumuleerimisperioodid' sisestatud kaardi kood. Selle põhjal valitakse valem, mille alusel Ostuarve summa järk-järgult Kulukontole kantakse (antud näites 100 (ehk 8.33%) kuus). Kui Ostuarve on kinnitatud ja salvestatud, ei kanta arverea summat (käibemaksuta summat) Kulukontole nagu tavaliselt. See kantakse Viitkulude kontole, mis määratakse seadistuse 'Akumuleerimisperioodid' kaardil. KM ja Ostuvõlgade kontot see ei puuduta. Samuti koostatakse uus kaart Simulatsioonide registrisse. Sellel kandel näed kahtteist tasakaalus deebet- ja kreeditkonteeringut, millega krediteeritakse Viitkulude kontot ja debiteeritakse Kulukontot. See võimaldab kanda summa Viitkulude kontolt Kulukontole määraga 8.33% kuus kasutades Finantsi hooldusfunktsiooni 'Koosta perioodilised kanded'.

Akumuleerimisperioodi kood sisestub automaatselt, kui oled selle märkinud Kulukontole Kontode registris.

Lähemalt loe palun osast 'Viitkulud' edaspidi.

Kokkuvõtvad väljad

| Valuuta | Arvest. KM | 69,56 |  |
|---------|------------|-------|--|
|         |            |       |  |

Lisaks Valuutale näed siin KM jooksvat kogusummat. Kui Ostuarvele lisatakse või muudetakse mõnd rida, muutub ka see summa.

| Valuuta       | Ctrl-Enter                                                                                                    | Valuutade<br>moodul                                               | register                                          | , Üldine                                             |
|---------------|----------------------------------------------------------------------------------------------------|-------------------------------------------------------------------|---------------------------------------------------|------------------------------------------------------|
|               | Sisestub vaikimisi                                                                                            | Hankijalt<br>baasvaluuta                                          | või E                                             | elistatud                                            |
|               | Ostuarvel kasutatav<br>valuutakurssi, mida võ<br>Kui Hankija kaardi 4.<br>kasutada vaid seda. Mu<br>Valuutat. | Valuuta: Osti<br>id igal Ostuar<br>osal on Valu<br>iidu võid kasu | uarve 3.<br>vel vajadu<br>uuta määr<br>utada üksk | osal näed<br>sel muuta.<br>atud, saad<br>õik millist |
|               | Kõik Ostuarve summa<br>kui koostatakse kanne<br>Valuutasse.                                                   | d peavad ole<br>, konverteerita                                   | ma samas<br>akse need                             | Valuutas:<br>kohalikku                               |
| Arvestatud KM | KM summa, mis arvuta<br>summa arvutatakse<br>lisatakse ridu.                                                  | atakse Ostuarv<br>automaatsel                                     | ve ridade p<br>t, kui C                           | oõhjal. See<br>Ostuarvele                            |

See summa ümardatakse üles- või allapoole vastavalt Valuutale määratud ümardamise reeglitele. Kui Ostuarvel ei kasutata Valuutat või ei ole antud Valuutal märgitud valik 'Ümardamine KM-le', võetakse ümardamise reeglid Üldise mooduli Ümardamise seadistusest. Ostuarvest koostataval kandel kantakse ümardamisest tulenev kasum või kahjum Ümardamise kontole, mis määratakse seadistuses 'Lausendamine M/R'.

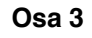

| 💼 Östuarve: | Muuda     |        |                                              |                                                     |                                    |                                                |                              |                             | . 🗆 🛛                        |
|-------------|-----------|--------|----------------------------------------------|-----------------------------------------------------|------------------------------------|------------------------------------------------|------------------------------|-----------------------------|------------------------------|
| Nr.         | 21005     |        | Arve kp.                                     | 01.02.2001                                          |                                    | Op. kj                                         | p. 01.02.2                   | 2001                        |                              |
| Hankija     | 10001     |        | Nimi                                         | GT Bicycles I                                       | .td                                |                                                |                              |                             |                              |
| КОККИ       |           | 100,00 |                                              | 🗌 Kinnita                                           |                                    | Kinnitajad                                     |                              |                             |                              |
| KM          |           | 15     | 5,25 H                                       | lankija arve                                        |                                    |                                                | 1 2                          | 3                           | 4                            |
| 3 Val       | luuta Fil | м      |                                              | Kurss                                               | 5,795                              | :                                              | Baasya                       | luuta 1                     |                              |
| Baasvalu    | uta 1     | 15,647 |                                              |                                                     |                                    | : 1                                            | Baasva                       | luuta 2                     |                              |
| Baasvalu    | uta 2     | 1      |                                              |                                                     |                                    |                                                |                              |                             |                              |
| Valuuta     | a         |        | Ctrl-En                                      | ter                                                 |                                    | Valuutade<br>moodul                            | regist                       | ter, İ                      | Üldine                       |
|             |           | i      | Sisestuł                                     | o vaikimis                                          | i                                  | Hankijalt<br>baasvaluuta                       | või                          | Eeli                        | statud                       |
|             |           |        | Ostuarvo<br>2. osal)<br>vajaduse<br>olema sa | e Valuuta<br>ja vahetus<br>el muuta. I<br>amas Valu | (samu<br>kurss,<br>Kõik C<br>utas. | ti nähtav Ko<br>mida saad ko<br>Ostuarvel tooo | kkuvõt<br>onkreet<br>dud sur | vatel v<br>sel Os<br>nmad j | äljadel<br>tuarvel<br>peavad |
| Valuuta     | akursio   | d      | Sisestuł                                     | o vaikimis                                          | i                                  | Baasvaluuta<br>ja/või Valuu<br>Üldine mood     | t kurssi<br>takurss<br>dul   | ide sea<br>side re          | adistus<br>gister,           |
|             |           |        | Hansa a<br>need ol<br>sisestad.              | setab siia<br>eksid õig<br>et hinnad                | valitu<br>ged, e<br>õieti l        | id Valuuta h<br>enne kui Os<br>konverteerita   | etkeku<br>stuarve<br>ks.     | rsid. Jä<br>le Ar           | älgi, et<br>tikleid          |

Kui Ostuarved koostatakse Ostutellimustest, võetakse valuutakursid Tellimuselt ja need ei tarvitse olla hetkel kehtivad.

Kasutatakse ühte kahest konverteerimise meetodist: Topeltvaluutade süsteemi kasutatakse tehingute puhul, milles vähemalt üks osapool asub Euroopa Liitu (EL) kuuluvas riigis, kus on kasutusel Euro. See süsteem võib olla sobiv ka firmadele, kellel on kontorid kahes erinevas riigis, mis peavad esitama aruandlust mõlemas Valuutas ning firmadele, kes tegutsevad riikides, kus on käibel veel teine Valuuta (tavaliselt on selleks USD) lisaks rahvuslikule Valuutale. Teine meetod on lihtne konverteerimine välisvaluutast kohalikku Valuutasse, mida kasutatakse enamuse tehingute puhul kogu maailmas riikides, kes ei ole EL liikmed ning ei kauple EL riikidega. Nendest meetoditest tuleb juttu edaspidi.

## Valuutakursid (Topeltvaluutade süsteem)

Ülaltoodud näites on Ostuarve koostatud FIMides. Baasvaluuta 1 on kohalik Valuuta (EEK) ja Baasvaluuta 2 on Euro. Vasakpoolsed väljad näitavad kahe Baasvaluuta vahelist kurssi (võetakse viimane sisestus Baasvaluuta kursside seadistusest). Parempoolsed väljad näitavad välisvaluuta ja Baasvaluuta 2 vahelist kurssi (võetakse viimane sisestus Valuutakursside registrist). Pildil näed kaheastmelist valuutade konversiooni, mida kasutatakse kahe EL maa vaheliste tehingute puhul: parempoolsetel väljadel näed, et 5.795 FIM-i vastab ühele Eurole (Baasvaluuta 2), vasakpoolsetel väljadel näed, et ühele Eurole vastab 15,647 EEK (Baasvaluuta 1), siit tuleneb FIM-i ja EEK-i vaheline kurss.

Pea meeles, et Euroopa Rahaliidu (EMU) eeskirjad sätestavad, et kursid peavad alati näitama kui mitu ühikut kohalikku või välisvaluutat vastab ühele Eurole.

#### Valuutakursid (Lihtne konverteerimise süsteem)

Lihtsa valuutade konverteerimise süsteemi puhul kasutatakse ainult Kursi välja ja parempoolset Baasvaluuta 1 välja, millel näidatakse välis- ja kohaliku Valuuta vaheline kurss. Alltoodud näites on kohalikuks Valuutaks EEK ning

välisvaluutaks itaalia liir (LIT). 121.95 LIT-ile vastab 1.00 EEK.

| 📰 Östuarve: | Uus      |          |             |      |        |                     | _     |   |
|-------------|----------|----------|-------------|------|--------|---------------------|-------|---|
| Nr.         | 21006    | Arve kp. | 01.03.2001  |      | Op. k  | <b>p.</b> 01.03.200 | )1    | N |
| Hankija     | 100001   | Nimi     | Rattahai AS |      |        |                     |       |   |
| KOKKU       | 1180,00  |          | 🗌 Kinnita   | Kinn | itajad |                     |       |   |
| KM          | 180      | ),00 H   | ankija arve |      |        | 1 2                 | 3     | 4 |
| 3 Val       | uuta LIT |          | Kurss       | 1:   | 121,95 | Baasvaluu           | uta 1 |   |
| Baasvaluu   | uta 1    |          |             | :[   |        | Baasvaluu           | uta 2 |   |
| Baasvaluu   | uta 2    |          |             |      |        |                     |       |   |
|             |          |          |             |      |        |                     |       |   |
|             |          |          |             |      |        |                     |       |   |
|             |          |          |             |      |        |                     |       |   |

## Osa 4

| 💼 Ostuarve:    | Va  | ata    |       |      |      |              |      |            |       |      |       |    | _ [ | × |
|----------------|-----|--------|-------|------|------|--------------|------|------------|-------|------|-------|----|-----|---|
| Nr.            | 210 | 101    |       | Arve | kp.  | 01.02.2001   |      | Op         | . kp. | 01.0 | )2.20 | 01 |     | Q |
| Hankija        | 100 | 104    |       |      | Nimi | Eesti Telefo | n AS | i          |       |      |       |    |     |   |
| κοκκυ          |     | 4      | 56,00 |      |      | 🗹 Kinnita    |      | Kinnitajad |       |      |       |    |     |   |
| КМ             |     |        | 69    | ),56 | Н    | lankija arve | •    |            |       | 1    | 2     | 3  | 4   |   |
| 4 Faktoori     | ing |        |       |      |      |              | Γ    | _          | _     | 7    |       |    |     |   |
| Panga ko       | od  | 767    |       |      |      |              |      | • Eesti    |       |      |       |    |     |   |
| Arveldusar     | ve  | 22 456 | 987   |      |      |              |      | O Mitte EÜ |       |      |       |    |     |   |
| larukontori ko | od  |        |       |      |      |              | L    |            |       |      |       |    |     |   |
| KM             | nr. |        |       |      |      |              |      |            |       |      |       |    |     |   |
| Objek          | tid |        |       |      |      |              |      | Keel       |       |      |       |    |     |   |
| Ostutell.      | nr. |        |       |      |      |              |      | Ostuvõlad  | 2110  | )    |       |    |     |   |
| Ostume         | es  |        |       |      |      |              |      | Ostugrupp  |       |      |       |    |     |   |
| Komme          | nt. |        |       | _    | _    |              |      |            | _     | _    | _     | _  | _   |   |
| Küsitud ost    | ut. |        |       |      |      |              | _    |            |       |      |       |    |     |   |
| KM-ko          | od  |        |       |      |      |              | 4    |            |       |      |       |    |     |   |
|                |     |        |       |      |      |              |      |            |       |      |       |    |     |   |

Faktooring

Hankijate register

Sisestub vaikimisi Hankijalt

Ctrl-Enter

Kui Hankija kasutab faktooringfirmat, (kellele Tasumised saadetakse), sisesta selle firma Hankija number siia (see firma peab samuti olema registreeritud Hankijate registris).

| Piirkond         | Sisestub vaikimisi Hankijalt                                                                                                    |
|------------------|----------------------------------------------------------------------------------------------------|
|                  | Need valikud näitavad, millises piirkonnas Hankija asub.<br>Võetakse Hankija kaardilt. Ostuarve ridade KM koodid<br>sõltuvad Hankija Piirkonnast. Seda Piirkonda ei saa<br>Ostuarvel muuta: muudatused tuleb teha Hankijate<br>registris enne Ostuarvete sisestamist.                                                                                    |
|                  | KM arvutatakse järgmiselt—                                                                                                    |
| Eesti            | KM arvutatakse vastavalt rea KM koodile.<br>Ostuarvest koostataval kandel debiteeritakse KM<br>kontot ja krediteeritakse Ostuvõlgade kontot.                                                                                                    |
| EL               | Teistest EL maadest saadud Ostuarvetel ei ole<br>käibemaksu. Sõltuvalt Ostuarve iseloomust võib<br>siiski olla vajalik käibemaksu tasuda.                                                                                                    |
|                  | KM arvutatakse vastavalt Ostuarve ridade KM<br>koodidele. Ostuarvest koostatud kandel<br>debiteeritakse vastavale KM koodile määratud<br>Ostu KM kontot ja krediteeritakse KM koodile<br>määratud Müügi kontot. Seepärast on soovitav<br>EL tehingute jaoks seadistataks eraldi KM kood<br>Müügi KM kontoga, mida muude KM koodide<br>puhul ei kasutata. |
| Mitte EL         | KM ei arvestata. Ostuarvest koostataval kandel käibemaksu ei ole.                                                                                                    |
| Panga kood       | Ctrl-Enter Pankade seadistus, Ostureskontro                                                                                                    |
|                  | Pank, kus Hankijal on arveldusarve. See võetakse<br>Hankijakaardilt või faktooringfirma Hankija kaardilt.<br>Seda võib kasutada välisülekannete puhul.                                                                                                    |
| Arveldusarve     | Hankija arveldusarve võetakse Hankija kaardi 2. osalt<br>või faktooringfirma Hankija kaardilt. Kui Ostuarvele<br>registreeritakse Tasumine, näed seda Tasumise G osal.<br>Vajadusel saad Tasumise saata muule arveldusarvele.                                                                                                    |
| Harukontori kood | Panga harukontori kood, kus Hankija arveldusarve asub<br>võetakse samuti Hankija kaardilt või faktooringfirma<br>Hankija kaardilt. Kui Ostuarvele registreeritakse<br>Tasumine, näed seda Tasumise G osal.                                                                                                    |
| KM reg. nr.      | Sisestub vaikimisi Hankijalt                                                                                                    |
|                  | Hankija KM registreerimise number. On oluline, et sellel<br>väljal oleks number olemas, kui Hankija asub EU                                                                                                    |

piirkonnas, kuna seda informatsiooni vajatakse EU KM aruandluse jaoks.

Hansas on funktsioon, mis kontrollib, et siia sisestatud KM number oleks Hankija Maale vastavas formaadis. Õiged formaadid kirjeldatakse KM formaatide seadistuses Üldises moodulis. Kui Hankijale ei ole Maad määratud, kasutatakse Maad Ettevõtte andmete seadistusest. Kui ka seal ei ole Maad määratud, kontrolli ei toimu.

**Objektid** *Ctrl-Enter* koostatud kannetele saab sisestada kuni 20 komadega eraldatud Objekti. Erinevate Objektidega võid tähistada osakondi, kulukohti või toote tüüpe. Objektid võimaldavad Finantsis aruandlust paindlikult liigendada.

> Kõigil Ostuarvest koostatud kannetel asetatakse siin toodud Objektid Kulukonto(de) deebetkonteeringule ja Ostuvõlgade konto kreeditkonteeringule (kui kasutad valikut 'Objektid ostuvõlgadele' seadistuses 'Lausendamine O/R').

> Kui valik 'Objektid ostuvõlgadele' on märgitud, sisestuvad Objektid Hankija kaardilt siia automaatselt.

Ctrl-Enter Keelte seadistus, Üldine moodul

# Sisestub vaikimisi Hankijalt

Keel

Keele kood määrab, milliseid tekste erinevatest registritest ja seadistustest kasutatakse: nt Artikli nimetus, Tasumistingimuste ja Tasumisviiside kirjeldused, dokumendimalli valik jne. Jäta see väli tühjaks, kui soovid kasutada baaskeelt.

- Ostutellimuse nr. Kui Ostuarve koostati Ostutellimusest, näed siin Ostutellimuse numbrit. Seda välja muuta ei saa.
- Ostuvõlad Ctrl-Enter Kontode register, Finants/Üldine moodul

Ostuvõlgade konto, mida kasutatakse Ostuarvest koostataval kandel. Selle kohta, kuidas vaikimisi sisestuv konto määratakse, loe peatükist 'Hansa ja Sinu ettevõte' juhendi 1. raamatus.

| Ostujuht     | Ctrl-Enter                                                                                                    | Isikute register, Üldine moodul                                                                                                    |
|--------------|----------------------------------------------------------------------------------------------------|----------------------------------------------------------------------------------------------------|
|              | Sisestub vaikimisi                                                                                                  | Hankijalt või Ostutellimuselt                                                                                                    |
|              | Sisesta Ostujuhi inits<br>vastutab.                                                                                 | iaalid, kes antud Ostuarve eest                                                                                                    |
|              | Seda välja kasutab<br>lähemalt loe palun Ostu                                                                       | ka Piiratud kasutuse moodul:<br>Igrupi lõigust allpool.                                                                                      |
| Ostugrupp    | Sisestub vaikimisi                                                                                                  | Ostujuhilt                                                                                                    |
|              | Ostugrupp sisestub va<br>kasutad Piiratud kasutu<br>piirata Ostujuhi nä<br>'Ostuarved: Sirvi' ainu<br>Ostuarvetega. | litud Ostujuhi Isiku kaardilt. Kui<br>ise moodulit, saad selle välja abil<br>ihtavaid Ostuarveid akendes<br>ilt tema enda või tema Ostugrupi |
|              | Piiratud kasutuse mo<br>Isikute registrit käsitle<br>peatükis juhendi 1. raar                                       | oduli kohta loe palun lähemalt<br>vast juhendi osast Üldise mooduli<br>natus.                                                                |
| Kommentaar   | Sisestub vaikimisi                                                                                                  | Hankijalt                                                                                                    |
|              | Sisesta vabalt valitud k                                                                                            | ommentaar Ostuarve kohta.                                                                                                    |
| OT pärimised | Ctrl-Enter                                                                                                    | Ostutellimuste pärimiste<br>register, Ostutellimused                                                                                         |
|              | Kui Ostuarve koostat<br>seotud Ostutellimuse<br>number siia. Seda väi<br>pärimisi kirjeldatakse o<br>raamatus.      | akse Ostutellimusest, millel on<br>e pärimine, sisestub Pärimise<br>lja muuta ei saa. Ostutellimuste<br>Ostutellimuste peatükis juhendi 3.   |

# **Ostuarve sisestamine - Näide**

Nüüd vaatame näidete varal, kuidas Ostuarve erinevaid välju kasutatakse.

Ava Ostuarvete register. Aknas 'Ostuarved: Sirvi' osuta [Uus]. Avaneb aken 'Ostuarve: Uus', millele antakse number Sinu numbriseeriast. Sisesta Arve kuupäev nagu originaalarvel ja vajuta kaks korda *Enterit*. Arve kuupäev kopeeritakse ka Operatsiooni kuupäeva väljale. Enamasti peab neil kahel väljal olema sama kuupäev, sest muidu erineb Ostuvõlgade konto saldo Ostuvõlgade aruande tulemusest. Kursor on nüüd Hankija numbri väljal. Vajuta *Ctrl-Enter* (Windows) või **¢**-*Return* (Macintosh): avaneb Hankijate asetusaken.

Vali Hankija topeltklõpsuga soovitud nimel (või vajuta *Enterit*). Vajuta veelkord *Enterit* ning Hankijat puudutav informatsioon nagu nimi ja aadress sisestub Ostuarve vastavatele väljadele.

Nüüd on kursor KOKKU väljal. Sisesta Ostuarve kogusumma (koos käibemaksuga) ja KM summa (viimane ei ole kohustuslik). Kui oled märkinud valiku 'Arvuta KM' Ostuarve seadistustes, arvutatakse käibemaksu summa automaatselt. Vajuta veelkord *Enterit* ja kursor liigub Hankija arve numbri väljale. Sisesta number

Kui Tasumistingimusel on määratud kassa-ale võimalus, arvutab Hansa kassa-ale summa Kassa-ale väljale. Kassa-ale kuupäeva väljal näed kuupäeva, milleni kassa-ale võimalus kehtib.

Liigu Konto numbri väljale esimesel real ja sisesta konto. Kasuta *Ctrl-Enter* klahvikombinatsiooni konto valimiseks: numbri või nimetuse järgi. *Enterit* vajutades liigub kursor Objekti väljale või Summa väljale, sõltuvalt Ostuarve seadistustes tehtud valikutele. Summa väljale sisesta rea summa (ilma KM-ta).

Kui oled kõik Artiklid sisestanud ja Ostuarve üle kontrollinud, võid selle kinnitada. Kui nüüd Ostuarve salvestad, kantakse see Ostureskontrosse.

Salvesta Ostuarve osutades [OK] või [Uus]: kasuta viimast, kui soovid sisestada veel Ostuarveid. Ostuarve salvestamiseks peab KOKKU-summa vastama ühele alltoodud summadest—

| Eesti    | ridade summa pluss KM.                    |
|----------|-------------------------------------------|
| EL       | reasummad kokku.                          |
| Mitte EL | reasummad kokku. Sel juhul KM ei arvutata |

Kui see nii ei ole, annab Hansa veateate: 'Kandes on vahe'.

Kuni Ostuarve ei ole kinnitatud, saab seda muuta.

# **Eelkonteerimine**

Ostuarvete puhul on võimalik kasutada elkonteerimist. Mõnedes firmades liiguvad Ostuarved tükk aega ringi enne kui need kinnitatakse ja vastavalt klassifitseeritakse.

Kui kasutad seda võimalust, võid Ostuarve selle saabumisel kohe sisestada. Alltoodud pildil on Ostuarve sisestatud ning sellel on märgitud valik 'Eelkonteering'.

| <b>2</b>             | stuarve:                             | Uus             |                            |                   |                  | -             |             |
|----------------------|--------------------------------------|-----------------|----------------------------|-------------------|------------------|---------------|-------------|
|                      | Nr.                                  | 21009           | Arve kp.                   | 27.03.2001        | Op. kp.          | 27.03.2001    |             |
|                      | Hankija                              | 10003           | Nimi                       | Saare Rattapood A | \S               |               |             |
|                      | KOKKU                                | 1800            | 0,00                       | 🗌 Kinnita         | Kinnitajad       |               |             |
|                      | KM                                   |                 | 274,58 H                   | ankija arve       |                  | 1 2 3         | 4           |
| 1                    | T tin                                | ig. KA          |                            | Suletud           | Tähtaeg          | 06.04.2001    |             |
|                      | Kassa-a                              | ile             | 54,00                      | Eelkonteering     | g Kassa-ale kp.  | 01.04.2001    |             |
|                      | Vii                                  | de              |                            |                   | Kr tav ostuarve  |               |             |
|                      |                                      | uo              |                            |                   | Intra Overali O  |               |             |
|                      | Objek                                | tid             |                            |                   |                  |               |             |
| 2                    | Objek<br>Konto                       | tid<br>Objektid | Nimetus                    | s                 | oumma            | Akum.per.kood |             |
| 2                    | Objek<br>Konto<br>9001               | tid<br>Objektid | Nimetus<br>Lao ja osturesk | S.ontro võrdlus   | Summa 1525,42    | Akum.per.kood |             |
| <b>2</b>             | Objek<br>Konto<br>9001               | tid<br>Objektid | Nimetus<br>Lao ja osturesk | sontro võrdlus    | Summa<br>1525,42 | Akum.per.kood |             |
| <b>2</b> 1 2 3       | Objek<br>Konto<br>9001               | tid<br>Objektid | Nimetus<br>Lao ja osturesk | sontro võrdlus    | Summa 1525,42    | Akum.per.kood | A<br>B      |
| <b>2</b> 1 2 3 4     | <b>Objek</b><br><b>Konto</b><br>9001 | Objektid        | Nimetus<br>Lao ja osturesk | Stontro võrdlus   | Summa 1525,42    | Akum.per.kood | A<br>B<br>C |
| <b>2</b> 1 2 3 4 5   | Objekt<br>Konto<br>9001              | 0bjektid        | Nimetus<br>Lao ja osturesk | sontro võrdlus    | Summa 1525,42    | Akum.per.kood | A<br>B<br>C |
| <b>2</b> 1 2 3 4 5 6 | Objek<br>Konto<br>9001               | Objektid        | Nimetus<br>Lao ja osturesk | Sontro võrdlus    | Summa 1525,42    | Akum.per.kood | A<br>B<br>C |

Arve salvestamisel koostatakse sellest ajutine kanne Finantsi, kui oled vastavalt seadistanud Finantsi seadistuse 'Allsüsteemid'. Sellel kandel on KM ja Kulukonto konteeringud nagu tavaliselt, kuid Ostuvõlgade konto asemel krediteeritakse Eelkonteeringu kontot (määratakse seadistuse 'Lausendamine O/R' 1. osal).

| Kanr | ne: Vaa | ata         |                 |                 |             |        |         |          |         |       | _ 🗆 × |
|------|---------|-------------|-----------------|-----------------|-------------|--------|---------|----------|---------|-------|-------|
|      | Nr.     | 21009       | Op.kp.          | 27.03.2001      |             | Viide  |         |          |         |       | Ŋ     |
| Se   | letus   | 10003 Saare | e Rattapood AS, | EEK             |             |        |         |          |         |       |       |
| K    | Conto   | Objek       | ctid            | Sisu            |             | Baas 1 | Deebet  | Baas 1 K | reedit  | KM-   | kood  |
| 1 9  | 1001    |             |                 | Lao ja ostures  | kontro ví 🕨 |        | 1525,42 |          |         | 1     |       |
| 2 1  | 470     |             |                 | Teistele tasuti | ud käiber 🕨 |        | 274,58  |          |         |       |       |
| 3 9  | 200     |             |                 | 0/R Vahekor     | nto         |        |         |          | 1800,00 |       |       |
| 4    |         |             |                 |                 |             |        |         |          |         |       | 느     |
| 5    |         |             |                 |                 |             |        |         |          |         |       | D     |
| 6    |         |             |                 |                 |             |        |         |          |         |       | E     |
| 7    |         |             |                 |                 |             |        |         |          |         |       | F     |
| 8    |         |             |                 |                 |             |        |         |          |         |       | โอ    |
| 9    |         |             |                 |                 |             |        |         |          |         |       |       |
| 10   |         |             |                 |                 |             |        |         |          |         |       |       |
| 11   |         |             |                 |                 |             |        |         |          |         |       | -     |
|      | Vahe    |             | 0,00            |                 | K           | äive   | 18      | 00,00    | 18      | 00,00 |       |

Kuni Ostuarve ei ole kinnitatud, saab seda muuta ehkki sellest on kanne koostatud. Kinnitamisel koostatakse Ostuarvest uus kanne, millel krediteeritakse tavalist Ostuvõlgade kontot.

| 📰 Ka | nne: Vaata | 1           |                  |               |         |                |          |         | _ 🗆 ×   |
|------|------------|-------------|------------------|---------------|---------|----------------|----------|---------|---------|
|      | Nr. 21     | 009         | Op.kp. 27        | 7.03.2001     |         | Viide          |          |         | Ŋ       |
| 9    | eletus 10  | 003 Saare F | Rattapood AS, EE | :K            |         |                |          |         |         |
| _    | Konto      | Objekti     | id               | Sisu          | B       | laas 1 Deebet  | Baas 1 K | reedit  | KM-kood |
| 1    | 2110       |             |                  | Võlgnevus han | kijaile |                |          | 1800,00 |         |
| 2    | 9200       |             |                  | 0/R Vahekonto | 0       | 1800,00        |          |         |         |
| 3    | 9500       |             |                  | Ümardamine    |         | 0,00           |          |         |         |
| 4    |            |             |                  |               |         |                |          |         |         |
| 5    |            |             |                  |               |         |                |          |         | D       |
| 6    |            |             |                  |               |         |                |          |         | E       |
| 7    |            |             |                  |               |         |                |          |         | F       |
| 8    |            |             |                  |               |         |                |          |         | G       |
| 9    |            |             |                  |               |         |                |          |         |         |
| 10   |            |             |                  |               |         |                |          |         |         |
| 11   |            |             |                  |               |         |                |          |         | ▼       |
|      | Vahe       |             | 0,00             |               | Käi     | i <b>ve</b> 18 | 00,00    | 18      | 00,00   |

Näites on lisaks tehtud konteering ka Kursi ümardamise kontole.

Kui Ostuarve on sisestatud ja eelkonteeringu kanne tehtud, võib veel Ostuarve ridade Kulukontosid muuta. See muutus kajastub lõplikul kandel, mis koostatakse Ostuarve kinnitamisel. Pildil näed sellist kannet, kus Kulukonto 9000 on asendatud kontoga 9001.

| 🔚 Ka | nne: Va | aata       |                 |                         |       |          |          |         |       | _ 🗆 ×    |
|------|---------|------------|-----------------|-------------------------|-------|----------|----------|---------|-------|----------|
|      | Nr.     | 21008      | Op.kp.          | 27.03.2001              | Viide | •        |          |         |       | Q        |
| 9    | ieletus | 10003 Saar | e Rattapood AS, | EEK                     |       |          |          |         |       |          |
|      | Konto   | Objek      | ktid            | Sisu                    | Baas  | 1 Deebet | Baas 1 K | reedit  | KM-   | kood     |
| 1    | 9001    |            |                 | Lao ja ostureskontro vá | •     | 1525,42  |          |         | 1     |          |
| 2    | 2110    |            |                 | Võlgnevus hankijaile    |       |          |          | 1800,00 |       |          |
| 3    | 9000    |            |                 | Lao ja ostureskontro vč | ►     |          |          | 1525,42 | 1     | <u> </u> |
| 4    | 9200    |            |                 | 0/R Vahekonto           |       | 1800,00  |          |         |       | 느        |
| 5    | 9500    |            |                 | Ümardamine              |       | 0,00     |          |         |       | D        |
| 6    |         |            |                 |                         |       |          |          |         |       | E        |
| 7    |         |            |                 |                         |       |          |          |         |       | F        |
| 8    |         |            |                 |                         |       |          |          |         |       | a l      |
| 9    |         |            |                 |                         |       |          |          |         |       | <u> </u> |
| 10   |         |            |                 |                         |       |          |          |         |       |          |
| 11   |         |            |                 |                         |       |          |          |         |       | -        |
|      | Vahe    | •          | 0,00            | I                       | Käive | 33       | 25,42    | 33      | 25,42 |          |

Kui eelkonteeritud Ostuarve krediteeritakse, ei saa seda enam muuta ega kinnitada ning eelkonteeringu kannet käsitletakse lõpliku kandena. Sellega tagatakse, et Finantsis säilib reaalne seis.

# Ostuarvete vaatamine ja kinnitamine

Kui Ostuarvet sisestamisel ei kinnitatud, tuleb see hiljem kinnitada, et see kantaks Ostureskontrosse ja et sellest koostataks kanne, kui oled vastavalt seadistanud Finantsi seadistuse 'Allsüsteemid'. Kinnitatud Ostuarvet ei saa enam muuta. Tasumisi saab registreerida ainult kinnitatud Ostuarvetele.

Arve kinnitamiseks on kaks võimalust-

- 1. Kui Ostuarve on ekraanil avatud, aseta linnuke ruutu 'Kinnita'.
- 2. Vali Ostuarve aknas 'Ostuarved: Sirvi' ja vali käsklus 'Kinnita' Spetsiaal-menüüst. Hoides *Shift*-klahvi all, saad korraga valida hulga Ostuarveid ning võid need kõik korraga kinnitada .

# Kanded Ostuarvetest

Kui Ostuarve on kinnitatud ja salvestatud, koostatakse sellest kanne Finantsi, kui oled vastavalt seadistanud Finantsi seadistuse 'Allsüsteemid'. Kande kohta loe lähemalt peatükist 'Hansa ja Sinu ettevõte' juhendi 1. raamatus.

Kui kanne on koostatud, saad seda kohe vaadata kasutades Spetsiaal-menüü funktsiooni 'Ava kanne'.

## Veateated

Ostuarvete kinnitamisel koostatakse neist automaatselt kanded Finantsi.

Kui Ostuarve kinnitamisel ilmub ekraanile veateade, tähendab see, et mõned kontod puuduvad või on mõni seadistus vale. Kõik Ostuarvel kasutatud kontod, mis sisestusid võib-olla vaikimisi seadistusest 'Lausendamine O/R', Hankija kaardilt või Hankija klassilt, peavad olema kirjeldatud ka Kontode registris (Üldises moodulis ja Finantsis). Kasutatud KM koodid peavad olema kirjeldatud KM koodide seadistuses ning jooksva perioodi kohta peavad olema numbriseeriad.

Kui Ostuarve on ekraanil avatud, saad vea parandada lisades puuduva konto Kontode registrisse või muutes seadistusi vastavalt vajadusele.

Programm ei tee kandeid olematutele kontodele, et vältida arvestusvigu.

# Ostuarvete välja trükkimine

Ostuarve saad välja trükkida, et taotleda selle kinnitamist.

Ostuarve välja trükkimiseks osuta Printeri ikoonile, kui Ostuarve on ekraanil avatud. Enne välja trükkimist peab Ostuarve olema salvestatud, et ka viimased muudatused väljatrükil kajastuksid. Kui soovid näha väljatrüki näidist ekraanil, hoia *Shift*-klahvi all ja osuta Printeri ikoonile.

Kui soovid välja trükkida mitmeid Ostuarveid, vali 'Dokumendid' Filemenüüst või ava kaust [Dokumendid] Põhiaknas ja vali 'Ostuarved'.

## Viitkulud

Tavaliselt konteeritakse kandel iga Ostuarve rea kogu summa vastavale Kulukontole. See ei tarvitse aga sobida, kui Ostuarve saadakse teenuse või lepingu eest, mis kestab pikema perioodi. Sellisel juhul võiks summa Kulukontole kanda järk-järgult kogu teenuse osutamise või lepingu perioodi jooksul.

Oletame, et Sa saad näiteks Ostuarve teeninduslepingu eest, mis kehtib ühe aasta ja maksab 1200. Võimalik, et Sa ei soovi oma Kulukontot kohe 1200 ulatuses debiteerida, vaid soovid seda teha 100 ulatuses iga kuu, eriti kui lepinguperiood ulatub järgmisse finantsaastasse.

Finantsi seadistust 'Akumuleerimisperioodid' kasutatakse selliste valemite kirjeldamiseks, mille alusel Ostuarve summad järk-järgult Kulukonto deebetisse kantakse. Antud näites kasutame valemit 12 igakuise kande jaoks igaüks 8.33% (st 1/12 kogusummast)—

Seda seadistust on lähemalt kirjeldatud Finantsi käsitlevas peatükis käesolevas raamatus edaspidi.

Sisesta Ostuarve ning viita C osal valemile seadistuses 'Akumuleerimisperioodid'-

|                                 | stuarve:      | Uus       |                           |                                                                                                    |                        |                       | _ 🗆 ×            |
|---------------------------------|---------------|-----------|---------------------------|----------------------------------------------------------------------------------------------------|------------------------|-----------------------|------------------|
|                                 | Nr.           | 21020     | Arve kp.                  | 28.03.2001                                                                                                    | Op. kp.                | 28.03.2001            |                  |
|                                 | Hankija       | 10004     | Nimi                      | Eesti Telefon AS                                                                                                    |                        |                       |                  |
|                                 | кокки         | 120       | 0,00                      | 🗌 Kinnita                                                                                                    | Kinnitajad             |                       |                  |
|                                 | KM            |           | 183,05 H                  | lankija arve                                                                                                    |                        | 1 2 3                 | 4                |
| 1                               | T tir         | ng. 14    |                           | Suletud                                                                                                    | Tähtaeg                | 11.04.2001            | <u> </u>         |
|                                 | Kassa-a       | ale       | 0,00                      | Eelkonteering                                                                                                    | Kassa-ale kp.          | 28.03.2001            |                  |
|                                 | Vii           | de        |                           |                                                                                                    | Kr.tav ostuarve        |                       |                  |
|                                 | Objek         | tid ADMIN |                           |                                                                                                    |                        |                       |                  |
|                                 |               |           |                           |                                                                                                    |                        |                       |                  |
| 2                               | Konto         | Objektid  | Nimetus                   | Su                                                                                                    | umma                   | Akum.per.ko           | od               |
| <b>2</b>                        | Konto<br>6740 | Objektid  | Nimetus<br>Arvutustehnika | Su<br>kulud                                                                                                    | <b>Jmma</b><br>1016,95 | Akum.per.ko<br>12KUOR | od<br>A          |
| 2<br>1<br>2                     | Konto<br>6740 | Objektid  | Nimetus<br>Arvutustehnika | Su<br>kulud                                                                                                    | <b>Jmma</b><br>1016,95 | Akum.per.ko<br>12KUOR |                  |
| 2<br>1<br>2<br>3                | Konto<br>6740 | Objektid  | Nimetus<br>Arvutustehnika | kulud                                                                                                    | <b>umma</b><br>1016,95 | Akum.per.ko<br>12KUOR | od<br>A<br>B     |
| 2<br>1<br>2<br>3<br>4           | Konto<br>6740 | Objektid  | Nimetus<br>Arvutustehnika | sulud                                                                                                    | <b>umma</b><br>1016,95 | Akum.per.ko<br>12KUOR | A<br>A<br>B<br>C |
| 2<br>1<br>2<br>3<br>4<br>5      | Konto<br>6740 | Objektid  | Nimetus<br>Arvutustehnika | Stand Stand | <b>Jmma</b><br>1016,95 | Akum.per.ko           | A<br>A<br>B      |
| 2<br>1<br>2<br>3<br>4<br>5<br>6 | Konto<br>6740 | Objektid  | Nimetus<br>Arvutustehnika | Stand Stand | <b>Jmma</b><br>1016,95 | Akum.per.ko           | A<br>B<br>C      |

Kui Ostuarve on kinnitatud ja salvestatud, ei kanta arverea summat (käibemaksuta summat) Kulukontole nagu tavaliselt. See kantakse Viitkulude kontole, mis määratakse seadistuse Akumuleerimisperioodid kaardil. KM ja Ostuvõlgade kontot see ei puuduta.

| 🔤 Ka | nne: Va | aata        |            |                 |             |                 |             |         | _ 🗆 🗵 |
|------|---------|-------------|------------|-----------------|-------------|-----------------|-------------|---------|-------|
|      | Nr.     | 21020       | Op.kp.     | 28.03.2001      |             | Viide           |             |         | Ŋ     |
| 9    | eletus  | 10004 Eesti | Telefon AS |                 |             |                 |             |         |       |
|      | Konto   | Objel       | ktid       | Sisu            |             | Baas 1 Deebet   | Baas 1 Kree | dit KM  | -kood |
| 1    | 2630    | ADMIN       | N,TEN      | Tulevaste peri  | oodide k 🕨  | 1016,95         |             | 1       |       |
| 2    | 1470    |             |            | Teistele tasutu | id käiber 🕨 | 183,05          |             |         |       |
| 3    | 2110    | ADMIN       | N,TEN      | Võlgnevus har   | nkijaile    |                 | 120         | 0,00    |       |
| 4    |         |             |            |                 |             |                 |             |         |       |
| 5    |         |             |            |                 |             |                 |             |         | D     |
| 6    |         |             |            |                 |             |                 |             |         | E     |
| 7    |         |             |            |                 |             |                 |             |         | F     |
| 8    |         |             |            |                 |             |                 |             |         | G     |
| 9    |         |             |            |                 |             |                 |             |         |       |
| 10   |         |             |            |                 |             |                 |             |         |       |
| 11   |         |             |            |                 |             |                 |             |         | -     |
|      | Vahe    | •           | 0,00       |                 | Kä          | ii <b>ve</b> 12 | 00,00       | 1200,00 | D     |

Samuti koostatakse uus kaart Simulatsioonide registrisse. Sellel kandel näed kahtteist tasakaalus deebet- ja kreeditkonteeringut, millega krediteeritakse Viitkulude kontot ja debiteeritakse Kulukontot—

| 📄 Sir | nulatsioon: | Vaata            |                 |                    |         |         |      | - 🗆 ×    |
|-------|-------------|------------------|-----------------|--------------------|---------|---------|------|----------|
|       | Nr. 21      | 006 Ka           | nde kp. 28.03.2 | 001                | Viide   |         |      | Q        |
|       | Tekst 10    | 004 Eesti Telefo | n AS OST.21020  |                    |         |         |      |          |
|       | Konto       | Kande kp.        | Objekt          | Sisu               | Deebet  | Kreedit | KM-k | <i>د</i> |
| 1     | 6740        |                  | ADMIN,TLN       | Arvutustehnika k 🕨 | 84,71   |         | 1    |          |
| 2     | 2630        |                  | ADMIN,TLN       | Tulevaste perioo 🕨 |         | 84,71   | 1    |          |
| 3     | 6740        | 28.04.2001       | ADMIN,TLN       | Arvutustehnika k 🕨 | 84,71   |         | 1    | •        |
| 4     | 2630        | 28.04.2001       | ADMIN,TLN       | Tulevaste perioo 🕨 |         | 84,71   | 1    |          |
| 5     | 6740        | 28.05.2001       | ADMIN,TLN       | Arvutustehnika k 🕨 | 84,71   |         | 1    |          |
| 6     | 2630        | 28.05.2001       | ADMIN,TLN       | Tulevaste perioo 🕨 |         | 84,71   | 1    |          |
| 7     | 6740        | 28.06.2001       | ADMIN,TLN       | Arvutustehnika k 🕨 | 84,71   |         | 1    |          |
| 8     | 2630        | 28.06.2001       | ADMIN,TLN       | Tulevaste perioo 🕨 |         | 84,71   | 1    |          |
| 9     | 6740        | 28.07.2001       | ADMIN,TLN       | Arvutustehnika k 🕨 | 84,71   |         | 1    |          |
| 10    | 2630        | 28.07.2001       | ADMIN,TLN       | Tulevaste perioo 🕨 |         | 84,71   | 1    |          |
| 11    | 6740        | 28.08.2001       | ADMIN,TLN       | Arvutustehnika k 🕨 | 84,71   |         | 1    | <b>-</b> |
|       | Vahe        | 0,00             | 1               | Kokku              | 1016,95 | 1016,95 |      |          |

Kord kuus võib kasutada Finantsi hooldusfunktsiooni 'Koosta perioodilised kanded', millega koostatakse kanne igast Simulatsioonil olevast deebet- ja kreeditkonteeringu paarist. Kannete kuupäevaks võetakse vastava simulatsioonirea Operatsioonikuupäev. See võimaldab kanda summa järk-järgult Viitkulude kontolt Kulukontole.

| Ka | nne: Va | aata        |               |                 |            |          |          |        | _ 🗆     | ×        |
|----|---------|-------------|---------------|-----------------|------------|----------|----------|--------|---------|----------|
|    | Nr.     | 21023       | Op.kp.        | 28.03.2001      | Viide      | •        |          | ]      |         | Ŋ        |
| S  | eletus  | 10004 Eesti | Telefon AS OS | T.21020         |            |          |          |        |         |          |
|    | Konto   | Objek       | tid           | Sisu            | Baas       | 1 Deebet | Baas 1 K | reedit | KM-kood |          |
| 1  | 6740    | ADMIN       | I,TLN         | Arvutustehnika  | i kulud    | 84,71    |          |        | 1 🔺     | 41       |
| 2  | 2630    | ADMIN       | I,TEN         | Tulevaste perio | oodide k 🕨 |          |          | 84,71  | 1       | <u>.</u> |
| 3  |         |             |               |                 |            |          |          |        |         | 4        |
| 4  |         |             |               |                 |            |          |          |        | Ľ       | ſ        |
| 5  |         |             |               |                 |            |          |          |        | D       | IJ.      |
| 6  |         |             |               |                 |            |          |          |        | E       | :]       |
| 7  |         |             |               |                 |            |          |          |        | F       | - T      |
| 8  |         |             |               |                 |            |          |          |        | G       | រា       |
| 9  |         |             |               |                 |            |          |          |        | _       | <u>.</u> |
| 10 |         |             |               |                 |            |          |          |        |         |          |
| 11 |         |             |               |                 |            |          |          |        | -       |          |
|    | Vahe    | •           | 0,00          |                 | Käive      |          | 84,71    |        | 84,71   |          |

Kui igast konteeringupaarist on kanne koostatud, ei ole nende konteeringute seis (Simulatsiooni B osal) enam 'Aktiivne' vaid 'Üle kantud'. See hoiab ära võimaluse, et konteeringust veelkord kanne koostataks, kui sama hooldusfunktsiooni kasutatakse.

| 📄 Sin | nulatsio | on: Vaata          |                |            |         |         |     | - 🗆 ×    |
|-------|----------|--------------------|----------------|------------|---------|---------|-----|----------|
|       | Nr.      | 21006 Ka           | ande kp. 28.03 | 3.2001     | Viide   |         |     | Ŋ        |
|       | Tekst    | 10004 Eesti Telefo | on AS OST.2102 | :0         |         |         |     |          |
|       | Konto    | Kande kp.          | Objekt         | Seisund    | Deebet  | Kreedit | KM- | ¢.       |
| 1     | 6740     |                    | ADMIN,TLN      | Üle kantud | 84,71   |         | 1   |          |
| 2     | 2630     |                    | ADMIN,TLN      | Üle kantud |         | 84,71   | 1   |          |
| 3     | 6740     | 28.04.2001         | ADMIN,TLN      | Aktiivne   | 84,71   |         | 1   |          |
| 4     | 2630     | 28.04.2001         | ADMIN,TLN      | Aktiivne   |         | 84,71   | 1   |          |
| 5     | 6740     | 28.05.2001         | ADMIN,TLN      | Aktiivne   | 84,71   |         | 1   |          |
| 6     | 2630     | 28.05.2001         | ADMIN,TLN      | Aktiivne   |         | 84,71   | 1   |          |
| 7     | 6740     | 28.06.2001         | ADMIN,TLN      | Aktiivne   | 84,71   |         | 1   |          |
| 8     | 2630     | 28.06.2001         | ADMIN,TLN      | Aktiivne   |         | 84,71   | 1   |          |
| 9     | 6740     | 28.07.2001         | ADMIN,TLN      | Aktiivne   | 84,71   |         | 1   |          |
| 10    | 2630     | 28.07.2001         | ADMIN,TLN      | Aktiivne   |         | 84,71   | 1   |          |
| 11    | 6740     | 28.08.2001         | ADMIN,TLN      | Aktiivne   | 84,71   |         | 1   | <b>-</b> |
|       | Vahe     | • 0,0              | 0              | Kokku      | 1016,95 | 1016,95 |     |          |

Hooldusfunktsioonist 'Koosta perioodilised kanded' tuleb lähemalt juttu Finantsi käsitlevas peatükis käesolevas raamatus edaspidi.

## Ostuarvete krediteerimine

Kui soovid Sulle saadetud Ostuarvet krediteerida, toimi järgnevalt-

- 1. Osuta [Uus] või kasuta vastavat klahvikombinatsiooni. Võid ka avada Ostuarve, mida soovid krediteerida ning osutada [Koopia]. Koopia tegemine tagab, et krediteeritakse õiget Kulukontot.
- 2. Sisesta Ostuarve nagu tavaliselt, kuid vali Tasumistingimuseks 'K' (Kreedit) ja sisesta krediteeritava Ostuarve number uue Ostuarve 1. osale. Kasuta *Ctrl-Enter* klahvikombinatsiooni, et näha nimekirja tasumata Ostuarvetest.

Pea meeles: eelduseks on, et oled Tasumistingimuste seadistuses kirjeldanud Tasumistingimuse tüübiga 'Kreedit'.

3. Kui selle Ostuarve kinnitad, muudetakse Ostureskontro vastavalt ja koostatakse uus kanne Finantsi.

Kui jätad krediteeritava Ostuarve märkimata, koostab Hansa Ostureskontrosse Ostuarve, mida saad parandada Tasumise kaudu.

#### Ostuarvete tühistamine

Mõnel juhul on otstarbekas Ostuarve tühistada kasutades Kaart-menüü käsklust 'Tühista'. Sellega kõrvaldatakse Ostuarve Ostureskontrost ning Ostuarve kanne Finantsist. Tühistatud Ostuarve on lihtsalt eristatav, kuna kõiki välju läbivad punased jooned. Neid punaseid jooni näed ka aknas 'Ostuarved: Sirvi'.

Ostuarvet ei saa tühistada, kui see on tasutud, kui see ei ole kinnitatud või see on eelkonteeringu staatuses.

# Spetsiaal-menüü

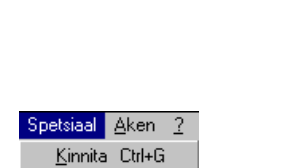

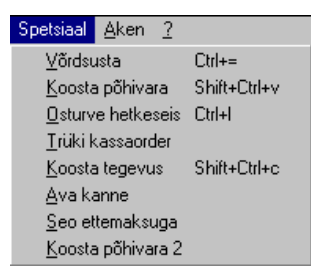

Ülaltoodud piltidel näed Ostuarvete Spetsiaal-menüüsid. Vasakul on akna 'Ostuarved: Sirvi' Spetsiaal-menüü: märgi ära üks või mitu Ostuarvet (hoia *Shift*-klahvi all, kui valid vahemikku) enne funktsiooni valimist. Paremal on akende 'Ostuarve: Uus' ja 'Ostuarve: Vaata' Spetsiaal-menüü

### Kinnita

See käsklus on ainult akna 'Ostuarved: Sirvi' Spetsiaal-menüüs. Selle käsklusega saad Ostuarve kinnitada ning seega võrdub see linnukese asetamisega Ostuarvel ruutu 'Kinnita'. Saad valida Ostuarvete vahemiku (hoia *Shift*-klahvi all, kui valid vahemikku) ning kinnitada need kõik korraga. Pea meeles, kui oled vastavalt määratlenud Finantsi seadistuses 'Allsüsteemid', koostatakse Ostuarvete kinnitamisel neist kanded Finantsi ning neid Ostuarveid ei saa enam muuta.

### Võrdsusta

Et Ostuarvet oleks võimalik salvestada, peab KM summa Ostuarve päises võrduma KM summaga väljal 'Arvestatud KM' (mis on Ostuarve ridade KM summa) ning KOKKU-summa peab olema sama mis ridade summa pluss KM. Kui see nii ei ole, antakse Ostuarve salvestamisel ekraanile veatede 'Kandes on vahe'. Seda funktsiooni saad kasutada Ostuarve tasakaalustamiseks.

Enne funktsiooni kasutamist vii kursor kas KOKKU väljale või mõne rea Summa väljale. Valitud välja summa muudetakse vastavalt ning Ostuarvet on võimalik salvestada.

## Koosta põhivara

Kui Ostuarvel on Artikkel, mis registreeritakse firmas Põhivarana, saad seda teha kasutades antud funktsiooni. Selleks peab olema kasutusel ka Põhivarade moodul.

Funktsiooni valimisel koostatakse Põhivarade registrisse uued kaardid iga Ostuarve rea kohta. Need avatakse kõik ekraanil eraldi akendes pealkirjaga 'Põhivara: Uus', mis tähendab, et need ei ole veel salvestatud.

| 💼 Põhivara: Uus    |            |                   |                    | _ 🗆 × |
|--------------------|------------|-------------------|--------------------|-------|
| Kood               |            |                   | 🗌 Mitteaktiivne    | Ŋ     |
| Nimetus            | Inventar   |                   |                    | 1 2   |
| 1 Hankija          | 10005      | Nimi              | Isko Mööblihall AS |       |
| Klass              |            | Osakond           |                    |       |
| Seerianr.          |            | Vastutab          |                    |       |
| Arvele võetud      | 28.03.2001 | Väärtus           | 100000,00          |       |
| Tootmise kp.       |            | Akum. kulum       | 0,00               |       |
| Arvestus lõpet.    |            | Akum. kulum 2     | 0,00               |       |
|                    |            | Müügiväärtus      | 0,00               |       |
| Objektid           |            | Kogus             |                    |       |
| Viimase inv. kuup. |            | Kindlustusväärtus | 100000,00          |       |
| Kommentaar         |            |                   |                    |       |
|                    |            |                   |                    |       |

Andmed Põhivara kohta võetakse Ostuarvelt: anna Põhivarale kood, täida väljad, mida vaja ja salvesta kaart osutades [OK]. Kui Sa ei soovi Põhivara sisestada, osuta [Jäta].

Põhivara koostamiseks ei pea Ostuarve olema kinnitatud.

Lähemalt loe palun Põhivarade peatükist juhendi 4. raamatus.

### **Ostuarve hetkeseis**

Selle käsklusega esitatakse kiire aruanne, mida saad tellida ainult selle menüü kaudu. Aruandes võetakse kokku kogu Ostuarvet puudutav informatsioon, sh Kulukontod ja tasumisajalugu.

| 📕 Arve he             | etkeseis                         |                                     |      |                                | _ 🗆 ×                                     |
|-----------------------|----------------------------------|-------------------------------------|------|--------------------------------|-------------------------------------------|
| DEMO Ar<br>Paul & Poj | ve hetkeseis<br>jad AS           |                                     |      | Hansa, prinditu                | d: 28.03.2001 10:31                       |
| Arve aja              | alugu                            |                                     |      |                                |                                           |
| N<br>C<br>T           | lumber<br>DST:21001<br>"AS:21001 | Kuupäev<br>23.03.2001<br>01.04.2001 |      | Summa<br>7 500,00<br>-3 500,00 | Saldo<br>7 500,00<br>4 000,00<br>4 000,00 |
| Number                | Kuupäev                          | Hankija                             | Tüüp |                                | Kokku                                     |
| 21001                 | 23.03.2001                       | Saare Rattapood AS                  | км   | 1 144,07                       | 7 500,00 EEK                              |
| 9000                  |                                  | Lao ja ostureskontro võrdlus        |      | 6 355,93                       | 0,00                                      |
| Otsi                  |                                  |                                     |      |                                |                                           |

Arve ajaloo veerus saad topeltklõpsuga vastava toimingu numbril (Ostuarve numbril, Kreeditarve numbril või Tasumise numbril) avada vastava Ostuarve, Kreeditarve või Tasumise.

## Trüki kassaorder

Käsklust 'Trüki kassaorder' kasutatakse tavaliselt Sularahaarvete puhul (st Ostuarvete puhul, mille Tasumistingimus on tüübiga 'Sularaha'). Trükitakse kassa väljaminekuorder, mille saad panna oma registrisse. Balti riikides on seadus, mis nõuab, et kõigist kassadokumentidest oleksid väljatrükid. Selle funktsiooni kasutamiseks peab olema installeeritud Kassa moodul.

Kui soovid välja trükkida suure hulga Kassaordereid korraga, mine Kassa moodulisse. Ava kaust [Dokumendid] Põhiaknas või vali 'Dokumendid' Filemenüüst. Vali 'Kassa väljaminekud - arved' ja osuta [OK]. Määra Ostuarve number (või numbrivahemik), mille kohta soovid Kassa väljaminekuordereid trükkida ja osuta [OK].

Ükskõik kas trükid ühekaupa või suurel hulgal, kasutatav dokumendimall määratakse järgmiselt—

- Kujunda kassadokumendile mall Üldise mooduli Dokumendimallide registris ja anna sellele nimeks nt 'KVO\_OSTUARVE'. Määra dokumenditüüp 'Kassa väljaminekuorder, ostuarve' Spetsiaal-menüü valikus 'Info'. Lähemalt loe Dokumendimallide registri kasutamisest Üldist moodulit käsitlevast peatükist juhendi 1. raamatus.
- 2. Mine Kassa moodulisse.

- Ava kaust [Dokumendid] Põhiaknas või vali 'Dokumendid' Filemenüüst. Avaneb aken 'Dokumendid': märgi ära 'Kassa väljaminekud ostuarved'.
- 4. Vali Spetsiaal-menüüst käsklus 'Kirjelda dokument'.
- 5. Avanenud aknas sisesta väljale 'Dok.mall' Kassa väljaminekuorderile kujundatud dokumendimalli kood (kasuta *Ctrl-Enter* klahvikombinatsiooni sisestusvigade vältimiseks).
- 6. Akna salvestamiseks osuta [OK]. Nüüd trükitakse Kassa väljaminekuorderid siin määratud dokumendimallile nii Dokumentide funktsiooni kui Ostuarve Spetsiaal-menüüd kasutades.

Funktsiooni kasutamiseks peab Ostuarve olema salvestatud, kuid ei pea olema kinnitatud.

## Koosta tegevus

Selle funktsiooniga saad koostada kaarte Müügiteeninduse mooduli Tegevuste registrisse. Seda võid kasutada, kui pead registreerima nt telefonikõned Hankijaga Ostuarve kohta. Koostatavale Tegevusele antakse Tüüp vastavalt Müügiteeninduse mooduli seadistusele 'Tegevuste tüübid, allsüsteemid'.

Funktsiooni valimisel avaneb alltoodud aken, kus saad sisestada uue Tegevuse-

| 📰 Tegevus:              | Vaata              |           |                    | _ 🗆 ×                                              |
|-------------------------|--------------------|-----------|--------------------|----------------------------------------------------|
| Tekst                   |                    |           |                    | 🗆 ОК                                               |
| Töötajad                | A                  |           |                    | ✓ Vaja teha                                        |
| Koopia (Cc)             |                    |           |                    |                                                    |
| Väga oluline            |                    | Tüüp      |                    | 1 2 3 4                                            |
| <sup>1</sup> Algus kell | 10:31:40           | Algus kp. | 02.04.2001         | Esitus kalenderis —                                |
| Lõpp. kell              |                    | Lõpp kp.  | 28.03.2001         | O Tegelik                                          |
| Ajakulu                 |                    | Seerianr. | 28                 | <ul> <li>Planeeritud</li> <li>Ära päita</li> </ul> |
|                         |                    |           |                    | O Fire flake                                       |
| 2 Klient                | 10003              | Nimetus   | Saare Rattapood AS |                                                    |
| Kontakt                 | Saare Rattapood AS | Telefon   | 244 26547          |                                                    |
| Tulemus                 |                    |           |                    |                                                    |
| 3 Projekt               |                    | Artikkel  |                    |                                                    |
| Ressursid               |                    |           |                    |                                                    |
|                         |                    |           |                    |                                                    |

58

Uus Tegevus avatakse aknas 'Tegevus: Vaata'. See tähendab, et kaart on salvestatud ja see avatakse kontrollimiseks. Tee vajalikud muudatused ja salvesta kaart osutades [OK] ning sule see sulgemisruudust. Kui Sa ei soovi Tegevust koostada, vali 'Kustuta' Kaart-menüüst. Mõlemal juhul viiakse Sind tagasi Ostuarve aknasse.

Ostuarve ja koostatud Tegevus on omavahel seotud Kirjaklambri kaudu. Olles Ostuarvel, saad kergesti avada seotud Tegevuse ning olles Tegevuse kaardil, saad vaadata Ostuarvet. Kui töötad Tegevuse või Ostuarvega, osuta Kirjaklambrile ja Sa näed nimekirja seotud kaartidest. Soovitud kaardi avamiseks tee selle nimel topeltklõps.

Tegevuse koostamiseks ei pea Ostuarve olema salvestatud.

Saad programmi seadistada ka nii, et Tegevused koostatakse automaatselt Ostuarvete kinnitamisel. Seda saad samuti seadistada Müügiteeninduse seadistuses 'Tegevuste tüübid, allsüsteemid'.

Akna 'Tegevus: Uus' kohta loe palun lähemalt Müügiteeninduse peatükist juhendi 4. raamatus.

#### Ava kanne

Kui Ostuarve on kinnitatud ja salvestatud, koostataks sellest kanne Finantsi, kui oled vastavalt seadistanud Finantsi seadistuse 'Allsüsteemid'. Selle funktsiooniga saad seda kannet vaadata.

Funktsiooni valimisel avatakse kanne eraldi aknas.

See funktsioon avab ainult lõpliku kande mitte eelkonteeringu kande.

## Seo ettemaksuga

Selle funktsiooni kohta loe palun lähemalt juhendi osast 'Ettemaksud' käesolevas peatükis edaspidi.

# Tasumiste register

Selles registris registreeritakse Tasumised Hankijatele. Kui hoiad oma Ostuarvete ja Tasumiste registrid aktuaalsetena, on Sul hea süsteem Tasumiste jälgimiseks ja rahavoogude prognoosimiseks.

# **Tasumise sisestamine**

Vali 'Tasumised' Registrid-menüüst või ava kaust [Tasumised].

Avaneb aken 'Tasumised: Sirvi', milles näed varem sisestatud Tasumisi.

| 🔄 Ta       | sumised: S | irvi |            |       |           | - 🗆 🗵 |
|------------|------------|------|------------|-------|-----------|-------|
| <u>Nr.</u> | Tell       | Kin  | Op.kp.     | Viide | Summa     | Val   |
| 21001      | ~          | ~    | 01.04.2001 |       | 3500,00   | EEK 🔺 |
| 21002      | ~          | ~    | 01.04.2001 |       | 4000,00   | EEK   |
| 21003      |            |      | 02.04.2001 |       | 3500,00   | EEK   |
| 21004      | ~          | ~    | 02.04.2001 |       | 118000,00 | EEK   |
| 21005      |            |      | 04.04.2001 |       | 7500,00   | EEK   |
|            |            |      |            |       |           | •     |
|            | Otsi       |      |            |       |           |       |

Tasumised on nummerdatud järjest. Kui Tasumine on tellitud või kinnitatud, järgnevad nimekirjas Tasumise numbrile linnukesed. Veel näed nimekirjas Tasumise kuupäeva, Viitenumbrit, Tasumise kogusummat ja Valuutat. Kahes viimases tulbas ei ole väärtusi Tasumiste puhul, mis on toimunud erinevates Valuutades.

Uue Tasumise sisestamiseks osuta [Uus] või kasuta klahvikombinatsiooni Ctrl-N (Windows) või  $\bigstar$ -N (Macintosh). Võid ka valida juba sisestatud Tasumise, millesarnast uut soovid koostada ning osutada [Koopia].

Avaneb aken 'Tasumine: Uus', mis on tühi , kui osutasid [Uus] või koopia Tasumisest, mida kopeerisid.

Tasumise sisestamiseks pead teadma vähemalt-

- 1. Kui palju maksti; ja
- 2. kas pank lisas mingi teenustasu.

Valuutatasumiste puhul tuleb võimalik kursivahedest tulenev kasum või kahjum kanda eraldi kontole, mitte Ostuvõlgade kontole, et Ostureskontro oleks tasakaalus. Kursikasumi ja -kahjumi kontod määratakse seadistuse 'Lausendamine O/R' 2. osal. Tasakaalustamine toimub vastavalt kursimuutustele - panga teenustasusid ja tasutud summat ei muudeta.

Hansa pakub mitmeid võimalusi Sinu töö lihtsustamiseks Tasumiste sisestamisel. Võid näiteks hetke kuupäeva sisestada kasutades *Ctrl-Enter* (Windows) või **É**-*Enter* (Macintosh) klahvikombinatsiooni. *Ctrl-Enter* klahvikombinatsiooni saad kasutada kontonumbri, Hankija numbri, Tasumisviisi jm sisestamiseks. Kui kaart on ekraanil avatud, saad kasutada ka Spetsiaal-menüüd. Sellest menüüst tuleb juttu edaspidi.

| E T           | asumine: V           | aata         |          |            |         |             |       |            |          | ] ×      |
|---------------|----------------------|--------------|----------|------------|---------|-------------|-------|------------|----------|----------|
|               | Nr                   | . 21006      | Tas.kp.  | 05.04.2001 |         | 0           | p.kp. | 05.04.2001 |          |          |
|               | T vii:               | s H          | Oma a/a  | 2212031654 |         | Harukontori | kood  |            |          |          |
|               | Viide                | •            |          |            |         |             |       |            |          |          |
| - P           | Kommentaa            | r 767        |          |            |         |             |       |            | 1 2      |          |
| 1             |                      | 🗖 Tühistatud |          | 🗌 Info kar | nde E o | osale       |       |            |          |          |
| 2             | Nr.                  | Hankija      | Nimi     |            | P val   | P summa     | S val | S summa    |          |          |
| 1             | 21013                | 10001        | GT Bicyc | cles Ltd   |         | 29400,00    | USD   | 21         | 00,00    | A        |
| 2             |                      |              | _        |            |         |             |       |            | ]        | B        |
| $\frac{3}{4}$ |                      |              |          |            |         |             |       |            |          | C)       |
| - 4           |                      |              | _        |            |         |             |       |            |          | D        |
| 6             |                      |              | _        |            |         |             |       |            |          | E        |
| 7             |                      |              |          |            |         |             |       |            |          | F)       |
| 8             |                      |              |          |            |         |             |       |            |          | <u>G</u> |
| 9             |                      |              |          |            |         |             |       |            |          | н]       |
|               | 🗌 Telli<br>🗌 Kinnita |              |          | Valuuta    |         |             | rasud | <b>A</b> 2 | .9400,00 |          |

Päis

Nr.

#### Ctrl-Enter Vali numbriseeriatest

Tasumise number: Hansa annab Tasumisele numbri Isiku kaardi 3. osal määratud numbriseeriast või seadistusest 'Numbriseeriad - Tasumised'. Seda numbrit saad muuta, aga mitte juba kasutatud numbri vastu.

Kui oled erinevatele Tasumisviisidele määranud erinevad numbriseeriad, antakse Tasumisele number vastavalt valitud Tasumisviisile. Tasumisviiside

|                  | seadistuses kirjeldatud Numbriseeriaid ei näidata <i>Ctrl-</i><br><i>Enter</i> valikuaknas.                                          |                                                                                                    |  |  |  |
|------------------|----------------------------------------------------------------------------------------------------|----------------------------------------------------------------------------------------------------|--|--|--|
| Tasumise kp.     | Ctrl-Enter                                                                                                    | Hetke kuupäev                                                                                                    |  |  |  |
|                  | Kuupäev, mil tasumine                                                                                                    | peab toimuma.                                                                                                    |  |  |  |
|                  | Kui Tasumine on Tellitud, saad veel muuta Tasumise<br>kuupäeva. Kui Tasumine on kinnitatud, ei ole enam<br>kaardi muutmine võimalik. |                                                                                                    |  |  |  |
| Op. kp.          | Kuupäev, millega<br>koostatakse. Automa<br>kuupäevaga sama kuupä                                                                     | Tasumisest Finantsi kanne<br>atselt sisestub siia Tasumise<br>iev.                                                                             |  |  |  |
| Tasumisviis      | Ctrl-Enter                                                                                                    | Tasumisviiside seadistus,<br>Müügi/Ostureskontro                                                                                               |  |  |  |
|                  | Tasumisviis määrab, n<br>krediteeritakse.                                                                                            | nillist kontot Tasumise summas                                                                                                    |  |  |  |
|                  | Ühele Tasumise kaa<br>erinevatele Hankijate<br>Võimalik on ka kasu<br>üksikutele ridadele saad<br>need erinevad päises ole           | rdile võid sisestada tasumisi<br>le, erinevate Ostuarvete eest.<br>utada erinevaid Tasumisviise:<br>I määrata oma Tasumisviisid, kui<br>evast. |  |  |  |
|                  | Kui oled erinevatele<br>erinevad numbriseeria<br>vastavalt valitud Tasu<br>muudetakse Tasumisviis                                    | e Tasumisviisidele määranud<br>d, antakse Tasumisele number<br>imisviisile ja see muutub, kui<br>si.                                           |  |  |  |
| Oma a/a          | Arveldusarve number<br>kasutada. Võetakse Tasu                                                                                       | r, mida soovid sel Tasumisel<br>umisviisi kaardilt.                                                                                            |  |  |  |
| Harukontori kood | Panga harukontori kood                                                                                                    | , kus arveldusarve asub.                                                                                                    |  |  |  |
| Viide            | Seda välja võid kasutad<br>muul alusel kui Tasumi<br>automaatsete ülekannete                                                         | da, kui soovid eristada Tasumisi<br>se number (nt panga viitenumber<br>e (BACS) puhul).                                                        |  |  |  |
|                  | Viitenumbrit näed ka<br>võimaldab Sul otsida T<br>Samuti saad tellida a<br>vastavalt Viitenumbri<br>Tasumisest koostatud ka          | aknas 'Tasumised: Sirvi', mis<br>'asumist tema Viitenumbri järgi.<br>aruannet 'Tasumiste nimekiri'<br>ile. Viitenumber kantakse ka<br>andele.  |  |  |  |
| Kommentaar       | Sisestub vaikimisi                                                                                                    | Tasumisviisilt                                                                                                    |  |  |  |

Tasumisviisi kirjeldus. Seda teksti saad muuta.

#### Osa 1

Tagasi lükatudSeda valikut saad kasutada vaid juhul kui Tasumisel<br/>kasutatud Tasumisviisil on märgitud 'Vahekonto välja'<br/>(Tasumisviisi osal D) ja kui Tasumine on kinnitatud.<br/>Seda kasutatakse, kui Sinu firma poolt tasutud raha<br/>mingil põhjusel Sinu pangaarvelt edasi ei kanta. Üheks<br/>võimaluseks on tagasi lükatud tshekk.

Sellisel juhul märgi see valik ja osuta [OK]. Koostatakse kanne, millega debiteeritakse Tasumisviisil määratud Pangakontot ja krediteeritakse vastava Ostuarve Ostuvõlgade kontot.

Loe sama funktsiooni kohta veel valikuid 'Tellitud' ja 'Kinnita' käsitlevatest lõikudest edaspidi.

#### Info kande E osale

Kui Tasumisest koostatakse automaatselt kanne, kasuta seda valikut, kui soovid, et Tasumise number, Tasumise kuupäev ja Hankija esitataks kande E osal. See kehtib ainult Ostuvõlgade kontole tehtavale konteeringule.

See linnuke sisestub vaikimisi, kui valik 'Info kande E osale' seadistuse 'Lausendamine O/R' 1. osal on aktiivne.

## Osa 2

Osal 2 näed andmeid Ostuarvete kohta, mida selle Tasumisega tasutakse. Ühe Tasumisega võid tasuda mitu Ostuarvet erinevates Valuutades ja erinevate Tasumisviisidega. Tasumisviis ei näita ainult tasumise meetodit (st tshekk, sularaha või krediitkaart) vaid ka krediteeritavat pangakontot. Seega võid kõik samal päeval tehtavad tasumised registreerida ühe Tasumise kaardina olenemata Valuutast ja Tasumisviisist.

Kui soovid Hansast väljastada maksekinnituse ja/või tsheki, trükitakse need eraldi iga Tasumisel oleva Hankija jaoks.

Igast Tasumisest koostatakse kanne Finantsi, millel krediteeritakse pangakontot vm kontot vastavalt Tasumisviisile.

#### Osa A

Nr.

| Ctrl-Enter  |             | Tasumata<br>Ostuarvete | kinnitatud O<br>e register | stuarved, |
|-------------|-------------|------------------------|----------------------------|-----------|
| Tasutava    | Ostuarve    | number.                | Ostuarve                   | numbri    |
| sisestamise | el sisestub | Valuuta,               | kui Ostuar                 | rvele on  |

|         | määratud Valuuta ning<br>soodustus, sisestub al<br>automaatselt. See arv<br>Tasumistingimusele mää                                                                                                    | kui Ostuarvele kehtib kassa-ale<br>lahindluse rida koos summaga<br>vutatakse kasutades vastavale<br>äratud valemit.                                        |  |  |  |
|---------|----------------------------------------------------------------------------------------------------|----------------------------------------------------------------------------------------------------|--|--|--|
|         | Pane tähele, et <i>Ctrl-Enter</i> valikuaknasse tulevad ainult<br>tasumata Ostuarved. Ostuarveid, millele on registreeritud<br>kinnitamata Tasumine, käsitletakse tasutud Ostuarvetena<br>ja neid valikus ei ole.                                                        |                                                                                                    |  |  |  |
|         | Kui tegemist on Ettema<br>(kellele on Hankija k<br>võimalus), tuleb see väl<br>võid sisestada Ettema<br>kirjeldatud juhendi osas                                                                                                    | ksu Tasumisega Hankijale,<br>aardi 3. osal antud Ettemaksu<br>li tühjaks jätta. Tasumise D osale<br>ksu numbri. Seda on lähemalt<br>'Ettemaksud' edaspidi. |  |  |  |
| Hankija | Ctrl-Enter                                                                                                    | Hankijate register                                                                                                    |  |  |  |
|         | Sisestub vaikimisi                                                                                                    | Ostuarvelt või Ostutellimuselt                                                                                                    |  |  |  |
|         | Hankija sisestab Hans<br>numbri (või kui D osale<br>mis on ühtlasi Tellimuse                                                                                                    | sa, kui oled valinud Ostuarve<br>e sisestatakse Ettemaksu number,<br>e number).                                                                            |  |  |  |
| Nimi    | Hankija nimi sisestub<br>saad seda muuta. Nimi k                                                                                                    | Hankijate registrist. Vajadusel<br>kantakse ka kande Sisu väljale.                                                                                         |  |  |  |
| P val   | Ctrl-Enter                                                                                                    | Valuutade register, Üldine moodul                                                                                                    |  |  |  |
|         | Sisestub vaikimisi                                                                                                    | Saadetud Valuuta                                                                                                    |  |  |  |
|         | Panga Valuuta: Sisest tasuti.                                                                                                    | a Valuuta kood, milles panka                                                                                                    |  |  |  |
|         | Mis puutub Panga summa arvutamisse, ei ole tähtis, kas<br>siia sisestatakse Saadetud Valuuta, kohalik Valuuta või<br>Pangakontole määratud Valuuta (konto kaardil Üldises<br>moodulis), kuna Finantsi koostataval kandel tuuakse<br>summad kõigis vastavates Valuutades. |                                                                                                    |  |  |  |
|         | Siiski on soovitatav,<br>tasumised oleksid sa<br>kogusumma oleks nä<br>'Tasumised: Sirvi'. Väil<br>saada ülevaadet raha liik                                                                                                    | et samal Tasumisel olevad<br>amas Panga Valuutas nii et<br>iha väljal 'Tasuda' ja aknas<br>ksemates firmades võimaldab see<br>cumistest.                   |  |  |  |
|         | Kui Tasumisega kaasr<br>need sisestada väljale<br>näidatud Valuutas.                                                                                                    | nevad panga teenustasud, tuleb<br>'Teenusasu' kaardi H osal siin                                                                                           |  |  |  |

Panga summa Sisestub vaikimisi Saadetud summa

Tasutud summa Panga Valuutas. Kui Valuutat muudetakse, konverteeritakse Panga summa vastavalt hetke kursile: seda ei saa muuta üksikutel tasumistel. Ära kasuta seda välja panga teenustasude jaoks: selle jaoks on Teenustasu väli kaardi H osal.

Tavaliselt Panga summat ja Valuutat ei tohiks muuta. Kui tasutakse vähem või rohkem Ostuarve summast, muuda Saadetud summat (kirjeldatud edaspidi) ja Panga summa muutub automaatselt võttes vajadusel arvesse ka valuutakursse. Kui Panga summat muudetakse, ei muutu Saadetud summa automaatselt, seega tuleks selliseid muudatusi teha ainult erandjuhtudel. Näiteks, kui Sa tead, et Panga kurss on viimasest Hansas registreeritud kursist erinev või kui Sa tead täpselt kui suur summa Sinu pangakontolt maha läks. Pangasumma muutmine on sisuliselt valuutakursi muutmine üksikul Tasumisel.

# *Ctrl-Enter* Valuutade register, Üldine moodul

### Sisestub vaikimisi Ostuarvelt

Tasumise Valuuta: Sisesta Valuuta, milles Hankijale tasud. Vaikimisi sisestub Ostuarvel kasutatud Valuuta, kuid seda võib muuta. Kui Valuutat muudetakse, konverteeritakse Saadetud summa vastavalt hetke kursile: seda ei saa muuta üksikutel tasumistel.

Kui tahad olla kindel, et kõigil Tasumise ridadel kasutatakse sama Saadetud Valuutat, märgi valik 'Ära luba tasumist erinevate saadetud valuutadega' Tasumise seadistustes.

#### Saadetud summa Sisestub vaikimisi Ostuarve tasumata summa või Ostutellimuse summa

Tasutud summa Saadetud Valuutas. Seda saad muuta kui tasutakse vähem või rohkem Ostuarve summast. Kui muudetakse Valuutat, konverteeritakse Saadetud summa vastavalt hetke kursile: seda ei saa muuta üksikutel tasumistel. Kui summat muudetakse enne Valuutat, konverteeritakse muudetud summa.

S val

|             | Kui Tasumise D osale on sisestatud Ettemaksu number,<br>mis on ühtlasi Ostutellimuse number, sisestub siia<br>Ostutellimuse summa.                                                                                              |                                                                                                    |  |  |
|-------------|----------------------------------------------------------------------------------------------------|----------------------------------------------------------------------------------------------------|--|--|
| Osa B       |                                                                                                    |                                                                                                    |  |  |
| O. a. val   | Ostuarve Valuuta on Valuuta on Valuuta ei saa                                                                                                    | aluuta, milles väljastati Ostuarve.                                                                                                    |  |  |
| Tasumata    | Summa, mis Ostuarvest veel tasumata on Ostuarve<br>Valuutas. Seda välja muuta ei saa.                                                                                                    |                                                                                                    |  |  |
| O. a. summa | Tasutav summa Ostuarve Valuutas.                                                                                                    |                                                                                                    |  |  |
| Osa C       |                                                                                                    |                                                                                                    |  |  |
| Objektid    | Ctrl-Enter                                                                                                    | Objektide register, Üldine<br>moodul                                                                                                    |  |  |
|             | Sisestub vaikimisi                                                                                                    | Ostuarvelt või Hankijalt                                                                                                    |  |  |
|             | Tasumisele ja sellest koostatud kandele saad anda kuni<br>20 komadega eraldatud Objekti. Objektidega võid<br>tähistada erinevad osakonnad, kulukohad või toote<br>tüübid. See võimaldab teostada paindlikku<br>finantsanalüüsi. |                                                                                                    |  |  |
|             | Siia sisestatud Objektid kantakse Tasumisest koostatud kandel Ostuvõlgade konto deebetkonteeringule.                                                                                                    |                                                                                                    |  |  |
|             | Kui Tasumise A osal<br>võetakse Objektid Os<br>numbrit ei ole märgitud<br>võetakse Objektid Ha<br>märkinud valiku 'Objek<br>'Lausendamine O/R' 1.                                                                               | on märgitud Ostuarve number,<br>stuarve 4. osalt. Kui Ostuarve<br>I (st et tegemist on Ettemaksuga),<br>nkija kaardi 2. osalt, kui oled<br>tid ettemaksu kontole' seadistuse<br>osal. <b>Osa</b> D |  |  |
| T viis      | Ctrl-Enter                                                                                                    | Tasumisviiside seadistus,<br>Müügi/Ostureskontro                                                                                                    |  |  |
|             | Sisesta Tasumisviis,<br>Tasumisviisist. See<br>registreerida erine<br>Pangakontodele.                                                                                                    | kui see erineb päises olevast<br>võimaldab samal Tasumisel<br>vaid tasumisi erinevatele                                                                                                    |  |  |
| Tsheki nr.  | Sisesta siia tsheki numb                                                                                                    | er, millega tasutakse.                                                                                                    |  |  |
|             | Kui soovid, et tsheki<br>kursor vastavale reale<br>number' Spetsiaal-me                                                                                                    | number antaks automaatselt, vii<br>9 ja vali käsklus 'Määra tsheki<br>nüüst. Tsheki numbri väljale                                                                                                 |  |  |

sisestub viimati Tasumisele sisestatud Tsheki numbrist järgmine number.

Kui tshekk trükitakse kasutades Maksedokumendi funktsiooni Dokumentide nimekirjas, sisestub tsheki number siia automaatselt.

#### Ettem. nr. Ctrl-Enter Ostutellimuste register

Kui tegemist on Ettemaksu Tasumisega (st et ei ole võimalik määrata Ostuarve numbrit Osal A), tuleb sellele väljale sisestada Ettemaksu number. See võib olla suvaliselt valitud number, Hankija poolt Ettemaksule antud number või eelistatult Ostutellimuse number, mille alusel Ettemaks tehti. Kui kasutad Ostutellimuse numbrit, muudetakse Hankija Osal A Ostutellimusel kasutatud Hankijaks ja Panga summa ning Saadetud summa asendatakse Ostutellimuse kogusummaga.

Kui hiljem saadakse Ostuarve, saab selle Ettemaksuga siduda kasutades Ostuarve Spetsiaal-menüü funktsiooni 'Seo ettemaksuga'. Sellest funktsioonist on lähemalt juttu juhendi osas 'Ettemaksud' edaspidi. Kui Ettemaks registreeritakse ilma Ettemaksu numbrita, ei saa seda Ostuarvega siduda antud funktsiooni kasutades. Ettemaksu numbrita Ettemakse ei näidata ka Ettemaksude ajaloo aruandes.

Ettemaksu numbri kasutamine ei ole kohustuslik. Kui soovid, et see nii oleks, lülita sisse valik 'Kasuta ainult nummerdatud ettemakse' seadistuse 'Lausendamine M/R' 1. osal. See kehtib ka sama välja kohta Laekumise kaardi C osal Müügireskontros.

#### Osa E

#### KM-k, KM summa

Neid välju kasutatakse Lätis, kus tuleb konteerida Tasumise käibemaks. Neid välju kasutatakse ka kassapõhise KM arvestuse puhul Inglismaal. Kui valik 'Konteeri tasumise KM' seadistuses 'Lausendamine O/R' on märgitud, sisestuvad KM kood ja KM summa automaatselt Ostuarvelt (KM kood võetakse Ostuarve esimeselt realt). Kui Tasumine kinnitatakse, liigub KM summa Ostu KM kontolt Tasumise KM kontole, mis on määratud KM koodide seadistuses Finantsis. Ettemaksude puhul, millel arvestatakse käibemaksu, krediteeritakse Ettemaksu KM kontot ja debiteeritakse Nummerdatud ettemaksu KM kontot. Need kontod määratakse seadistuse 'Lausendamine O/R' 2. osal. Kui soovid, et Ettemaksude KM konteeritaks, pead märkima valiku 'Konteeri ettemaksu KM' seadistuse 'Lausendamine O/R' 1. osal.Ole nende väljadega ettevaatlik, kui sisestad Ettemaksu Tasumisi. Ettemaksu Tasumiste puhul, millel ei ole Ostuarve numbrit ega Ettemaksu numbrit, pead KM koodi sisestama käsitsi, kui kasutad kassapõhist KM arvestust. Ning samuti sisestama Ettemaksu numbri (Osal D), mis ei ole Ostutellimuse number. KM summa arvutatakse siis vastavalt Saadetud summale. Tasumisest koostataval kandel ei näidata käibemaksu, kui KM koodi või KM summa väli on tühi. Ettemaksude puhul, mille Ettemaksu number on samas ka Ostutellimuse number, võetakse KM kood ja KM summa automaatselt Ostutellimuselt (KM kood võetakse Ostutellimuse esimeselt realt).

## Osa F

## Ümardamise konto, Ümardamine

Need väljad täidab Hansa automaatselt, kui Tasumine kinnitatakse. See toimub juhtudel, kus Ostuarvet tuleb käsitleda täielikult tasutuna, kui tasutud summa erineb pisut Ostuarve summast, eeldusel, et see erinevus jääb teatud piiridesse. Erinevus kantakse maha. Piirid saad määrata igale Valuutale eraldi.

Väljal 'Ümardamine' näed mahakantavat summat (Ostuarve Valuutas), väljal 'Ümardamise konto' näed kasutatavat kontot, mis võetakse seadistuse 'Lausendamine O/R' 2. osalt järgmiselt—

Mahakandmised kui Saadetud Valuuta erineb Ostuarve Valuutast ja see ei ole EMU liige;

## Kursi ümardamine

Kui Saadetud Valuuta on sama mis Ostuarve Valuuta ja see ei ole EMU liige;

#### EMU kursi ümardamine

Kui Saadetud Valuuta on sama mis Ostuarve Valuuta ja see on EMU liige;

# EMU kursi mahakandmine

|                   | Kui Saadetud Valuuta erineb Ostuarve Valuutast ja see on EMU liige.                                                                                                    |
|-------------------|----------------------------------------------------------------------------------------------------|
|                   | Ehkki see funktsioon on mõeldud kasutamiseks<br>peamiselt topeltvaluutade süsteemi puhul, saavad ka<br>teised kasutajad seda rakendada väikeste tasumata<br>summade automaatseks mahakandmiseks. Selleks määra<br>kohaliku Valuuta kaardi 3. osal lubatud piir.                                                                                                    |
|                   | Lähemalt loe selle funktsiooni kohta Valuutade peatüki osast, milles kirjeldatakse Valuuta kaardi 2. ja 3. osa.                                                                                                    |
| Osa G             |                                                                                                    |
| Arveldusarvele    | Hankija arveldusarve number, kuhu raha kantakse võetakse Ostuarve 4. osalt või Hankija kaardi 2. osalt.                                                                                                    |
| Harukontor        | Panga harukontori kood, kus Hankija arveldusarve asub võetakse Ostuarve 4. osalt või Hankija kaardi 2. osalt.                                                                                                    |
| Osa H             |                                                                                                    |
| Teenustasu        | Sisesta panga teenustasu summa. See summa peab olema<br>Panga Valuutas. Teenustasu ulatuses debiteeritakse<br>Panga teenustasu kontot, mille määrad seadistuse<br>'Lausendamine O/R' 2. osal. Tasumisviisil määratud<br>Pangakontole kreeditkonteeringu summa arvutamisel<br>liidetakse Teenustasu Saadetud summale. Saadetud<br>summa ulatuses debiteeritakse Ostuvõlgade kontot. Pane<br>tähele, et Teenustasu saad määrata igale reale eraldi (või<br>ainult ühele teatud reale). Igal real võib olla erinev<br>Tasumisviis ja seega ka erinev (Panga)konto. Kui tahad<br>kogu Tasumisele anda ühe ühise Teenustasu summa,<br>kasuta Spetsiaal-menüü funktsiooni 'Uus teenustasu'. |
| Kokkuvõtvad välja | ad                                                                                                    |
| Tellitud          | Valikud 'Tellitud' ja 'Kinnita' võimaldavad registreerida<br>ajalist vahet Tasumise väljastamise ja raha tegeliku                                                                                                    |

ajalist vahet Tasumise väljastamise ja raha tegeliku ülekandmise vahel Sinu firma arveldusarvelt. Kui märgitud on valik 'Tellitud', tähendab see, et Tasumine on väljastatud, kui märgitud on valik 'Kinnita', tähendab see, et rahad on ka üle kantud.

Kui soovid, et Tasumistest koostataks kanded ka tellimisel, määra Tasumisviisil 'Vahekonto välja' (ja

märgi Finantsi seadistuses 'Allsüsteemid' valik 'Tasumiste kanded'). See on vajalik Tasumisviiside puhul, kus Tasumise väljastamise ja raha tegeliku ülekandmise vahele Sinu firma arveldusarvelt jääb ajaline vahe (nt tshekkide puhul).

Sellisel juhul sisestatakse tsheki väljastamisel Tasumine, millel märgitakse valik 'Tellitud', kuid mida kohe ei kinnitata. Tasumise salvestamisel koostatakse sellest kanne, millel krediteeritakse Tasumisviisil määratud 'Vahekontot välja' ning debiteeritakse vastava Ostuarve Ostuvõlgade kontot. Kande kuupäevaks võetakse Tasumise kuupäev, mitte Operatsioonikuupäev (sellepärast ei koostata Tasumisest kannet, kui salvestad selle ilma Tasumise kuupäevata). Kui Tasumine kinnitatakse, koostatakse sellest uus kanne, millel debiteeritakse 'Vahekontot välja' ja krediteeritakse Pangakontot.

Igal juhul peab valik 'Tellitud' olema märgitud enne Tasumise kinnitamist. Kui Tasumisviisil ei ole märgitud 'Vahekontot välja', saad kinnituslinnukese sisestada kohe peale valiku 'Tellitud' märkimist. Kui 'Vahekonto välja' on määratud, pead Tasumise vahepeal salvestama. See on vajalik esimese kande koostamiseks.

Kui Tasumine, millel on märgitud valik 'Tellitud' salvestatakse, ei käsitleta Ostuarvet enam tasumata Ostuarvena ehkki Tasumine ei ole kinnitatud.

Kui oled Tasumise väljastanud, võib juhtuda, et raha ei kanta Sinu firma arveldusarvelt üle (nt lükati tshekk tagasi või läks see kaduma). Märgi ära iga Tasumise rida osutades reanumbrile. Seejärel vajuta *Backspace*-klahvi klaviatuuril. Rida läbib punane joon ning Ostuarve on taas tasumata. Kui Tasumisviisile oli määratud 'Vahekonto välja' ja Tasumise tellimisel koostati sellest kanne, tühistatakse kogu kanne. See tähendab, et pead kustutama ka kõik Tasumise read (ridu läbivad punased jooned). Võid ka Tasumise kinnitada ja salvestada ning seejärel märkida valiku 'Tagasi lükatud' ning salvestada veelkord. Sellega loetakse Ostuarvet jälle tasutama Ostuarveks ja kandele koostatakse vastupidine kanne.

KinnitaTasumised kinnitatakse asetades linnukese siia ruutu.Osutades [OK] Tasumise salvestamiseks, koostatakse

|         | sellest kanne Finantsi, millel krediteeritakse                                                                        |
|---------|----------------------------------------------------------------------------------------------------|
|         | Tasumisviisil määratud Pangakontot ja debiteeritakse                                                                  |
|         | Ostuarve Ostuvõlgade kontot, kui oled vastavalt                                                                       |
|         | seadistanud finantsi seadistuse 'Allsüsteemid'. Kui                                                                   |
|         | Tasumisviisil on määratud 'Vahekonto välja' (st konto                                                                 |
|         | selgitamata summade jaoks), tuleb Tasumine samuti                                                                     |
|         | kinnitada. Sel juhul debiteeritakse koostatud kandel                                                                  |
|         | 'Vahekontot välja'. Kui siis selgub, et tshekk lükati                                                                 |
|         | tagasi, märgi valik 'Tagasi lükatud', millega nullitakse mõlemad kanded.                                              |
| Valuuta | Kui kõigi Tasumise ridade Panga Valuuta on sama, näed seda ka siin ja aknas 'Tasumised: Sirvi'.                       |
| Tasuda  | Tasumise summa kokku. Sellel väljal näed summat<br>ainult siis, kui kõigil Tasumise ridadel on sama Panga<br>Valuuta. |

## Tasumise sisestamine - Näide

Nüüd vaatame paari näite varal, kuidas Tasumist sisestada.

Vali 'Tasumised' Registrid-menüüst või ava kaust [Tasumised]. Kui avaneb aken 'Tasumised: Sirvi', osuta [Uus]. Avaneb aken 'Tasumine: Uus', millele on antud Tasumise number. Vajuta *Enterit* ja kursor liigub Tasumise kuupäeva väljale. Sisesta kuupäev, mil soovid Tasumise sooritada.

Järgmine väli on Tasumisviis. Saad valida vastavasse seadistusse sisestatud Tasumisviiside vahel. Hansa sisestab automaatselt vastava arveldusarve numbri.

Vajuta veelkord *Enterit* ja sisesta igale Tasumise reale Ostuarve number. Tasumata Ostuarvete leidmiseks kasuta *Ctrl-Enter* (Windows) või **G**-*Enter* (Macintosh) klahvikombinatsiooni.

Vali soovitud Ostuarve topeltklõpsuga. Vajuta *Enterit*, et sisestuksid Hankija number ja nimi. Sisesta tasutav summa. Märgi valik 'Tellitud'. Kui see on tehtud, võid trükkida Maksekorralduse kasutades valikut 'Maksedokument' Spetsiaal-menüüs või osutades Printeri ikoonile. Selle dokumendi saad anda ka tshekke väljastavale töötajale. Vajadusel saad Maksekorralduse dokumendimalli kujundada nii, et sellel oleks ka tshekk.

# **Tasumised Valuutas**

Kui tasud Ostuarveid Valuutas, võib olla vajalik arvutada kursimuutustest tulenev kasum või kahjum. Selleks ajaks kui valuutatasumine toimub, võib

selle summa Sinu kohalikus vääringus Ostuarve summaga võrreldes muutunud olla. Et deebetkonteering Ostuvõlgade kontole ja kreeditkonteering Pangakontole tasakaalus oleksid, tuleb krediteerida Kursikasumi või debiteerida Kursikahjumi kontot. Need kontod määratakse seadistuse 'Lausendamine O/R' 2. osal. Tasakaalustamine toimub tavaliselt kursi suhtes - Teenustasu ja Saadetud summat tavaliselt ei muudeta.

Valuutatasumisest koostatud kandel näidatakse nii Valuuta kui kurss Seletuse väljal.

Veel saad valuutatasumiste kohta lugeda erinevate Valuutade kasutamist käsitlevast peatükist juhendi lõpus.

## Tasumiste võrdlemine ja kinnitamine

Kui tasud Ostuarvete eest tshekkidega, on Tasumise väljastamise ja raha tegeliku ülekandmise vahel Sinu firma arveldusarvelt ajaline vahe.

Sellisel juhul sisesta tsheki väljastamisel Tasumine, millel märgi valik 'Tellitud', kuid mida ära kohe kinnita. Osuta [OK]. Nüüd ei loeta Ostuarvet enam tasumata Ostuarveks. Kui soovid, et Tasumistest koostataks kanded ka tellimisel, määra Tasumisviisil 'Vahekonto välja' (ja märgi Finantsi seadistuses 'Allsüsteemid' valik 'Tasumiste kanded'). Kandel debiteeritakse Ostuarvele määratud Ostuvõlgade kontot. Saad tellida mitu Tasumist korraga märkides need sirvimisaknas ja valides käskluse 'Telli' Spetsiaal-menüüst.

Kui saad pangalt väljavõtte, saad seda võrrelda tellitud Tasumistega. Tasumised, mis lähevad väljavõttega kokku, tuleb kinnitada. Kinnitamisel koostatakse alati kanne (kui oled vastavalt seadistanud Finantsi seadistuse 'Allsüsteemid'). Selle kandega debiteeritakse tasutava Ostuarve Ostuvõlgade kontot) või kui ka Tasumise tellimisel koostati kanne, siis 'Vahekontot välja' ja krediteeritakse Pangakontot. Võid kinnitada mitu Tasumist korraga märkides need sirvimisaknas ja valides käskluse 'Kinnita' Spetsiaal-menüüst.

# Peale kinnitamist ei saa Tasumist enam muuta
# Peale kinnitamist ei saa Tasumist enam muuta

Kui Tasumist väljavõttel ei ole (nt lükati tshekk tagasi või läks see kaduma), on toimimiseks kaks võimalust. Märgi iga Tasumise rida osutades reanumbrile ja vajuta *Backspace*-klahvi klaviatuuril. Rida läbib punane joon ning Ostuarve on taas tasumata.

Kui Tasumise tellimisel koostati sellest kanne, tühistatakse kogu kanne. See tähendab, et pead kustutama ka kõik Tasumise read (ridu läbivad punased jooned). Võid ka Tasumise kinnitada ja salvestada ning seejärel märkida valiku 'Tagasi lükatud' ning salvestada veelkord. Sellega loetakse Ostuarvet jälle tasutama Ostuarveks ja kandele koostatakse vastupidine kanne.

# Maksedokumentide ja tshekkide trükkimine

Tasumistest võid trükkida Maksekorraldusi, Tshekke või dokumente firmasiseseks maksete kinnitamiseks.

Kui soovid trükkida välja Maksekorralduse ja Tsheki korraga, saad seda teha. Toimi järgnevalt—

- Kujunda Maksekorraldusele ja Tshekile mallid Üldise mooduli Dokumendimallide registris ja anna neile nimeks nt 'MK' ja 'TSHEKK'. Määra dokumenditüüp 'Maksekorraldus' (Maksekorraldusele) ja 'Tshekid tasumiseks' (Tshekile) Spetsiaal-menüü valikus 'Info'. Hansaga on kaasas mõned näidisdokumendimallid, mida saad muuta oma vajadustele vastavalt. Lähemalt loe Dokumendimallide registri kasutamisest Üldist moodulit käsitlevast peatükist juhendi 1. raamatus.
- 2. Mine Ostureskontrosse.
- Ava Dokumentide register Põhiaknast või File-menüüst. Avaneb aken 'Dokumendid': märgi ära 'Maksedokument'
- 4. Vali Spetsiaal-menüüst käsklus 'Kirjelda dokument'.
- 5. 'Jrk' väljal saad määrata, millises järjekorras dokumendid trükitakse. Kui soovid, et Maksekorraldus trükitaks kõigepealt, sisesta esimesel real järjekorranumbriks '1' ja dokumendimalliks vali 'MK' (kasuta Ctrl-Enter klahvikombinatsiooni sisestusvigade vältimiseks). Teisel real sisesta järjekorranumbriks '2' ja dokumendimalliks vali 'TSHEKK'. Printeri väljal saad valida erinevate dokumentide trükkimiseks erinevad printerid: nt eraldi printer tshekkide blankettidega. Kolmandal real võid kirjeldada dokumendi firmasiseseks maksete kinnitamiseks.

| 🖬 Kirjelda maksekorraldused: Muuda |     |      |        |        |          |        | _ 🗆 🗵   |   |
|------------------------------------|-----|------|--------|--------|----------|--------|---------|---|
|                                    | Jrk | Keel | Kas.gr | Number | Dok.mall | e-mall | Printer |   |
| 1                                  | 1   |      |        |        | MK       |        |         |   |
| 2                                  | 2   |      |        |        | TSHEKK   |        |         |   |
| 3                                  |     |      |        |        |          |        |         |   |
| 4                                  |     |      | ĺ      |        |          |        |         |   |
| 5                                  |     |      |        |        |          |        |         |   |
| 6                                  |     |      |        |        |          |        |         |   |
| 7                                  |     |      |        |        |          |        |         |   |
| 8                                  |     |      |        |        |          |        |         |   |
| 9                                  |     |      |        |        |          |        |         |   |
| 10                                 |     |      |        |        |          |        |         | • |
|                                    |     |      |        |        |          |        |         |   |

6. Akna salvestamiseks osuta [OK]. Nüüd trükitakse Maksekorraldus ja Tshekk korraga erinevatele printeritele.

Pane tähele, et toimides nagu näidatud punktides 3-6 kasutatakse sama dokumendimalli olenemata Tasumisviisist. Siiski, kui oled mingile Tasumisviisile määranud eraldi dokumendimalli, kasutatakse seda. Erinevaid Tasumisviise on võimalik siduda erinevate dokumendimallidega, aga kahjuks ei saa sel juhul kasutada Järjekorra funktsiooni dokumentide trükkimisel nagu kirjeldatud punktis 5.

Maksekorralduse trükkimiseks on kolm võimalust-

- 1. Kui Tasumine on ekraanil avatud, vali 'Maksedokument' Spetsiaalmenüüst.
- 2. Kui Tasumine on ekraanil avatud, osuta printeri ikoonile. Kui soovid näha väljatrüki näidist ekraanil, hoia *Shift*-klahvi all ja osuta Printeri ikoonile.
- 3. Vali 'Dokumendid' File-menüüst või ava kaust [Dokumendid] Põhiaknas ja vali 'Maksedokument'.

Kui Tasumisel on registreeritud maksed erinevatele Hankijatele, trükitakse igale Hankijale eraldi Maksekorraldus.

Spetsiaal Aken ?

# Spetsiaal-menüü

| Spetsiaal <u>A</u> ken <u>?</u> |        | <u>M</u> aksedokument      |
|---------------------------------|--------|----------------------------|
| <u>T</u> elli                   | Ctrl+B | <u>U</u> us kassa-ale      |
| <u>K</u> innita                 | Ctrl+G | <u>U</u> us teenustasu     |
| <u>K</u> oosta tasumised        |        | <u>T</u> rüki Kassaorder   |
| <u>K</u> oosta kinnipidamisre   | ead    | <u>A</u> va kanne          |
| <u>T</u> asumiste ülekanne      | panka  | <u>M</u> äära tsheki numbo |

Piltidel näed Tasumiste Spetsiaal-menüüsid. Vasakul on akna 'Tasumised: Sirvi' Spetsiaal-menüü: märgi ära üks või mitu Tasumist (hoia *Shift*-klahvi all, kui valid vahemikku) enne funktsiooni valimist. Paremal on akende 'Tasumine: Uus' ja 'Tasumine: Vaata' Spetsiaal-menüü.

### Telli

See käsklus on ainult akna 'Tasumised: Sirvi' Spetsiaal-menüüs. Selle käsklusega saad Tasumise tellida ning seega võrdub see linnukese asetamisega Tasumisel ruutu 'Tellitud'. Saad valida Tasumiste vahemiku (hoia *Shift*-klahvi all, kui valid vahemikku) ning tellida need kõik korraga. Tasumiste puhul, mille Tasumisviisile on määratud 'Vahekonto välja', koostatakse kanded Finantsi, millel krediteeritakse 'Vahekontot välja' ja debiteeritakse vastava Ostuarve Ostuvõlgade kontot.

#### Kinnita

See käsklus on ainult akna 'Tasumised: Sirvi' Spetsiaal-menüüs. Selle käsklusega saad Tasumise kinnitada ning seega võrdub see linnukese asetamisega Tasumisel ruutu 'Kinnita'. Saad valida Tasumiste vahemiku (hoia *Shift*-klahvi all, kui valid vahemikku) ning kinnitada need kõik korraga. Pea meeles, kui oled vastavalt määratlenud Finantsi seadistuses 'Allsüsteemid', koostatakse Tasumiste kinnitamisel neist kanded Finantsi ning neid Tasumisi ei saa enam muuta.

Selle reegli erandiks on Tasumised, mille Tasumisviisil on määratud 'Vahekonto välja'. Kui sellised Tasumised on kinnitatud, saad siiski vajadusel asetada linnukese ruutu 'Tagasi lükatud'.

#### Koosta tasumised

See käsklus on ainult akna 'Tasumised: Sirvi' Spetsiaal-menüüs. Selle käsklusega otsitakse Ostuarved, mis tuleks tasuda ja koostatakse vastavad Tasumised. Koostatud Tasumised ei ole tellitud ega kinnitatud: kui oled need üle kontrollinud, saad seda teha kasutades akna 'Tasumised: Sirvi' Spetsiaal-menüü vastavaid käsklusi.

Funktsiooni valimisel avaneb aken, milles saad määrata, millistele Ostuarvetele Tasumised koostatakse. Mõnes mõttes (kirjeldatud edaspidi), toimib see aken tüüpilistest Hansa dialoogiakendest erinevalt. Kui oled vajalikud määratlused sisestanud, osuta [OK] Tasumiste koostamiseks.

Koostatakse eraldi Tasumised iga valitud perioodi langeva Tasumise kuupäeva kohta. Vaikimisi asetatakse kõik sama Tasumise kuupäevaga Ostuarved samale Tasumisele sõltumata Hankijast (kui soovid eraldi Tasumisi, märgi valik 'Üks hankija tasumise kohta'). Nii trükitakse iga Hankija jaoks ka eraldi Maksekorraldus.

| 🚃 Koosta tasumised     |          | _ |  |
|------------------------|----------|---|--|
| Alates tähtajast       |          |   |  |
| Kuni tähtajani         |          |   |  |
| Hankija                |          |   |  |
| Valuuta                |          |   |  |
| Maks. summa            |          |   |  |
| T viis                 |          |   |  |
| Tas.kuup               |          |   |  |
| 🗖 Tasu tähtajaks       |          |   |  |
| 🗌 Kasuta kassa-alet    |          |   |  |
| 🗌 Kaasaarvatud kree    | ditarved |   |  |
| 🔲 🗌 Üks hankija tasumi | se kohta |   |  |
|                        |          |   |  |
|                        |          |   |  |
|                        |          |   |  |

# Alates tähtajast, Kuni tähtajani

|         | Ctrl-Enter                                                                                                    | Hetke kuupäev                                                                                                    |
|---------|----------------------------------------------------------------------------------------------------|----------------------------------------------------------------------------------------------------|
|         | Määra neil väljade<br>langevate Tasumistäht<br>koostatakse. Kui need<br>sellised Ostuarved, m<br>selliseid leidub). | l kuupäevade vahemik, kuhu<br>aegadega Ostuarvetele Tasumised<br>väljad on tühjad, otsitakse ainult<br>illel ei ole Tasumistähtaega (kui |
| Hankija | Ctrl-Enter                                                                                                    | Hankijate register                                                                                                    |
|         | Määra Hankija, kelle<br>koostada. Jäta see vä<br>Tasumised kõigi Hank                                               | e Ostuarvetele soovid Tasumisi<br>ili tühjaks, kui soovid koostada<br>ijate Ostuarvetele.                                                |
| Valuuta | Ctrl-Enter                                                                                                    | Valuutade register, Üldine<br>moodul                                                                                                    |
|         | Määra Valuuta, mida                                                                                                 | Tasumistel kasutatakse. Otsitakse                                                                                                    |

ainult selles Valuutas registreeritud Ostuarved. Kui see väli on tühi, otsitakse ainult Valuutata (st kohalikus

Valuutas) ja Baasvaluutas 1 (vastavalt Baasvaluutade seadistusele Üldises moodulis) registreeritud Ostuarved.

Maks. summa Määra siin maksimaalne tasutav summa. See summa peab olema ülaltoodud Valuutas. Tasutavate Ostuarvete summa ei ületa siin määratud summat, kuid Hansa ei koosta osalisi Tasumisi, et antud summat täpselt järgida. Ostuarved valitakse tasumiseks vastavalt nende Tasumistähtaegadele.

 
 Tasumisviis
 Ctrl-Enter
 Tasumisviiside seadistus, Müügi/Ostureskontro

 Müür
 Tasumisviiside seadistus,

Määra Tasumisviis, mida Tasumisel kasutatakse. Kui Tasumisviisi ei määrata, kasutatakse esimest Tasumisviisi nimekirjas.

#### Tasumise kp.Ctrl-EnterHetke kuupäev

Tasumiste koostamiseks peab olema määratud Tasumise kuupäev siin või märgitud valik 'Tasu tähtajaks' allpool.

Tasu tähtajaksMärgi see valik, kui soovid koostada erinevad<br/>Tasumised, millel võetakse Tasumise kuupäevaks<br/>Ostuarve Tasumistähtaeg. Kui oled selle valiku<br/>märkinud, ei arvestata ülaltoodud Tasumise kuupäeva.

#### Kasuta kassa-alet

Märgi see valik, kui soovid, et arvestataks ka kassa-ale võimalust. Sel juhul kasutatakse Ostuarve Tasumise kuupäevana kassa-ale varaseimat kuupäeva.

#### Kaasaarvatud kreeditarved

See funktsioon võtab normaalseid Kreeditarveid (st need, millel on krediteeritava Ostuarve number) alati arvesse. Selliseid Kreeditarveid, millel krediteeritava Ostuarve number puudub, arvestatakse ainult siis, kui oled märkinud selle valiku.

#### Üks hankija tasumise kohta

Kasuta seda valikut, kui soovid, et igale Hankijale koostataks eraldi Tasumised. Muidu koostatakse üks Tasumine, millele võetakse kõik tasutavad Ostuarved Hankijast sõltumata.

#### Koosta kinnipidamisread

Seda funktsiooni kasutatakse Argentiinas, kus osa ostu käibemaksust tasub Ostuarve saaja. Teatud protsent Ostuarve summast makstakse otse riigile. Selle funktsiooniga koostatakse eraldi Tasumine selle summa kohta. Lähemalt küsi palun oma Hansa esindajalt.

#### Tasumiste ülekanne panka

Seda funktsiooni kasutatakse Eestis. Lähemalt küsi palun oma Hansa esindajalt.

#### Maksedokument

Seda funktsiooni kasutatakse Tasumisest maksedokumentide nagu maksekorraldused, tshekid või dokumendid firmasisese maksekinnituse saamiseks välja trükkimiseks. Lähemalt loe palun lõigust 'Maksedokumentide ja tshekkide trükkimine' eespool.

Kui seda funktsiooni kasutatakse tellimata Tasumise puhul, trükitakse dokumendile kiri 'Proovitrükk'. Tellimata Tasumisi võib piiramatult välja trükkida, kuid kui Tasumine on tellitud ja kinnitatud, saab seda välja trükkida vaid ühe korra. See hoiab ära võimaliku tshekkide topelt väljastamise, kui neid väljastatakse Maksedokumentide alt.

#### Uus kassa-ale

Tavaliselt, kui Ostuarve tasutakse, arvutatakse kassa-ale Tasumise sisestamisel. Selle allahindluse määrab Hansa vastavalt Ostuarve Tasumistingimusele ja Tasumise kuupäevale. See funktsioon on mõeldud kasutamiseks erandjuhtudel. Kui oled Tasumisele sisestanud Ostuarve numbri, muuda Saadetud summa vastavalt klassa-alele (st Ostuarve summa miinus kassa-ale) ja vali antud funktsioon. Luuakse uus rida, millel näed teksti 'Kassa-ale'. Selle rea Saadetud summa väljale sisestub vaikimisi summa, mis jääb Ostuarve summast veel üle: seda saad vajadusel muuta. Tasumisest koostataval kandel krediteeritakse seadistuse 'Lausendamine O/R' 1. osal määratud Kassa-ale kontot.

#### Uus teenustasu

Seda funktsiooni kasutatakse, kui kogu Tasumisel on ühine Teenustasu. Kui soovid igale Tasumise reale registreerida eraldi Teenustasu, kasuta välja 'Teenustasu' kaardi H osal.

Sisesta Ostuarve number. Vali Spetsiaal-menüüst 'Uus teenustasu'. Luuakse uus rida, millel näed teksti 'Teenustasu'. Sisesta Teenustasu summa parempoolsele väljale. Tasumisest koostatud kandel krediteeritakse seadistuse 'Lausendamine O/R' 2. osal määratud Pangakulu kontot. Tasumisviisil näidatud Pangakontot krediteeritakse summas, mis saadakse liites Saadetud summale Teenustasu, kogu Saadetud summa ulatuses debiteeritakse aga Ostuvõlgade kontot.

#### Trüki kassaorder

Seda käsklust kasutatakse Tasumiste puhul, millel on Sularaha Tasumisviis. Trükitakse Kassaorder, mille saad panna oma registrisse või anda Hankijale. Balti riikides on seadus, mis nõuab, et kõigist kassadokumentidest oleksid väljatrükid. Selle funktsiooni kasutamiseks peab olema installeeritud Kassa moodul.

Kassaorderite välja trükkimiseks suuremal hulgal mine Kassa moodulisse. Ava kaust [Dokumendid] Põhiaknas või vali 'Dokumendid' File-menüüst. Vali 'Kassa väljaminekud-tasumised' ja osuta [OK]. Määra Tasumise number (või numbrivahemik), mida soovid välja trükkida ja osuta [OK].

Ükskõik kas trükid dokumente ühekaupa või suuremal hulgal, kasutatav dokumendimall määratakse ikka ühtviisi—

- Kujunda Kassa väljaminekuorderile mall Üldise mooduli Dokumendimallide registris ja anna sellele nimeks nt 'KVO\_TAS'. Määra dokumenditüüp 'Kassa väljaminekuorder, tasumine' Spetsiaalmenüü valikus 'Info'. Hansaga on kaasas mõned näidisdokumendimallid, mida saad muuta oma vajadustele vastavalt. Lähemalt loe Dokumendimallide registri kasutamisest Üldist moodulit käsitlevast peatükist juhendi 1. raamatus.
- 2. Mine Kassa moodulisse.
- Ava Dokumentide register Põhiaknast või File-menüüst. Avaneb aken 'Dokumendid': märgi ära 'Kassa väljaminekud - tasumised'.
- 4. Vali Spetsiaal-menüüst käsklus 'Kirjelda dokument'.
- 5. Avanenud aknas sisesta väljale 'Dok.mall' Kassa väljaminekuorderile kujundatud dokumendimalli kood (kasuta *Ctrl-Enter* klahvikombinatsiooni sisestusvigade vältimiseks).
- 6. Akna salvestamiseks osuta [OK]. Nüüd trükitakse Kassa väljaminekuorderid siin määratud dokumendimallile nii Dokumentide funktsiooni kui Tasumise Spetsiaal-menüüd kasutades.

Funktsiooni kasutamiseks peab Tasumine olema salvestatud, kuid ei pea olema kinnitatud.

#### Ava kanne

Kui Tasumine on kinnitatud ja salvestatud, koostatakse sellest kanne, kui oled programmi vastavalt seadistanud Finantsi seadistuses 'Allsüsteemid'. Selle käsklusega saad koostatud kannet kohe vaadata.

Kanne avatakse eraldi aknas.

Pane tähele: see käsklus avab ainult lõpliku kande mitte võimalikke vahekandeid (nt. kui Tasumine on tellitud, kuid ei ole kinnitatud).

#### Määra tsheki number

Selle funktsiooniga antakse Tasumisele automaatselt Tsheki number. Vii kursor vastavale reale ja vali käsklus 'Määra tsheki number' Spetsiaalmenüüst. Tsheki numbri väljale D osal sisestub viimati Tasumisele sisestatud Tsheki numbrist järgmine number.

Pane tähele, et viimati sisestatud Tasumine ei pea selleks olema kinnitatud ega Tellitud. See funktsioon ei toimi, kui ei ole eelmist Tasumist, millel oleks Tsheki number.

### Ettemaksud

Ettemaksu kasutatakse, kui Hankijale tasutakse mingi summa konkreetsele Ostuarvele viitamata. Sellised Tasumised sisestatakse Tasumiste registrisse ilma Ostuarve numbrita osal A. Ettemaksul võib kasutada Ettemaksu numbrit, mis märgitakse Tasumise D osale. Ettemaksu võib registreerida ka ilma Ettemaksu numbrita. Järgnevalt kirjeldatakse neid kahte Ettemaksu tüüpi lähemalt.

#### Ettemaksu numbriga ettemaksud

Ettemaksu numbrit kasutatakse tavaliselt, kui Hankijale tasutakse Ettemaksu Ostutellimuse alusel, enne Ostuarve saamist.

Hankijate puhul, kellele soovid registreerida Ettemakse, märgi Hankija kaardi 3. osal valik 'Ettemaks'. Määra Ettemaksu konto seadistuse 'Lausendamine O/R' 2. osal väljal Ettemaks. Igale Hankijate klassile saad anda erineva Ettemaksu konto.

Hankija Ettemaks registreeritakse Tasumisena, kuid Ostuarve numbrit ei määrata. Selle asemel sisestatakse Ettemaksu number osale D. See võib olla suvaliselt valitud number, Hankija poolt Ettemaksule antud number või eelistatult Ostutellimuse number, mille alusel Ettemaks tehti. Kasutades *Ctrl-Enter* klahvikombinatsiooni, näed nimekirja võimalikest Ostutellimustest. Kui kasutatakse Müügitellimuse numbrit, muudetakse Hankija Osal A Ostutellimusel kasutatud Hankijaks ja Saadetud summa asendatakse Tellimuse summaga. Muuda see ette makstud summaks, kui see on erinev—

|                | asumine: \ | ∕aata     |         |              |           |            |            | _ 🗆 × |
|----------------|------------|-----------|---------|--------------|-----------|------------|------------|-------|
|                | N          | r. 21007  | Tas.kp. | 05.04.2001   |           | Op.kp.     | 05.04.2001 | n n   |
|                | T vii      | is H      | Oma a/a | 2212031654   | Harukont  | ori kood [ |            |       |
|                | Viid       | e         |         |              |           |            |            |       |
| 1              | Kommentaa  | ar 767    |         |              |           |            |            | 2     |
| 1              |            | 🗌 Tühista | atud    | 🗆 Info kande | E osale   |            |            |       |
| 2              | Nr.        | Hankija   | T viis  | Tsheki nr.   | Ettem.nr. | P val      | P summa    |       |
| 1              |            | 10003     |         |              | 21001     |            | 1000,0     |       |
| 2              |            |           |         |              |           |            |            | B     |
| $-\frac{3}{4}$ |            |           |         |              |           |            |            | - C   |
| 4              |            |           |         |              |           |            |            | D     |
| 6              |            |           |         |              |           |            |            | E     |
| 7              |            |           |         |              |           |            |            | F     |
| 8              |            |           |         |              |           |            |            | G     |
| 9              |            |           |         |              |           |            |            | ⊐н    |
|                | 🗹 Telli    |           |         |              |           |            |            |       |
|                | 🗹 Kinnita  |           |         | Valuuta      |           | TASUD      | A 100      | 0,00  |

Spetsiaalne Ettemaksu konto on 1580. Tasumise kinnitamisel koostataval kandel debiteeritakse seda kontot Saadetud summa ulatuses. Kreeditkonto võetakse Tasumisviisilt nagu tavaliselt—

| 🔚 Ka | nne: Va | aata    |        |                        |               |           |         | _ 🗆 ×    |
|------|---------|---------|--------|------------------------|---------------|-----------|---------|----------|
|      | Nr.     | 21007   | Op.kp. | 05.04.2001             | Viide         |           |         | Û        |
| 9    | eletus  | 767     |        |                        |               |           |         |          |
|      | Konto   | Objekti | id     | Sisu                   | Baas 1 Deebet | Baas 1 Ki | reedit  | KM-kood  |
| 1    | 1580    |         |        | Avansid hankijatele    | 1000,00       |           |         |          |
| 2    | 1021    |         |        | Arveldusarve Hansapa 🕨 |               |           | 1000,00 |          |
| 3    |         |         |        |                        |               |           |         |          |
| 4    |         |         |        |                        |               |           |         |          |
| 5    |         |         |        |                        |               |           |         | D        |
| 6    |         |         |        |                        |               |           |         | E        |
| 7    |         |         |        |                        |               |           |         | F        |
| 8    |         |         |        |                        |               |           |         |          |
| 9    |         |         |        |                        |               |           |         | <u> </u> |
| 10   |         |         |        |                        |               |           |         |          |
| 11   |         |         |        |                        |               |           |         | -        |
|      | Vah     | •       | 0,00   | к                      | äive 10       | 00,00     | 10      | 00,00    |

Kui saabub Ostuarve, võib Ettemaksu Ostuarvega siduda millega loetakse Ostuarve tasutuks.

Kui kasutasid Ettemaksu numbrina Tellimuse numbrit, koostad Ostuarve kasutades Ostutellimuse Spetsiaal-menüü funktsiooni 'Ostuarve' (lähemalt kirjeldatud Ostutellimuste peatükis juhendi 3. raamatus). Kui avaneb aken 'Ostuarve: Vaata', saad hoiatuse, et selle Hankija nimel on üleval lahtine Ettemaks (st Ettemaks, mis ei ole ühegi Ostuarvega seotud). See meenutab Sulle, et Ettemaks tuleb Ostuarvega siduda. Kui sisestad Ostuarve otse Ostuarvete registrisse, ilmub sama hoiatus, kui valid Ostuarvele Hankija. Sel juhul sisesta müüdud Artiklid Ostuarvele nagu tavaliselt.

Kui Ostuarve on valmis, vali Spetsiaal-menüüst käsklus 'Seo ettemaksuga. Esimesele tühjale reale sisestub viide Ettemaksule. Sisesta Ettemaksu number Tasumise realt, millega soovid antud Ostuarvet siduda. Kasuta *Ctrl-Enter* klahvikombinatsiooni võimalike sidumata Ettemaksude vaatamiseks. Selles nimekirjas näed Tasumiseridu, millel on märgitud Ettemaksu number, ning puudub Ostuarve number. Sellised Tasumiseread, millel puuduvad nii Ettemaksuk vai Ostuarve number, siia nimekirja ei jookse: palun loe selliste Ettemaksude sidumisest Ostuarvetega osast 'Ettemaksu numbrita ettemaksud' edaspidi.

Vali Ettemaks tehes soovitud real hiirega topeltklõpsu. Ettemaksu number sisestub Ettemaksu reale. Samuti sisestub Ettemaksu summa. See summa on kogu Ettemaksu sidumata summa või Ostuarve summa (Ostuarve päisest) olenevalt sellest, kumb on väiksem. Selles summas debiteeritakse Ostuvõlgade kontot, kui Ostuarve kinnitatakse ja salvestatakse ning Ostuarve loetakse selle summa ulatuses tasutuks.

| <b>e</b> 0                   | stuarve:               | Muuda                   |                                                 |                                     |                  |                                       | _ 🗆 🗵               |
|------------------------------|------------------------|-------------------------|-------------------------------------------------|-------------------------------------|------------------|---------------------------------------|---------------------|
|                              | Nr.                    | 21014                   | Arve kp.                                        | 28.03.2001                          | Op.              | <b>kp.</b> 28.03.2001                 |                     |
|                              | Hankija                | 10003                   | Nimi                                            | Saare Rattapood                     | AS               |                                       |                     |
|                              | кокки                  | 21240                   | ),00                                            | 🗌 Kinnita                           | Kinnitajad       |                                       |                     |
|                              | KM                     |                         | Н                                               | ankija arve                         |                  | 1 2 3                                 | 4                   |
| 1                            | T tii                  | ng. KA                  |                                                 | Suletud                             | Täht             | aeg 07.04.2001                        |                     |
|                              | Kassa-                 | ale                     | 637,20                                          | 🗌 Eelkonteeri                       | ng Kassa-ale     | <b>kp.</b> 02.04.2001                 |                     |
|                              | Vi                     | ide                     |                                                 |                                     | Kr.tav ostua     | arve                                  |                     |
|                              |                        |                         |                                                 |                                     |                  |                                       |                     |
|                              | Objek                  | tid                     |                                                 |                                     |                  |                                       |                     |
| 2                            | Objek<br>Konto         | tid<br>Objektid         | Nimetus                                         |                                     | Summa            | KM-                                   | kood                |
| <b>2</b>                     | Objek<br>Konto         | tid<br>Objektid<br>Ette | Nimetus<br>em. nr.                              | 21001 Ettemaksu                     | Summa<br>arve 10 | <b>KM</b> -<br>152,54                 | kood                |
| <b>2</b>                     | Objek<br>Konto<br>9000 | tid<br>Objektid<br>Ette | <b>Nimetus</b><br>em. nr.  <br> Lao ja osturesk | 21001  Ettemaksu<br>.ontro võrdlus  | Summa<br>arve 10 | <b>KM</b> -<br>152,54<br>18000,00 1   | kood                |
| <b>2</b> 1 2 3               | Objek<br>Konto<br>9000 | tid<br>Objektid<br>Ette | <b>Nimetus</b><br>em. nr.  <br> Lao ja osturesk | 21001   Ettemaksu<br>contro võrdlus | Summa<br>arve 10 | <b>KM</b> -<br>152,54<br>18000,00   1 | kood<br>A<br>B      |
| <b>2</b><br>1<br>2<br>3<br>4 | Objek<br>Konto<br>9000 | tid<br>Objektid<br>Ette | Nimetus<br>em. nr.  <br>Laoja osturesk          | 21001   Ettemaksu<br>ontro võrdlus  | Summa<br>arve 10 | <b>KM</b> -<br>152,54<br>18000,00   1 | kood<br>A<br>B<br>C |
| <b>2</b> 1 2 3 4 5           | Objek<br>Konto<br>9000 | tid<br>Objektid<br>Ette | Nimetus<br>em. nr.  <br>Lao ja osturesk         | 21001  Ettemaksu<br>.ontro võrdlus  | Summa<br>arve 10 | KM-<br>152,54<br>18000,00 1           | kood<br>A<br>B<br>C |
| <b>2</b> 1 2 3 4 5 6         | Objek<br>Konto<br>9000 | tid<br>Objektid<br>Ette | Nimetus<br>em. nr.  <br>Lao ja osturesk         | 21001  Etternaksu<br>.ontro võrdlus | Summa            | KM-<br>152,54<br>18000,00 1           | kood<br>A<br>B<br>C |

82

Ostuarve kinnitamisel koostatakse sellest kanne, millel näed nii tavalisi Ostuarve konteeringuid kui ka neid, mis näitavad Ostuarve sidumist Ettemaksuga. Sellega tagatakse Hankija korrektne Ostureskontro järjepidevus—

| 🔤 Ka | nne: Va | ata           |              |                 |            |          |          |          |          | _     |          |
|------|---------|---------------|--------------|-----------------|------------|----------|----------|----------|----------|-------|----------|
|      | Nr.     | 21014         | Op.kp.       | 28.03.2001      |            | Viide    |          |          |          |       | Q        |
| S    | eletus  | 10003 Saare F | Rattapood AS |                 |            |          |          |          |          |       |          |
|      | Konto   | Objekti       | id           | Sisu            |            | Baas 1 I | Deebet   | Baas 1 K | reedit   | KM-k  | bod      |
| 1    | 9000    |               |              | Lao ja osturesk | lontro v∂∙ |          | 18000,00 |          |          | 1     |          |
| 2    | 1470    |               |              | Teistele tasutu | d käiber ► |          | 3240,00  |          |          |       |          |
| 3    | 2110    |               |              | Võlgnevus har   | ikijaile   |          |          |          | 21240,00 |       | 믬        |
| 4    | 2110    |               |              | Võlgnevus har   | ikijaile   |          | 1000,00  |          |          |       | 느        |
| 5    | 1580    |               |              | Avansid hankij  | atele      |          |          |          | 1000,00  |       | D        |
| 6    |         |               |              |                 |            |          |          |          |          |       | E        |
| 7    |         |               |              |                 |            |          |          |          |          |       | F        |
| 8    |         |               |              |                 |            |          |          |          |          |       | ดไ       |
| 9    |         |               |              |                 |            |          |          |          |          |       | <u> </u> |
| 10   |         |               |              |                 |            |          |          |          |          |       |          |
| 11   |         |               |              |                 |            |          |          |          |          |       | -        |
|      | Vahe    | •             | 0,00         |                 | Kä         | äive     | 222      | 40,00    | 222      | 40,00 |          |

Ostuarve ja Ettemaksu seisud on nüüd järgmised-

- 1. kui Ostuarve summa võrdub Ettemaksu kogu sidumata summaga, käsitletakse Ostuarvet nüüd tasutud Ostuarvena ja see ei jookse enam tasumata Ostuarvete aruannetesse. Ettemaks on kogu ulatuses kasutatud;
- kui Ostuarve summa on väiksem kui Ettemaksu kogu sidumata summa, käsitletakse Ostuarvet nüüd tasutud Ostuarvena ja see ei jookse enam tasumata Ostuarvete aruannetesse. Ettemaks ei ole kogu ulatuses kasutatud ning selle ülejäänud osa on võimalik siduda teiste Ostuarvetega; või
- 3. kui Ostuarve summa on suurem kui Ettemaksu kogu sidumata summa, käsitletakse Ostuarvet osaliselt tasutuna. Ettemaks on kogu ulatuses kasutatud.

Pea meeles, et Ostuarve peab olema täielikult valmis enne kui valid Spetsiaal-menüüst käskluse 'Seo ettemaksuga'. Selle funktsiooniga arvutatakse Ettemaksu reale summa: selles summas debiteeritakse Ostuvõlgade kontot, seega tasutakse selles summas antud Ostuarvet. Kui Ostuarve ei ole funktsiooni käivitamisel valmis ja selle päises olev summa on null või muidu vale, sisestub Ettemaksu reale see summa. Kui nüüd lisatakse Ostuarvele veel Artikleid või Transpordikulu ning Ostuarve kinnitatakse ja salvestatakse, debiteeritakse Ostuvõlgade kontot ikka vaid selles summas. Seega ei saa Ostuarve täielikult tasutud ning samas jääb osa Ettemaksu kasutamata.

Kui valid käskluse 'Seo ettemaksuga' enne kui Ostuarve on valmis, (võimalik, et pead viimasel hetkel veel parandusi tegema) võid kas muuta summat Ettemaksu real või kustutada terve Ettemaksu rea ning valida käskluse 'Seo ettemaksuga' uuesti. Kui valid esimese võimaluse, ei ole Sul võimalik sisestada suuremat summat, kui on vaba Ettemaksu summa või Ostuarve summa kokku.

> Jälgi, et Ostuarve KOKKU-summa oleks õige, enne kui valid käskluse 'Seo ettemaksuga'.

### Ettemaksu numbrita ettemaksud

Ettemakse saab registreerida ka ilma Ettemaksu numbrita. Ka selliseid Ettemakse on võimalik Ostuarvetega siduda, kuid siin ei saa kasutada Ostuarve Spetsiaal-menüü funktsiooni 'Seo ettemaksuga'. Ostuarve sisestatakse ja kinnitatakse ühegi viiteta Ettemaksule. Seejärel tuleb see Ettemaksuga siduda. Seda tehakse Tasumise kaardil kaheastmelise protseduurina—

| E T | asumine: V | /aata     |         |             |         |             |        |              | _ 🗆 ×        |
|-----|------------|-----------|---------|-------------|---------|-------------|--------|--------------|--------------|
|     | Ni         | . 21011   | Tas.kp. | 10.05.2001  |         | C           | )p.kp. | 10.05.2001   | <b>N</b>     |
|     | T vii      | s H       | Oma a/a | 2212031654  |         | Harukontori | kood   |              |              |
|     | Viid       | e         |         |             |         |             |        |              |              |
| K   | Commentaa  | ır 767    |         |             |         |             |        | 1            | 21           |
| 1   |            | 🗌 Tühista | tud     | 🗌 Info kai  | nde E d | osale       |        |              |              |
| 2   | Nr.        | Hankija   | Nimi    |             | P val   | P summa     | S val  | S summa      |              |
| 1   | 21017      | 10003     | Saare R | attapood AS |         | 164,50      |        | 164,50       | ▲ A          |
| 2   |            | 10003     | Saare R | attapood AS |         | -164,50     |        | -164,50      |              |
| 3   |            |           |         |             |         |             |        |              |              |
| 4   |            |           |         |             |         |             |        |              |              |
| 5   |            |           |         |             |         |             |        |              | 믝            |
| 6   |            |           |         |             |         |             |        |              | Ŀ            |
| 7   |            |           |         |             |         |             |        |              | F            |
| 8   |            |           |         |             |         |             |        |              | G            |
| 9   |            |           |         |             |         |             |        |              | <u>च</u> न्त |
|     | 🗹 Telli 🔄  |           |         |             | _       |             | _      |              |              |
|     | 🗹 Kinnita  |           |         | Valuuta     |         |             | TASUD  | <b>JA</b> 0, | 00           |

Et Ostureskontro muudetaks õigesti, pead Tasumisele sisestama kaks rida nagu näidatud ülaltoodud pildil: kõigepealt tavaline Tasumise rida ning seejärel samasugune rida miinusmärgiga. Alltoodud näites tasuti Ettemaks 1,000, millest osa läks Ostuarve summas 164.50 katteks.

| 📓 Hankija v                         | Hankija väljavõte - perioodiline 📃 🛛 🗙 |                |                                             |                                                                           |           |  |  |
|-------------------------------------|----------------------------------------|----------------|---------------------------------------------|---------------------------------------------------------------------------|-----------|--|--|
| DEMO Han<br>Paul & Poja<br>Detailne | kija väljavõte - pe<br>d AS            | rioodiline     | Hansa, prinditud: :<br>Periood 01.05.2<br>S | 28.03.2001 11:44<br>2001 : 31.05.2001<br>Hankijad 10003<br>Summa valuutas |           |  |  |
| 10000                               | 6 D.U. 1                               | 4.0            |                                             |                                                                           | <u> </u>  |  |  |
| 10003                               | Saare Rattapood                        | AS             | Dedet                                       | V                                                                         |           |  |  |
| Ор.кр.                              | Tuup                                   | Number         | Deebet                                      | Kireedit                                                                  | Saldo     |  |  |
|                                     | _                                      | Algsaldo       |                                             |                                                                           | 27 069,00 |  |  |
| 01.05.2001                          | Ettem                                  | 21010          | 1 000,00                                    |                                                                           | 26 069,00 |  |  |
| 05.05.2001                          | OST                                    | 21017          |                                             | 164,50                                                                    | 26 233,50 |  |  |
| 10.05.2001                          | Ettem                                  | 21011          | -164,50                                     |                                                                           | 26 398,00 |  |  |
| 10.05.2001                          | TAS                                    | 21011, (21017) | 164,50                                      |                                                                           | 26 233,50 |  |  |
|                                     |                                        | Kokku          | 1 000,00                                    | 164,50                                                                    |           |  |  |
|                                     |                                        | Muutus         |                                             | 835,50                                                                    |           |  |  |
|                                     |                                        | Lõppsaldo      |                                             | •                                                                         | 26 233,50 |  |  |
|                                     |                                        |                | Algsaldo                                    | Muutus                                                                    | Saldo     |  |  |
|                                     |                                        | Kokku          | 27 069,00                                   | -835,50                                                                   | 26 233,50 |  |  |
|                                     |                                        |                |                                             |                                                                           | •         |  |  |
| Otsi                                |                                        |                |                                             |                                                                           |           |  |  |

## Vigade parandamine Tasumistel

Ka kõige tähelepanelikumal kontrollimisel võib ikka juhtuda, et Tasumise sisestamisel tehakse mingi viga. Kui Tasumine on kinnitatud, ei saa seda enam muuta, kuid vigu saab sellegipoolest parandada kasutades järgmist protseduuri. On oluline, et seda töökäiku järgitaks täpselt ning Hankija Tasumiste ajalugu säiliks korrektsena.

- 1. Vali Tasumine, mida on vaja parandada.
- 2. Tee sellest koopia osutades [Koopia]. Luuakse uus Tasumise kaart, mis on koopia vigasest kaardist.
- 3. Aseta miinusmärk Saadetud summa ette ja jälgi, et summa ise säiliks muutumatuna.
- 4. Kinnita ja salvesta Tasumine.
- 5. Sisesta uus, õige Tasumine.

# Dokumendid

Funktsioon 'Dokumendid' võimaldab dokumente või dokumendimalle korraga suurel hulgal välja trükkida. Selleks vali 'Dokumendid' File-menüüst või ava kaust [Dokumendid] Põhiaknas.

Funktsiooni valimisel avaneb alltoodud aken, milles näed dokumente, mida on võimalik Ostureskontrost välja trükkida. Iga dokument trükitakse oma dokumendimallile.

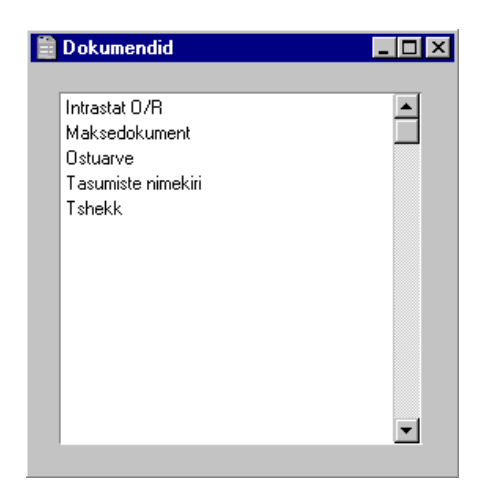

Dokumendi välja trükkimiseks toimi järgnevalt-

- 1. Tee valitud rida aknas 'Dokumendid' aktiivseks.
- 2. Kasutades Spetsiaal-menüüd, määra, kuhu dokument saadetakse. Vaikimisi saadetakse dokument välja trükkimiseks valitud printerile. Teised valikud on Printeri järjekord (selle valiku kohta loe peatükist 'Menüüd ja alam-menüüd' juhendi 1. raamatus) või Faks (kui kasutatav riistvara seda võimaldab).
- 3. Osuta [OK]. Avaneb aken, milles saad määrata välja trükitavad dokumendid (nt. millised Ostuarved või Tasumised trükitakse). Sellest määramisaknast tuleb edaspidi eraldi juttu.
- 4. Osuta [OK] dokumendi trükkimiseks.
- 5. Sule aken 'Dokumendid' sulgemisruudust.

Dokumendimalli määramiseks igale dokumendile toimi järgnevalt (Hansaga on kaasas näidisdokumendimallid)--

- 1. Kujunda igale dokumendile dokumendimallid (või muuda näidisdokumendimalle vastavalt oma vajadustele) kasutades Üldise mooduli registrit [Dokumendimallid]. Dokumendimallide kujundamisest on lähemalt juttu Üldist moodulit käsitlevas peatükis juhendi 1. raamatus.
- 2. Mine Ostureskontrosse ja vali 'Dokumendid' Fail-menüüst või ava kaust [Dokumendid] Põhiaknas.
- 3. Tee iga rida aktiivseks ja vali Spetsiaal-menüüst käsklus 'Kirjelda dokument'. Avanenud aknas saad dokumendile määrata malli (või mitu malli). Dokumendi sidumisest malliga loe peatüki 'Menüüd ja alammenüüd' osast 'Dokumendid' juhendi 1. raamatus. Näiteks saad siduda dokumendi mitme erikeelse malliga keelekoodide abil või siduda erinevad mallid erinevate numbriseeriatega.
- 4. Dokumendile pead vastava dokumendimalli määrama vaid ühe korra. Edaspidi kasutatakse seda dokumendi trükkimisel automaatselt.

Trükitava dokumendi määramisest tuleb juttu edaspidi. Alati, kui soovid välja trükkida kõik registris olevad dokumendid, jäta määramisaknas väljad täitmata. Kui soovid välja trükkida vaid teatud dokumente, täida väljad nagu kirjeldatud edaspidi.

Tihti on võimalik välja trükkida dokumentide vahemik. Selleks sisesta vahemiku esimene ja viimane number ning eralda need kooloniga. Näiteks Hankijate 001 kuni 010 puhul sisestad vastavale väljale '001:010'. Sõltuvalt väljast võib nummerdamine toimuda alfabeetiliselt või numbriliselt. Alfabeetilisse vahemikku 1:2 haaratakse ka numbrid 100, 10109, jne.

# Intrastat O/R

Seda süsteemi kasutatakse statistika kogumiseks kaupade tegeliku liikumise kohta erinevate EL liikmesmaade vahel. Kui Sinu firma asub mõnes EL riigis ning selle kaubavahetus firmadega teistes EL maades ületab lubatud väärtuse, tuleb saata see aruanne vastavatele instantsidele.

Sellel dokumendil näed perioodil müüdud Artikleid koos koguste ja väärtustega. See info võetakse vastava Ostuarve B osa väljadelt. Kui sisestad Ostuarveid, jälgi, et need väljad oleksid korralikult täidetud enne Ostuarve kinnitamist. Kui koostad Ostuarved Ostutellimustest (kasutades Ostutellimuse Spetsiaal-menüü funktsiooni 'Ostuarve'), kontrolli, et oled märkinud valiku 'Võta artiklid ja projektid tellimuselt' või 'Kanna iga rida eraldi üle' Ostuarve seadistustes. Nende valikutega tagad, et Ostutellimustelt kantakse vajalik info ka Ostuarvetele

Dokumendimall tuleb kujundada vastavalt ametlikele nõuetele.

| 📰 Määra i      | intrastat P/L                                                                                                  |                                                                                                    |
|----------------|----------------------------------------------------------------------------------------------------|----------------------------------------------------------------------------------------------------|
|                | Periood 01.01.2001:31.1                                                                                        | 2.2001                                                                                                    |
|                | Artiklid                                                                                                    |                                                                                                    |
|                | Artikliklassid                                                                                                 |                                                                                                    |
|                | Arved                                                                                                    |                                                                                                    |
|                | Kasutaja   Lihtne Siseneda                                                                                     | kasutaja                                                                                                    |
|                |                                                                                                    |                                                                                                    |
|                |                                                                                                    |                                                                                                    |
| Periood        | Ctrl-Enter                                                                                                    | Aruannete perioodide seadistus,                                                                                                    |
|                |                                                                                                    | Uldine moodul                                                                                                    |
|                | Määra periood, mille ko                                                                                        | hta aruannet soovid.                                                                                                    |
| Artiklid       | Ctrl-Enter                                                                                                    | Artiklite register                                                                                                    |
|                | Vahemik                                                                                                    | Alfabeetiline                                                                                                    |
|                | Sisesta Artikli number vahemik, mida soovid a                                                                  | või kooloniga eraldatud numbrite<br>ruandes näha.                                                                                    |
| Artikliklassid | Ctrl-Enter                                                                                                    | Artikliklasside register,<br>Müügireskontro                                                                                          |
|                | Vahemik                                                                                                    | Alfabeetiline                                                                                                    |
|                | Sisesta Artikliklass võ<br>soovid Aruandes näha<br>Artikleid.                                                  | õi Artikliklasside vahemik, kui<br>a teatud Klassidesse kuuluvaid                                                                    |
| Arved          | Vahemik                                                                                                    | Numbriline                                                                                                    |
|                | Kui soovid koguda stati<br>soovitud Ostuarvete<br>number eraldades nee<br>kasutad EL Hankiji<br>numbriseeriat. | istikat teatud Ostuarvetelt, sisesta<br>vahemiku esimene ja viimane<br>d kooloniga. See on abiks, kui<br>ate Ostuarvete jaoks eraldi |

# Maksedokument

See on dokument, millel on kogu vajalik informatsioon makse sooritamiseks. Palun loe lähemalt osast 'Maksedokumentide ja tshekkide trükkimine' eespool.

88

Kui trükid maksedokumenti teatud Tasumise kohta, kogutakse sellele kõik samale Hankijale tehtavad tasumised. Ühe Hankija/Tasumise kombinatsiooni kohta trükitakse ainult üks dokument.

Trükitud maksedokument on dokument programmist väljastatud tshekkide kohta. Kui kirjutad oma tshekid käsitsi, on see dokument siiski hea võrdlusmaterjal.

Sisesta Tasumise number, kui soovid välja trükkida vaid ühe Tasumise, või kooloniga eraldatud numbrivahemik. Vaikimisi on sisse lülitatud valik 'Ainult trükkimata'. Märgi valik 'Kõik', kui soovid välja trükkida kõik Tasumised: ole ettevaatlik, et Sa ei väljastaks topelt tshekke.

Kui määrad tsheki numbri, antakse järgmistele tshekkidele numbrid sealt edasi, kui Tasumisel on makseid rohkem kui ühele Hankijale ning need numbrid kantakse ka Tasumise D osale.

### Ostuarve

Ostuarve dokumendil esitatakse kokkuvõte kogu Ostuarve kohta registreeritud infost. Hankija andmed, kuupäevad, Tasumistingimused, Lausendamine jne. Ostuarve dokument on toeks Ostuarvete kontrollimisel ja Tasumiste kinnitamisel.

Sellel dokumendil esitatakse sama infomatsioon, mis aruandes 'Ostuarvete nimekiri', kuid siin tuuakse iga Ostuarve eraldi lehel.

| 📷 Määra ostuarved               | _ 🗆 🗵 |
|---------------------------------|-------|
| Nr.                             |       |
| Vali<br>© Kinnitamata<br>© Kõik |       |

Sisesta Ostuarve number, kui soovid välja trükkida vaid ühe Ostuarve või kooloniga eraldatud numbrivahemik, kui soovid trükkida hulga Ostuarveid. Vali, kas trükitakse vaid kinnitamata Ostuarved või kõik.

### Tasumiste nimekiri

See dokument esitab kokkuvõtte tehtud Tasumistest, iga Tasumine eraldi lehel.

Sisesta Tasumise number, kui soovid välja trükkida vaid ühe Tasumise, või kooloniga eraldatud numbrivahemik.

# Tshekk

Seda dokumenti kasutatakse Tasumiste kohta tshekkide välja trükkimiseks. See dokument toimib samuti nagu eespool kirjeldatud Maksedokument.

# Aruanded

Nagu teisteski moodulites, vali aruande trükkimiseks 'Aruanded' Failmenüüst või ava kaust [Aruanded] Põhiaknas. Samuti võid kasutada klahvilühendeid *Ctrl-R* või **C**-*R*. Tee soovitud rida aktiivseks.

Ostureskontros on järgmised aruanded-

📕 Aruanded \_ 🗆 🗵 Hankiiate nimekiri Hankijate statistika Hankija väljavõte, perioodiline Ettemaksude ajalugu KM nr ajalugu KM hankija ostud 0/R KM koodi statistika 0/R KM aruanne 0/R osaliste maksete ülevaade Osturaamat Ostuarvete nimekiri Ostureskontro Tasumisennustus Tasumiste nimekiri •

Kasutades Spetsiaal-menüüd, määra, kuhu aruanne saadetakse (vaikimisi esitatakse aruanne ekraanil). Võid aruande kõigepealt ekraanile tellida ja seejärel selle välja trükkida osutades Printeri ikoonile. Kui oled valinud, kuhu aruanne saadetakse, osuta [OK].

Avaneb määramisaken, kus saad määrata, millised andmed aruandesse kaasatakse. Osuta [OK] ja aruanne trükitakse välja.

Kui soovid aruannet kõigi registris olevate dokumentide kohta, jäta määramisaknas väljad täitmata. Kui soovid aruannet piiritleda, täida väljad nagu näidatud edaspidi iga aruannet käsitlevas juhendi osas.

Tihti on võimalik aruannet tellida teatud vahemiku kohta. Selleks sisesta vahemiku esimene ja viimane number ning eralda need kooloniga. Näiteks Hankijate 001 kuni 010 puhul sisestad vastavale väljale '001:010'. Sõltuvalt väljast võib nummerdamine toimuda alfabeetiliselt või numbriliselt. Alfabeetilisse vahemikku 1:2 haaratakse ka numbrid 100, 10109, jne.

Kui aruanne on ekraanile tellitud ning algandmetes tehakse muudatusi, on võimalik lasta aruanne ümber arvutada kasutades Spetsiaal-menüü käsklust 'Arvuta ümber'.

# Ettemaksude ajalugu

See on nimekiri Ettemaksudest, milles näed Tasumise kuupäeva ja numbrit, Hankijat, Ettemaksu numbrit, Valuutat ja Summat. Sõltuvalt aruande tellimisel tehtud valikust näidatakse Ostuarvega seotud Ettemaksude juures ka Ostuarve kuupäeva, numbrit ja summat. Aruande lõppu trükitakse Ostuarvetega sidumata Ettemaksude kogusumma.

| 💼 Määra O/R ettem | naksude ajalugu                                                          |                                                                                           |
|-------------------|--------------------------------------------------------------------------|-------------------------------------------------------------------------------------------|
| Periood           | 01.01.2001:31.12.2001                                                    |                                                                                           |
| Ettemaksu nr.     |                                                                          |                                                                                           |
|                   | 🗌 Näita valuutat                                                         |                                                                                           |
| ſ                 | Vali                                                                     |                                                                                           |
|                   | Järjesta ettemaksu nr.                                                   | . järgi                                                                                   |
|                   | <ul> <li>Sarjesta nankija jargi</li> <li>Näita ettemaksude sa</li> </ul> | Idosid                                                                                    |
|                   | 🔿 Näita hankijate saldo:                                                 | sid                                                                                       |
|                   |                                                                          |                                                                                           |
|                   |                                                                          |                                                                                           |
| Periood           | Ctrl-Enter                                                               | Aruannete perioodide seadistus,<br>Üldine moodul                                          |
|                   | Aruande periood seadistusest 'Arua                                       | : vaikimisi sisestub esimene periood nnete perioodid'.                                    |
| Hankija           | Ctrl-Enter                                                               | Hankijate register                                                                        |
|                   | Kui soovid aruan<br>sisesta selle Hank                                   | net teatud Hankija Ettemaksude kohta,<br>ija number siia.                                 |
| Ettemaksu nr.     | Ctrl-Enter                                                               | Sidumata Ettemaksud                                                                       |
|                   | Kui soovid mingi<br>selle Ettemaksu<br>Ettemaksu Tasum                   | kindla Ettemaksu ajalugu näha, sisesta<br>number siia. Selle numbri leiad<br>ise D osalt. |
| Näita valuutat    | Märgi see valik, k                                                       | ui soovid aruandes Valuutasid näha.                                                       |
| Vali              | Kasuta neid valiku                                                       | ud aruande esituse määramiseks.                                                           |

### Järjesta ettemaksu nr. järgi

Selle valikuga järjestatakse Ettemaksud Ettemaksu numbrite järgi. Kui Ettemaks on seotud Ostuarvega, näidatakse ka Ostuarve number, seotud summa ja ülejäänud sidumata Ettemaksu summa.

#### Järjesta hankijate järgi

Selle valikuga järjestatakse Ettemaksud Hankijate numbrite järgi. Kui Ettemaks on seotud Ostuarvega, näidatakse ka Ostuarve number, seotud summa ja ülejäänud sidumata Ettemaksu summa.

#### Näita ettemaksude saldosid

Selle valikuga näidatakse iga Ettemaks eraldi real Hankija nime ja sidumata summaga.

### Näita Hankijate saldosid

Selle valikuga näidatakse sidumata Ettemaksude kogusumma iga Hankija kohta.

## Hankija väljavõte, perioodiline

See aruanne annab informatsiooni iga Hankija hetkeseisust näidates tasumata Ostuarveid, tasutud Ostuarveid ja Tasumisi. Selle aruande näol on võimalik saada soovitud perioodi kohta täielik Ostureskontro ajalugu.

Kui aruanne on tellitud ekraanile, saad selles kasutada Hansa *drill-down* funktsiooni. Tee soovitud Ostuarve või Tasumise avamiseks selle numbril hiirega topeltklõps.

| 📰 Määra I          | hankija vä                              | iljavõte, perioodiline                                                                                                    |                                                                                                    |
|--------------------|-----------------------------------------|----------------------------------------------------------------------------------------------------|----------------------------------------------------------------------------------------------------|
|                    | Hankija<br>Klass<br>Periood             | 01.01.2001:31.12.2001<br>Esitus<br>○ Kokkuvõte<br>● Detailne<br>□ Ainult saldoga h<br>☑ Summad valuuta<br>☑ Kaasaarvatud te | ankijad<br>s<br>flitud tasumised                                                                        |
| Hankija            | Ctrl-Er                                 | ıter                                                                                                    | Hankijate register                                                                                      |
|                    | Vahem                                   | ik                                                                                                    | Alfabeetiline                                                                                           |
|                    | Sisesta<br>soovid                       | Hankija number<br>aruannet tellida.                                                                                         | või numbrivahemik, kelle kohta                                                                          |
| Klass              | Ctrl-Ei                                 | ıter                                                                                                    | Hankijate klasside seadistus,<br>Ostureskontro                                                          |
|                    | Kui so<br>kohta, s                      | ovid aruannet te<br>sisesta Hankijate                                                                                       | atud Klassi kuuluvate Hankijate<br>klassi kood                                                          |
| Periood            | Ctrl-Er                                 | ıter                                                                                                    | Aruannete perioodide seadistus,<br>Üldine moodul                                                        |
|                    | Sisesta<br>periood                      | aruande perioo<br>l seadistusest 'Ar                                                                                        | od. Vaikimisi sisestub esimene uannete perioodid'.                                                      |
| Ainult saldoga han | ıkijad                                  |                                                                                                    |                                                                                                    |
|                    | Märgi<br>välja jä                       | see valik, kui so<br>tta.                                                                                                   | ovid saldota Hankijad aruandest                                                                         |
| Summad valuutas    | Ülevalo<br>kohalik<br>olevale<br>märkin | olevaid summas<br>us Valuutas (kor<br>valuutakursile)<br>ud antud valiku.                                                   | id võid aruandesse tellida kas<br>iverteeritakse vastavalt Ostuarvel<br>või Ostuarve Valuutas, kui oled |
| Kaasaarvatud telli | tud tası                                | ımised                                                                                                    |                                                                                                    |
|                    | -<br>-<br>-<br>-                        | Märgi see valik,<br>Tasumised, mi<br>kinnitatud.                                                                            | , kui soovid aruandesse kaasata<br>s on Tellitud, kuid ei ole                                           |

# Hankijate nimekiri

💼 Määra hankijate nimekiri \_ 🗆 × Hankija Klass Esitus Järjestus Oetailne 🖲 Nr. Kontaktandmed O Nimi C Hankija Ctrl-Enter Hankijate register Alfabeetiline Vahemik Sisesta Hankija number või numbrivahemik, kelle kohta soovid aruannet tellida. Klass Ctrl-Enter Hankijate klasside seadistus, Ostureskontro Kui soovid aruannet teatud Klassi kuuluvate Hankijate kohta, sisesta Hankijate klassi kood. Esitus Määra aruandes esitatava informatsiooni detailsus. Detailne Selle valikuga esitatakse kogu võimalik informatsioon iga Hankija kohta. Kontaktandmed Selle valikuga esitatakse ainult kontaktandmed (Hankija number ja nimi, Kontaktisik ja telefoninumber). Järjestus Aruande võid järjestada kas Hankijate numbrite või nimede järgi.

Hankijate nimekirja aruandes näed Hankijate registrisse sisestatud andmeid Hankijate kohta.

# Hankijate statistika

|         | 🧱 Määra hankijate sta          | atistika 📃 🗆 🗙                                                       |
|---------|--------------------------------|----------------------------------------------------------------------|
|         | Hankija<br>Klass<br>Periood 0  | 1.01.2001:31.12.2001<br>äära<br>KM-ga                                |
|         |                                | p KM-ta                                                              |
| Hankija | Ctrl-Enter                     | Hankijate register                                                   |
|         | Vahemik                        | Alfabeetiline                                                        |
|         | Sisesta Hank<br>soovid aruan   | ija number või numbrivahemik, kelle kohta<br>net tellida.            |
| Klass   | Ctrl-Enter                     | Hankijate klasside seadistus,<br>Ostureskontro                       |
|         | Kui soovid a<br>kohta, sisesta | uruannet teatud Klassi kuuluvate Hankijate<br>Hankijate klassi kood. |
| Periood | Ctrl-Enter                     | Aruannete perioodide seadistus,<br>Üldine moodul                     |
|         | Sisesta aruan                  | de perioodi algus- ja lõpukuupäevad.                                 |
| Määra   | Saad valida, kas kä            | ive esitatakse koos KM-ga või ilma.                                  |

Selles aruandes näidatakse iga Hankija käive valitud perioodil.

# KM hankija ostud

See aruanne on lihtne Hankijate nimekiri käibemaksuga ostudega valitud perioodil. Hankijad järjestatakse KM numbrite järjekorras. Informatsioon võetakse kinnitatud Ostuarvetelt. Hankija kaardil peab olema korrektne KM number.

96

| 📰 Mää      | ira KM hankija ostud                                                                                                    |                                                                                         |
|------------|----------------------------------------------------------------------------------------------------|-----------------------------------------------------------------------------------------|
|            | Periood 01.01.2001:3<br>Hankijad<br>Klass<br>Min. summa<br>Vali<br>Kokkuvõte<br>Detailne<br>Detailne arvetega                                                                                                    | Ümardamine<br>● Tuhandetes<br>● Täpne                                                   |
| Periood    | Ctrl-Enter                                                                                                    | Aruannete perioodide seadistus,<br>Üldine moodul                                        |
|            | Sisesta aruande periood                                                                                                    |                                                                                         |
| Hankija    | Ctrl-Enter                                                                                                    | Hankijate register                                                                      |
|            | Vahemik                                                                                                    | Alfabeetiline                                                                           |
|            | Sisesta vajadusel Hank<br>kelle kohta aruannet soo                                                                                                    | tija number või numbrivahemik,<br>ovid.                                                 |
| Klass      | Ctrl-Enter                                                                                                    | Hankijate klasside seadistus,<br>Ostureskontro                                          |
|            | Kui soovid aruannet te<br>kohta, sisesta Hankijate                                                                                                    | atud Klassi kuuluvate Hankijate klassi kood.                                            |
| Min. summa | Kui soovid aruannet vaid Hankijate kohta, kellelt os<br>koos käibemaksuga valitud perioodil ületab teatud<br>summa, sisesta siia see summa. Kui soovid aruanne<br>täpsete summadega (vt. allpool), peab ka siia sisestatud<br>summa olema täpne. Kui tellid aruande tuhandetes (vt<br>allpool), sisesta siia täpne summa jagatud tuhandega<br>Näiteks, kui soovid aruandesse Hankijaid, kelle KM-ga<br>müügi kogusumma ületab valitud perioodil 10,000<br>sisesta siia Täpse valiku puhul '10,000' ning Tuhandete<br>valiku puhul '10'. |                                                                                         |
| Esitus     | Määra nende vali<br>informatsiooni detailsus                                                                                                    | kutega aruandes esitatava<br>s.                                                         |
| Kokkuvõte  | Selle valikuga es<br>koos KM num<br>kogusummaga va                                                                                                    | itatakse lihtne Hankijate nimekiri<br>bri ning käibemaksuga ostude<br>alitud perioodil. |

| Detailne               | Lisaks Kokkuvõttes esitatavale informatsioonile<br>esitatakse selle valikuga iga Hankija kohta ostude<br>kogusumma ilma KM-ta ja KM summa.                                                                                                    |  |
|------------------------|----------------------------------------------------------------------------------------------------|--|
| Detailne arve          | tega                                                                                                    |  |
|                        | See on sarnane eelmisele valikule, kuid lisaks<br>tuuakse ära ka Ostuarvete numbrid ja kuupäevad,<br>millest kogusumma moodustub.                                                                                                    |  |
| Ümardamine j<br>j<br>s | millest kogusumma moodustub.<br>Aruandesse saad tellida täpsed summad või tuhandeg<br>jagatud summad. Kui märgid viimase valiku ning Mi<br>summa väli (ülal) on tühi, loetakse minimaalse<br>summaks '1,000', kuna väiksema ostusummag<br>Hankijaid ei kaasata. |  |

# KM numbri ajalugu

See aruanne on ka Müügireskontros. Lähemalt loe palun Müügireskontro peatükist käesolevas raamatus eespool.

# Ostuarvete nimekiri

Selles aruandes esitatakse kronoloogiline nimekiri valitud perioodil koostatud Ostuarvetest. Valikut saad piiritleda teatud numbrivahemikku kuuluvate või kindla Hankija Ostuarvetega. Samuti saad valida Arve tüübi.

| 📰 Määra ostuarvete nime | kiri            |                |               | _ 🗆 × |
|-------------------------|-----------------|----------------|---------------|-------|
| Nr.                     |                 |                |               |       |
| Periood                 | 01.01.2001:31.1 | 2.2001         |               |       |
| Hankija                 |                 |                |               |       |
| Kinnitaja               |                 |                |               |       |
| Objekt                  |                 |                |               |       |
| Objektitüüp             |                 |                |               |       |
| Rea objekt              |                 |                |               |       |
| Projekt                 |                 |                |               |       |
| Müügimees               |                 |                |               |       |
| Müügigrupp              |                 |                |               |       |
|                         | 🗌 Ainult eelk   | onteeritud arv | ved           |       |
|                         |                 | tud arved      |               |       |
| Esitus                  | - Vali          |                | Arve tüüp ——  |       |
| Kokkuvõte               | ✓ Kinnitama     | ata            | Arved         |       |
| O Detailne              | 🗹 Kinnitatu     | d              | 🗹 Sularahaary | ed    |
|                         |                 |                | Kreeditarved  |       |
|                         |                 |                |               |       |

| Nr.         | Vahemik                                                                                                    | Numbriline                                                                                                    |
|-------------|----------------------------------------------------------------------------------------------------|----------------------------------------------------------------------------------------------------|
|             | Sisesta Ostuarvete numbrivahemik.                                                                                                    |                                                                                                    |
| Periood     | Ctrl-Enter                                                                                                    | Aruannete perioodide seadistus,<br>Üldine moodul                                                                                                    |
|             | Sisesta aruande perio<br>periood seadistusest 'Ar                                                                                                    | od. Vaikimisi sisestub esimene<br>ruannete perioodid'.                                                                                                    |
| Hankija     | Ctrl-Enter                                                                                                    | Hankijate register                                                                                                    |
|             | Kui soovid aruannet te<br>Hankija number.                                                                                                    | eatud Hankija kohta, sisesta selle                                                                                                    |
| Kinnitaja   | Ctrl-Enter                                                                                                    | Isikute register, Üldine moodul                                                                                                    |
|             | Sisesta töötaja initsiaa<br>teatud töötaja poolt kini                                                                                                    | llid, kui soovid aruandesse vaid<br>nitatud Ostuarveid.                                                                                                    |
| Objekt      | Ctrl-Enter                                                                                                    | Objektide register, Üldine moodul                                                                                                    |
|             | Kui soovid aruandesse<br>Ostuarved, sisesta see<br>Objekt Ostuarve 4. osa<br>sisestad mitu komadeg<br>ainult need Ostuarved<br>Objektid.                                  | e kaasata teatud Objekti kandvad<br>e Objekt siia. Siia sisestatakse<br>lt, mitte arveridade Objektid. Kui<br>ga eraldatud Objekti, kaasatakse<br>, millel esinevad kõik märgitud                            |
| Objektitüüp | Ctrl-Enter                                                                                                    | Objektitüüpide seadistus,<br>Finants                                                                                                    |
|             | Kui soovid aruandess<br>Objekti kandvad Ostua<br>Ka siin arvestatakse Ob                                                                                                  | e kaasata teatud Objektitüübiga<br>rved, sisesta see Objektitüüp siia.<br>jekte Ostuarve 4. osalt.                                                                                                    |
| Rea objekt  | Ctrl-Enter                                                                                                    | Objektide register, Üldine<br>moodul                                                                                                    |
|             | Seda välja saad kasuta<br>Objekti kandvatest O<br>Ostuarve ridadele s<br>näidatakse ainult märg<br>read. Kui sisestad mir<br>kaasatakse ainult need<br>märgitud Objektid. | ada, kui soovid nimekirja teatud<br>Ostuarvetest. Siin arvestatakse<br>sisestatud Objekte. Aruandes<br>itud Objekti kandvad Ostuarvete<br>tu komadega eraldatud Objekti,<br>I arveread, millel esinevad kõik |

| Projekt                                 | Ctrl-Enter                                                                                                    | P r o j e k t i d e<br>Projektiarvestuse mo                                                                                                    | register,<br>oodul                                                                                                    |
|-----------------------------------------|----------------------------------------------------------------------------------------------------|----------------------------------------------------------------------------------------------------|----------------------------------------------------------------------------------------------------|
|                                         | Kasuta seda<br>projektiga se<br>need arverea<br>number.                                                                                                    | välja, kui soovid kaasata<br>otud Ostuarved. Aruandes näida<br>d, mille B osal on siin märgi                                                                                                    | vaid teatud<br>atakse ainult<br>tud Projekti                                                                                                    |
| Ostujuht                                | Ctrl-Enter                                                                                                    | Isikute register, Üldi                                                                                                    | ine moodul                                                                                                    |
|                                         | Kui soovid n<br>tema initsiaal                                                                                                    | äha teatud Ostujuhi Ostuarveid<br>id.                                                                                                    | , sisesta siia                                                                                                    |
| Ostugrupp                               | Kui soovid<br>Ostuarve 4. c                                                                                                    | näha teatud Ostugrupi Ostuarv<br>sal), sisesta Ostugrupi kood.                                                                                                    | veid (nähtav                                                                                                    |
| Ainult eelkonteeri                      | tud arved                                                                                                    |                                                                                                    |                                                                                                    |
|                                         | Märgi see valik, kui soovid aruandes näha vaid eelkonteeritud Ostuarveid.                                                                                           |                                                                                                    |                                                                                                    |
| Ainult suletud arv                      | ed                                                                                                    |                                                                                                    |                                                                                                    |
|                                         |                                                                                                    |                                                                                                    |                                                                                                    |
|                                         | Märgi see va<br>Ostuarveid                                                                                                    | lik, kui soovid aruandes näha v                                                                                                    | vaid Suletud                                                                                                    |
| Esitus                                  | Märgi see va<br>Ostuarveid<br>Määra aruano                                                                                                    | lik, kui soovid aruandes näha v<br>les esitatava informatsiooni deta                                                                                                    | vaid Suletud<br>iilsus.                                                                                                    |
| Esitus<br>Kokkuvõte                     | Märgi see va<br>Ostuarveid<br>Määra aruano<br>Selle<br>kohta<br>Kuupä<br>Kogu<br>Ostua                                                                              | lik, kui soovid aruandes näha v<br>les esitatava informatsiooni deta<br>valikuga esitatakse aruandes ig<br>üks rida, millel näed Ostuarv<br>ieva, Hankija arve numbrit, Ha<br>summat ja Valuutat. Valuut<br>rveid ei konverteerita kohalikku                                                                                                    | vaid Suletud<br>uilsus.<br>ga Ostuarve<br>ve numbrit,<br>ankija nime,<br>cas esitatud<br>Valuutasse.                                                                            |
| Esitus<br>Kokkuvõte<br>Detailne         | Märgi see va<br>Ostuarveid<br>Määra aruand<br>Selle<br>kohta<br>Kuupä<br>Kogu<br>Ostua<br>Lisaki<br>selle<br>numba<br>aruan<br>trükitu                              | lik, kui soovid aruandes näha v<br>les esitatava informatsiooni deta<br>valikuga esitatakse aruandes ig<br>üks rida, millel näed Ostuarv<br>ieva, Hankija arve numbrit, Ha<br>summat ja Valuutat. Valuut<br>rveid ei konverteerita kohalikku<br>s ülaltoodud informatsioonile<br>valikuga aruandes iga arverea k<br>er, nimetus, KM summa ja rea s<br>net võid kasutada arhiveerin<br>id Ostuarvete asemel.                                                         | vaid Suletud<br>ailsus.<br>ga Ostuarve<br>ve numbrit,<br>ankija nime,<br>cas esitatud<br>Valuutasse.<br>näidatakse<br>kohta Konto<br>summa. Seda<br>nisel eraldi                |
| Esitus<br>Kokkuvõte<br>Detailne<br>Vali | Märgi see va<br>Ostuarveid<br>Määra aruand<br>Selle<br>kohta<br>Kuupä<br>Kogu<br>Ostua<br>Lisak<br>selle<br>numba<br>aruan<br>trükitt<br>Vali, kas<br>kinnitamata ( | lik, kui soovid aruandes näha v<br>les esitatava informatsiooni deta<br>valikuga esitatakse aruandes ig<br>üks rida, millel näed Ostuarv<br>ieva, Hankija arve numbrit, Ha<br>summat ja Valuutat. Valuut<br>rveid ei konverteerita kohalikku<br>s ülaltoodud informatsioonile<br>valikuga aruandes iga arverea k<br>er, nimetus, KM summa ja rea s<br>net võid kasutada arhiveerin<br>id Ostuarvete asemel.<br>aruandesse kaasatakse kinr<br>Ostuarved või mõlemad. | vaid Suletud<br>ailsus.<br>ga Ostuarve<br>ve numbrit,<br>ankija nime,<br>cas esitatud<br>Valuutasse.<br>näidatakse<br>kohta Konto<br>numma. Seda<br>nisel eraldi<br>nitatud või |

# Osturaamat

See aruanne on spetsiaalselt Venemaa jaoks. Lähemalt küsi palun oma Hansa esindajalt.

100

# Ostureskontro

Ostureskontro aruanne on kokkuvõte iga Hankija seisust. Tasumiste jälgimisel on see koos aruandega 'Hankija väljavõte, perioodiline' heaks abivahendiks. Aruande saad tellida teatud perioodi kohta või konkreetse Hankija kohta. Määrata saad ka millised Ostuarved aruandesse kaasatakse.

Kõige lihtsamal kujul esitatakse aruandes Hankija nimi ja telefoninumber ning iga Ostuarve tasumata summa, Tasumistähtaeg või Kassa-ale kuupäev ning hilinetud päevade arv. Aruandele saab valida erinevaid kujusid ning kaasata erinevat informatsiooni.

Kui aruanne on ekraanil, saad Kokkuvõtte valikute puhul kasutada Hansa *drill-down* funktsiooni. Tee soovitud Ostuarve numbril topeltklõps ning vastav kaart avatakse eraldi aknas.

| 📰 Määra ostureskoi                                                               | ntro                |                    |
|----------------------------------------------------------------------------------|---------------------|--------------------|
| Hankija<br>Klass<br>Kuupäev<br>Müügimees<br>Müügigrupp                           | K.a. eelkonteeritud |                    |
| Esitus<br>O Detailne<br>O Kokkuvõte<br>Ajal. jaotatud<br>O Saldo<br>O Kursivahed | Vali                | Summad             |
| Hankija                                                                          | Ctrl-Enter          | Hankijate register |

Sisesta Hankija number või numbrivahemik, keda soovid aruandesse kaasata.

Alfabeetiline

KlassCtrl-EnterHankijate klasside seadistus,<br/>Ostureskontro

Vahemik

Kui soovid aruannet teatud Hankijate klassi kuuluvate Hankijate kohta, sisesta see Klass siia.

| Kuupäev   | Vajadusel saad aruande tellida mingi varasema kuupäeva<br>seisuga. Sisesta soovitud kuupäev siia. Kui soovid<br>aruannet hetke seisuga, jäta see väli täitmata. |                                                       |
|-----------|----------------------------------------------------------------------------------------------------|-------------------------------------------------------|
| Ostujuht  | Ctrl-Enter                                                                                                    | Isikute register, Üldine moodul                       |
|           | Kui soovid aruannet te initsiaalid siia.                                                                                                    | atud Ostujuhi kohta, sisesta tema                     |
| Ostugrupp | Kui soovid aruannet<br>Ostuarve 4. osal), sisest                                                                                                    | teatud Ostugrupi kohta (nähtav<br>ta selle kood siia. |

### K. a. eelkonteeritud

Märgi see valik, kui soovid, et aruandesse kaasataks ka eelkonteeritud Ostuarved.

### V. a. tellitud tasumised

Märgi see valik, kui sa ei soovi, et Tellitud Tasumisi Ostuarvete tasumata summade arvutamisel arvesse võetaks.

## Esitus

|      | Detailne           | Selle valikuga näidatakse aruandes iga tasumata<br>Ostuarve kohta Tasumised, Kreeditarved ja<br>Ettemaksud.                                                                                                    |
|------|--------------------|----------------------------------------------------------------------------------------------------|
|      | Kokkuvõte          | Selle valikuga esitatakse kokkuvõte, milles<br>näidatakse iga Ostuarve tasumata summa,<br>Tasumistähtaeg ja hilinetud päevade arv.                                                                                                    |
|      | Ajaliselt jaotatud | Märgi see valik, kui soovid iga Hankija kohta<br>näha ühte rida, millel näidatakse Ostuarvete<br>tasumata kogusummad ajaliselt grupeerituna.<br>Ajalised grupid kirjeldatakse Müügireskontro<br>seadistuses 'Ajaline jaotus aruannetes' |
|      | Saldo              | Selle valikuga näidatakse lihtsalt iga Hankija kohta tasumata Ostuarvete saldo.                                                                                                    |
|      | Kursivahed         | Selle valikuga esitatakse aruanne, milles näed<br>Valuutas esitatud Ostuarvete puhul konteeritud<br>summade ja hetke kursiga arvutatavate summade<br>vahet.                                                                             |
| Vali | Määra<br>kaasat    | a nende valikutega, millised Ostuarved aruandesse takse.                                                                                                    |

102

| Kõik                         | Märgi see valik, kui soovid aruandes näha kõik<br>tasumata Ostuarveid.                                                                                                    |  |
|------------------------------|----------------------------------------------------------------------------------------------------|--|
| Aegunud                      | Kaasa aruandesse ainult need Ostuarved, mille tasumisega on viivitatud üle Tasumistähtaja.                                                                                                    |  |
| Järjestus                    | Aruande saad tellida Hankijate numbrite või nimede<br>järgi järjestatuna.                                                                                                    |  |
| Summad                       |                                                                                                    |  |
| Fin. baasval                 | luutas                                                                                                    |  |
|                              | Selle valikuga esitatakse aruandes kõik summad<br>konverteerituna kohalikku Valuutasse vastavalt<br>kande kuupäeva kursile.                                                                                            |  |
| Valuutas                     | Märgi see valik, kui soovid näha aruande<br>summasid Ostuarvetel ja Tasumistel kasutatud<br>Valuutades.                                                                                                    |  |
| Näita baasvaluuta 2 summasid |                                                                                                    |  |
|                              | Vaikimisi esitatakse aruandes tasumata Ostuarvete<br>kogusumma ja aegunud tasumata Ostuarvete<br>kogusumma kohalikus Valuutas (Baasvaluutas 1). Märgi<br>see ruut, kui soovid neid summasid näha ka<br>Baasvaluutas 2. |  |
| Näita aruandes               | Valikuga 'Kokkuvõte' võid aruandes näha iga Ostuarve                                                                                                    |  |

aruandes Valikuga 'Kokkuvõte' võid aruandes näha iga Ostuarve kohta kas Ostuarve kuupäeva või Kassa-ale kuupäeva (kuupäeva, milleni Ostuarvele kehtib kassa-ale soodustus). Määra siin, kumba kuupäeva näidatakse.

# **O/R KM aruanne**

See aruanne on spetsiaalselt Läti jaoks. Lähemalt küsi palun oma Hansa esindajalt.

# O/R KM koodi statistika

Selles aruandes esitatakse informatsioon igale Hankijale tasutud KM kohta. Mõnedes maades nõutakse väga detailset aruandlust firma käibemaksu kohta. See aruanne ongi selleks mõeldud.

| oodi statistika       |                                         |                                                                                                    |
|-----------------------|-----------------------------------------|----------------------------------------------------------------------------------------------------|
| 01.01.2001:31.12.2001 |                                         |                                                                                                    |
|                       |                                         |                                                                                                    |
|                       |                                         |                                                                                                    |
|                       |                                         |                                                                                                    |
| 🗌 Kõik KM koodid      |                                         |                                                                                                    |
|                       | Arve tüüp                               |                                                                                                    |
|                       | ✓ Tavaline                              |                                                                                                    |
|                       | ✓ Kreeditarve                           |                                                                                                    |
|                       |                                         |                                                                                                    |
|                       |                                         |                                                                                                    |
|                       | odi statistika<br>01.01.2001:31.12.2001 | odi statistika<br>D1.01.2001:31.12.2001<br><b>Kõik KM koodid</b><br><b>Arve tüüp</b><br><b>Tavaline</b><br><b>Kreeditarve</b> |

| Periood        | Ctrl-Enter                                                                                                    | Aruannete perioodide seadistus,<br>Üldine moodul                                                                                                    |
|----------------|----------------------------------------------------------------------------------------------------|----------------------------------------------------------------------------------------------------|
|                | Sisesta aruande perioodi algus- ja lõpukuupäev.                                                                           |                                                                                                    |
| Päis           | Anna aruandele pealkiri. Kui see väli on tühi, antakse aruandele pealkirjaks 'Ostu KM koodi statistika'.                  |                                                                                                    |
| Arve nr.       | Vahemik                                                                                                    | Numbriline                                                                                                    |
|                | Sisesta Ostuarve number või numbrivahemik, mida soovid aruandesse kaasata.                                                |                                                                                                    |
| Klass          | Ctrl-Enter                                                                                                    | Hankijate klasside seadistus,<br>Ostureskontro                                                                                                    |
|                | Kui soovid aruannet teatud Klassi kuuluvate Hankijate<br>kohta, sisesta Hankijate klassi kood                             |                                                                                                    |
| Kõik KM koodid | Vaikimisi näidatakse<br>kasutatud KM kood,<br>käibemaksuga ja käiben<br>Ostuarvete puhul näha<br>Ostuarvel ei ole kasutat | aruandes iga Ostuarve kohta<br>KM protsent ning Ostuarve<br>naksuta summa. Kui soovid kõigi<br>kõiki KM koode, ka neid, mida<br>ud, märgi see valik. |
| Arve tüüp      | Määra, kas aruandes<br>Kreeditarved. Ettema<br>Viivisarveid käsitletaks                                                   | se kaasatakse tavalised ja/või<br>aksuarveid, Sularahaarveid ja<br>e siin tavaliste Ostuarvetena.                                                    |
| Järjestus      | Aruande saad tellida j<br>või Operatsioonikuupäe                                                                          | ärjestatuna Ostuarvete numbrite<br>vade järgi.                                                                                                    |

# O/R osaliste maksete ülevaade

Ostuarveid on võimalik tasuda osaliste maksetena, kui Ostuarvel kasutatud Tasumistingimus on seotud mingi Osaliste maksete kavaga samanimelisest seadistusest. Selles aruandes esitatakse tasumata osalised maksed. Tasutud makseid ei näidata.

| 📰 Määra        | O/R osaliste maksete ülevaac                                                                                                    | le 📃 🗆 🗙                                                                                            |
|----------------|----------------------------------------------------------------------------------------------------|----------------------------------------------------------------------------------------------------|
|                | Periood 01.01.2001:31.12.200                                                                                                    |                                                                                                    |
|                | Hankija                                                                                                    |                                                                                                    |
|                | Valuuta                                                                                                    |                                                                                                    |
|                | 🗌 Näita valuutat                                                                                                    |                                                                                                    |
|                | Järjestus —                                                                                                    |                                                                                                    |
|                | Arve nr.                                                                                                    |                                                                                                    |
|                | O Hankija/Tähtae                                                                                                    | g                                                                                                   |
|                |                                                                                                    |                                                                                                    |
|                |                                                                                                    |                                                                                                    |
|                |                                                                                                    |                                                                                                    |
| Periood        | Ctrl-Enter                                                                                                    | Aruannete perioodide seadistus,<br>Üldine moodul                                                    |
|                | Sisesta aruande perioo<br>periood seadistusest 'a<br>näidatakse, neid osalis<br>langeb valitud perioodi.                                                                                                    | od. Vaikimisi sisestub esimene<br>Aruannete perioodid'. Aruandes<br>i makseid, mille tasumistähtaeg |
| Hankija        | Ctrl-Enter                                                                                                    | Hankijate register                                                                                  |
|                | Sisesta Hankija number, kui soovid ülevaadet mingi<br>Hankija osalistest maksetest.                                                                                                    |                                                                                                    |
| Valuuta        | Ctrl-Enter                                                                                                    | Valuutade register, Üldine<br>moodul                                                                |
|                | Sisesta Valuuta, kui soovid näha teatud Valuutas esitatud<br>Ostuarvete osalisi makseid.                                                                                                    |                                                                                                    |
| Näita valuutat | Märgi see valik, kui soovid aruandes Valuutasid näha.                                                                                                    |                                                                                                    |
| Järjestus      | Aruandes esitatava informatsiooni saad lasta järjestada<br>Ostuarve numbrite, Tasumistähtaegade, või Hankijate<br>järgi. Viimasel juhul saad iga Hankija osalised maksed<br>järjestada kas Ostuarve numbri või Tasumistähtaja järgi. |                                                                                                    |

# Tasumisennustus

See aruanne, mis koos Müügireskontro Laekumisennustusega on mugav abivahend rahavoogude prognoosimisel, annab informatsiooni oodatavate Tasumiste (st tasumata kinnitatud Ostuarvete) kohta. Aruandes esitatakse tasumata Ostuarved järjestatuna Tasumistähtaegade järgi. See näitab, kui palju tuleb firmal lähitulevikus raha välja maksta.

Valuutas esitatud Ostuarved esitatakse aruandes konverteerituna kohalikku Valuutasse vastavalt hetke mitte Ostuarve kuupäeva kursile.

| 💼 Määr         | a tasumisennustus                                                                                                    |                                                                 |
|----------------|----------------------------------------------------------------------------------------------------|-----------------------------------------------------------------|
|                | Hankija<br>Tasumised kuni<br>Objekt<br>Objektitiüüp                                                                                                    |                                                                 |
| [              | Esitus<br>© Detailne<br>○ Ajal.jaotatud<br>Hetkeseis                                                                                                    | Tasumispäev<br>Tasumistähtaeg<br>Viiamne kassa-ale päev<br>Vali |
|                | ● Kõik<br>○ Ainult sulgemata                                                                                                    | Eelkonteeritud.                                                 |
| Hankija        | Ctrl-Enter                                                                                                    | Hankijate register                                              |
|                | Kasuta seda välja<br>oodatavaid Tasumi                                                                                                    | a, kui soovid teada, kui palju on<br>si teatud Hankijale.       |
| Tasumised kuni | Ctrl-Enter                                                                                                    | Hetke kuupäev                                                   |
|                | Aruandesse ei kaasata Ostuarveid, mille Tasumistähtaeg<br>on siin näidatud kuupäevast hilisem. Seda välja<br>kasutatakse rahavoo ennustamiseks teatud kuupäevaks.                                 |                                                                 |
| Objekt         | Ctrl-Enter                                                                                                    | Objektide register, Üldine<br>moodul                            |
|                | Seda välja võid kasutada, kui soovid aruandesse kõiki<br>teatud Objekti kandvaid tasumata Ostuarveid. Siin<br>arvestatakse Ostuarve 4. osal määratud Objekte, mitte<br>Objekte Ostuarve ridadelt. |                                                                 |

| Objektitüüp                                                                                          | Ctrl-Enter                                                                                                    | Objektitüüpide seadistus,<br>Finants                                                               |
|----------------------------------------------------------------------------------------------------|----------------------------------------------------------------------------------------------------|----------------------------------------------------------------------------------------------------|
|                                                                                                    | Seda välja võid kasutada, kui soovid aruandesse kõiki<br>teatud Objektitüübiga Objekte kandvaid tasumata<br>Ostuarveid. Ka siin arvestatakse Ostuarve 4. osal<br>määratud Objekte, mitte Objekte Ostuarve ridadelt. |                                                                                                    |
| Esitus                                                                                               | Määra nendel väljadel                                                                                                    | aruande kuju.                                                                                      |
| Detailne                                                                                             | Aruandesse<br>Tasumised.                                                                                                    | kaasatakse kõik võimalikud                                                                         |
| <b>Ajaliselt jaotatud</b> Aruandesse kaasatakse kõik võimalikud<br>Tasumised ajaliselt grupeerituna. |                                                                                                    |                                                                                                    |
| Tasumispäev                                                                                          | Vali, kas aruandes lo<br>Tasumistähtaega võ<br>Ostuarvele veel kassa-                                                                                                    | etakse tasumistähtajaks Ostuarve<br>5i viimast päeva, mil sellele<br>ale kehtiks.                  |
| Hetkeseis                                                                                            | Aruandesse on võimalik kaasata kõik Ostuarved või<br>ainult sellised, millel ei ole märgitud valik 'Suletud'                                                                                                    |                                                                                                    |
| Vali                                                                                                 | Tavaliselt esitataks<br>Ostuarved. Kasuta ne<br>näha ka kinnitamata ja                                                                                                    | e aruandes ainult kinnitatud<br>id valikuid, kui soovid aruandes<br>/või eelkonteeritud Ostuarveid |

# Tasumiste nimekiri

See aruanne on kronoloogiline nimekiri valitud perioodil sisestatud Tasumistest. Saad aruandesse tellida Tasumiste vahemiku või teatud Tasumisviisi kandvad Tasumised.

| 📰 Määra tasumiste nimekiri |                                                                                                    |
|----------------------------|----------------------------------------------------------------------------------------------------|
| Nr.                        |                                                                                                    |
| Periood                    | 01.01.2001:31.12.2001                                                                                          |
| Tasumisviis                |                                                                                                    |
| Hankija                    |                                                                                                    |
| Viide                      |                                                                                                    |
|                            | Vali<br>Tellimata<br>Tellitud<br>Kinnitatud<br>Tagastatud<br>Võrreldud<br>Esitus<br>Kokkuvõte<br>Hankija kohta |

| Nr.         | Vahemik                                                                                         | Numbriline                                                                                   |
|-------------|-------------------------------------------------------------------------------------------------|----------------------------------------------------------------------------------------------|
|             | Sisesta Tasumise number või numbrivahemik.                                                      |                                                                                              |
| Periood     | Ctrl-Enter                                                                                      | Aruannete perioodide seadistus,<br>Üldine moodul                                             |
|             | Sisesta aruande periood. Vaikimisi sisestub esimene periood seadistusest 'Aruannete perioodid'. |                                                                                              |
| Tasumisviis | Ctrl-Enter                                                                                      | Tasumisviiside seadistus,<br>Müügi/Ostureskontro                                             |
|             | Kui soovid aruannet<br>Tasumiste kohta, sises<br>Tasumisviis Tasumise j                         | teatud Tasumisviisi kandvate<br>sta see Tasumisviis siia. See on<br>päisest, mitte ridadelt. |
| Hankija     | Ctrl-Enter                                                                                      | Hankijate register                                                                           |
|             | Kui soovid aruandes<br>Tasumisi, sisesta siia H                                                 | näha teatud Hankijale tehtud<br>ankija number.                                               |
| Viide       | Kui soovid aruande<br>Tasumisi, sisesta see sii                                                 | s näha teatud Viitenumbriga<br>ia.                                                           |
- Vali Määra siin, millised Tasumised aruandesse kaasatakse.
- **Esitus** Aruandel on kaks esitusvõimalust.
  - Selle valikuga esitatakse Tasumiste nimekiri Kokkuvõte numbrite järjekorras. Iga Tasumise kohta näidatakse selle Number, registreerimise kuupäev, Operatsioonikuupäev, Oma arveldusarve ja kogusumma Baasvaluutas 1. Tasumiste read esitatakse eraldi koos Ostuarve numbri, Hankija arveldusarve, Teksti (tavaliselt Hankija nimi), Allahindluse, Saadetud summa ja Saadetud Valuutaga . Hankija kohta Selle valikuga esitatakse Tasumiste read järjestatuna Hankija numbri ja Tasumise kuupäeva järgi. Iga rea kohta näidatakse Hankija,

Tasumiste summa kokku.

Tasumise kuupäev, Arve kuupäev, Ostuarve number, Tasumise number, Saadetud summa ja Saadetud Valuuta. Iga Hankija kohta esitatakse ka

## Ekspordid

Ekspordi funktsioon võimaldab teatud informatsiooni andmebaasist tekstifailidesse eksportida, mida saad teksti- ning tabeltöötlusprogrammidega edasiseks analüüsiks avada ning töödelda või kujundusprogrammidega trükis avaldamiseks ümber kujundada. Samuti on tekstifaile võimalik importida teistesse Hansa andmebaasidesse või Ettevõtetesse kasutades impordifunktsiooni Üldises moodulis. Ka aruandeid on võimalik faili salvestada, seega on enamus Hansas sisalduvast informatsioonist muudes programmides kasutatav tekstifaili kaudu.

Vali 'Ekspordid' File-menüüst või ava [Ekspordid] Põhiaknas.Avaneb alltoodud aken, milles näed Ostureskontro võimalikke ekspordifunktsioone. Vali soovitud funktsioon tehes sellel hiirega topeltklõpsu. Avaneb määramisaken, milles saad määrata eksportfaili sisu. Osuta [OK] ning avaneb 'Save as' aken, milles saad failile nime anda ja valida, kuhu fail salvestatakse.

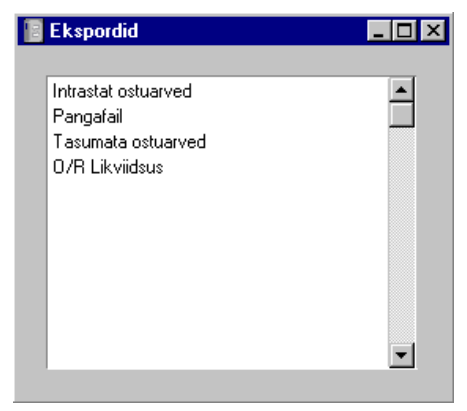

## Pangafail

Kasuta seda funktsiooni, kui soovid eksportida Tasumisi. Selle faili saad saata panka ülekannete teostamiseks trükitud maksekorralduse asemel.

Funktsiooni toimimise määrab Üldises moodulis Ettevõtte andmete seadistusse sisestatud KM number ning faili formaat määratakse seadistuses 'Panga ülekanded'. See funktsioon ei ole kasutatav kõigis maades: palun pöördu oma Hansa esindaja poole.

| 📟 Määra pangafaili eksport                                                                                                    | _ <b>_</b> X                                                                                |
|----------------------------------------------------------------------------------------------------|---------------------------------------------------------------------------------------------|
| Tasumise number<br>Ainult saadetud valuutas                                                                                                    |                                                                                             |
| Tasumise meetod<br>© Liht<br>○ Ekspress<br>Teenustasud<br>© Tasume meie<br>○ Tasub hankija<br>□ Tasu tähtajal<br>□ DOS formaat<br>□ Välismaksekorraldus | Hetkeseis<br>O Ainult eksportimata<br>© Kõik<br>Esitus<br>© Pank 1<br>O Pank 2<br>Prod. nr. |

Sisesta Tasumise number või kooloniga eraldatud numbrivahemik. Vaikimisi kaasatakse eksporti vaid veel eksportimata Tasumised. Kui soovid eksportida kõik Tasumised, märgi valik 'Kõik'.

Kui eksport on valmis, sule aken sulgemisruudust.

## **Tasumata ostuarved**

Selle käsklusega eksporditakse kõik kinnitatud tasumata Ostuarved. Seda faili saad kasutada nt süsteemi vahetamisel või uue andmebaasi loomisel finantsaasta alguses.

| 🚃 Määra saldoga ostuarv | rete eksport   |                  | _ 🗆 ×  |
|-------------------------|----------------|------------------|--------|
| T.k.kommentaar          |                |                  |        |
| Tasumisviis             |                |                  |        |
| Esimese tasumise nr.    |                |                  |        |
| Tasumise kp.            |                |                  |        |
| 🗖 Koosta                | tasumised osal | iselt tasutud ar | vetele |

Tekstikoopia kommentaari väljale võib sisestada eksporditava faili kirjelduse (lubatud on kuni 40 tähemärki). Seda kommentaari näed hiljem imporditavate failide nimekirjas.

Kui impordid selle faili uude andmebaasi, sisestuvad Ostuarved kinnitatud kujul, kuid neist ei koostata kandeid Finantsi (algsaldod tuleb Finantsi eraldi

sisestada). Kui märkisid enne faili eksportimist valiku 'Koosta tasumised osaliselt tasutud arvetele', koostatakse tasutud summade kohta kinnitatud Tasumised (taas ei koostata neist kandeid Finantsi). See toimub faili importimisel: Tasumisi ei koostata eksportfaili koostamisel. Kui soovid, et Tasumised koostatakse, määra Tasumisviis (kasutades vajadusel *Ctrl-Enter* klahvikombinatsiooni), Tasumise kuupäev ja esimese Tasumise number. Pea meeles, et Ettemakse uude andmebaasi ei kanta.

Kui mõned summad on Valuutas, ära unusta importida uude baasi enne Ostuarvete importi ka Valuutasid ja Valuutakursse.